#### 2022.1.20

# 华宁勘察工程数据

# 生成GEO5\_2021三维地质模型接口

# 方法及三维地质建模使用手册

# 2.0版

## 目 录

- 一、前言
- 二、华宁勘察工程数据生成 GEO5 三维地质建模接口数据文件
- 三、GEO5 三维地质建模
  - 1、项目信息
  - 2、导入华宁勘察工程数据生成 GEO5 三维地质建模接口数据文件
  - 3、柱状剖面
  - 4、地质剖面
  - 5、2 维剖面
  - 6、岩土材料
  - 7、地质模型
  - 8、成果输出
- 四、其他工程生成三维模型案例
- 五、参考资料

### 一、前言

华宁岩土工程勘察软件是一款适合岩土工程勘察资料整理、绘图、计算、统计的计算机软件,具有岩 土试验、岩土工程勘察绘图、计算、统计、工作量结算等功能,可处理岩土试验、钻探、探井、取样、标贯 、N10、N63.5、N120、静探、十字板、旁压、扁铲、载荷、波速等数据,可输出岩土工程勘察报告、各 种试验成果表、统计表、计算表、各种图件(二维平面图、剖面图、柱状图、图例、等值线图等)。华宁软件 自 1984 年开始研制,已推出 20.5 版,华宁岩土工程勘察软件在国内勘察各行业广泛应用。

为使华宁勘察软件有更大提升,实现三维化及在BIM 应用,华宁软件开发中心与南京库仑软件技术有限公司强强联合,利用国际先进 GEO5 三维地质建模及岩土计算软件基础联合开发实现华宁勘察工程数据生成符合 GEO5 三维地质建模要求的接口数据文件,并快速导入 GEO5 三维地质建模软件,高效实现三维地质建模及勘察在 BIM 应用,提高勘察行业技术进步。

GEO5 三维地质建模软件国际领先,功能强大,使用方便,用户易于学习及掌握,使用华宁勘察工程数据生成 GEO5 三维地质模型接口数据文件,导入 GEO5 三维地质建模软件,大幅提高三维地质建模效率,是广大华宁勘察软件用户方便实现三维地质建模及勘察在 BIM 应用。

GEO5 三维地质建模软件,可导入钻孔、标贯 SPT、静探 CPT、扁铲 DMT、旁压 PMT 等勘察数据, 建立三维地质模型后可 360 度方位观察场地地层情况、可任意切二维剖面、可看场地内任一点下地层(用初 勘资料指导详勘)、可做地质剖面及柱状剖面、可地基承载力及单桩承载力及基础沉降、计算边坡稳定性 等。

感谢南京库仑软件技术有限公司吴汶垣总经理大力支持。

Z K 6

深度(m

)

0.00..0.00

0.00 .. 1.30

1.30 .. 3.50

3.50 .. 11.80

11.80 ..

16.30

16.30 ..

20.00

20.00 ..

24.30

24.30 ..

26.90

厚

度

0

1

3 2

2

8

. 3

4

. 5

3

. 7

4

. 3

2

. 6

( m )

-----

# 二、华宁勘察数据生成GEO5 三维地质建模接口数据文件

表 1 勘探点基本数据

该工程数据如下:

|    | _           |                                                      |                  |                |                  |                |                   |                   |                  |                  |                   |                |
|----|-------------|------------------------------------------------------|------------------|----------------|------------------|----------------|-------------------|-------------------|------------------|------------------|-------------------|----------------|
| 序号 | 孔<br>号      | X ()                                                 | m)               | у (1           | n)               | 标高<br>(m)      |                   | 初见水位<br>埋深(<br>m) | 稳定               | E水位埋<br>深<br>(m) |                   |                |
| 1  | ZK<br>1     | 1338                                                 | 53.4<br>1        | 1357           | 12.1<br>9        | 8.65           |                   | 2.1               |                  | 1.9              |                   |                |
| 2  | ZK          | 1338                                                 | -<br>78.4<br>9   | 1356           | 66.0             | 8.35           |                   | 1.8               |                  | 1.7              |                   |                |
| 3  | ZK          | 1338                                                 | 08.9             | 1357           | 02.9             | 8.42           |                   |                   |                  |                  |                   |                |
| 4  | ZK          | 1338                                                 | 9<br>25.6        | 13572          | 27.3             | 8.77           |                   |                   |                  |                  |                   |                |
| 5  | 4<br>ZK     | 7<br>1338                                            | 7<br>45. 8       | 13568          | 9<br>85.4        | 8.33           |                   |                   |                  |                  |                   |                |
| 6  | 5<br>ZK     | 6<br>1338                                            | 1<br>89. 0       | 13569          | 5<br>98. 0       | 8.53           |                   |                   |                  |                  |                   |                |
|    | 6           | 4                                                    | 9                | 40             |                  |                |                   |                   |                  |                  |                   |                |
|    |             | 1                                                    | 1                | 1              | <b>€2</b> ≵      | 也层数据           | 1                 |                   | 1                |                  | 1                 |                |
| 序  | 层           | 岩土                                                   |                  | Z<br>K<br>1    |                  | Z<br>K<br>2    |                   | Z<br>K<br>3       |                  | Z<br>K<br>4      |                   | Z<br>K<br>5    |
| 号  | 号           | 名称                                                   | 厚<br>度<br>(<br>m | 深度(<br>m)      | 厚<br>度<br>(<br>m | 深度(<br>m)      | 厚<br>度<br>(<br>m、 | 深度(<br>m)         | 厚<br>度<br>(<br>m | 深度(<br>m)        | 厚<br>度<br>(m<br>) | 深度(m<br>)      |
| 1  | 1<br>-<br>1 | 杂填<br>土                                              | 0                | 0.00<br>0.00   | 1                | 0.00 1.00      | 0 . 8             | 0.00 0.80         | 0                | 0.00 0.00        | 0<br>8            | 0.00<br>0.80   |
| 2  | 1<br>-<br>2 | 素填土                                                  | 1<br>8           | 0.00<br>1.80   | 2.<br>3          | 1.00 3.30      | 1<br>6            | 0.80 2.40         | 1.<br>9          | 0.00 1.90        | 1<br>4            | 0.80<br>2.20   |
| 3  | 2<br>-<br>1 | 黏土                                                   | 1<br>8           | 1.80<br>3.60   | 0.<br>6          | 3.30 3.90      | 1<br>1            | 2.40 3.50         | 0                | 1.90 1.90        | 1<br>8            | 2.20<br>4.00   |
| 4  | 2<br>-<br>2 | <ul><li>淤泥</li><li>质粉</li><li>质黏</li><li>土</li></ul> | 7<br>4           | 3.60<br>11.00  | 10.<br>6         | 3.90<br>14.50  | 6<br>1            | 3.50 9.60         | 0                | 1.90 1.90        | 6                 | 4.00<br>10.00  |
| 5  | 2<br>-<br>3 | 粉质<br>黏土                                             | 2                | 11.00<br>13.00 | 3.<br>3          | 14.50<br>17.80 | 2<br>4            | 9.60<br>12.00     | 0                | 1.90 1.90        | 2<br>6            | 10.00<br>12.60 |
| 6  | 3<br>-<br>1 | 粉土                                                   | 3<br>2           | 13.00<br>16.20 | 1.<br>2          | 17.80<br>19.00 | 6<br>3            | 12.00<br>18.30    | 1<br>3.<br>9     | 1.90<br>15.80    | 5<br>8            | 12.60<br>18.40 |
| 7  | 3<br>-<br>2 | 细砂                                                   | 9<br>3           | 16.20<br>25.50 | 4                | 19.00<br>23.00 | 4<br>6            | 18.30<br>22.90    | 8.<br>7          | 15.80<br>24.50   | 5<br>5            | 18.40<br>23.90 |
| 8  | 3<br>-<br>3 | 卵石                                                   | 2<br>4           | 25.50<br>27.90 | 4.<br>6          | 23.00<br>27.60 | 2<br>9            | 22.90<br>25.80    | 2.<br>3          | 24.50<br>26.80   | 2<br>7            | 23.90<br>26.60 |

| 华宁软件开发中心                | 南京市浦珠路                                   | 202号 9-606  | 电话: |
|-------------------------|------------------------------------------|-------------|-----|
| • • • • • • • • • • • = | 1.14.24.1.1.1.1.1.1.1.1.1.1.1.1.1.1.1.1. | • • • • • • |     |

| 华宁软值 | 件开发中 | 中心 南京               | 市浦珠    | 路 202 号 9      | 9-606   | 电话: 13         | 705176 | 5387<br>Managarahananan | <u>wwv</u> | V.HNCAD.CO     | M<br>Mananana | ananananananananananananananananananan | 2020.1 | .1<br>101010101010101010 |
|------|------|---------------------|--------|----------------|---------|----------------|--------|-------------------------|------------|----------------|---------------|----------------------------------------|--------|--------------------------|
| 9    | 4    | 强风<br>化泥<br>质砂<br>岩 | 0<br>6 | 27.90<br>28.50 | 0.<br>9 | 27.60<br>28.50 | 1<br>4 | 25.80<br>27.20          | 1.<br>2    | 26.80<br>28.00 | 1<br>4        | 26.60<br>28.00                         | 0<br>6 | 26.90<br>27.50           |
| 10   | 5    | 中风<br>化泥<br>质砂<br>岩 | 0      | 28.50<br>28.50 | 0       | 28.50<br>28.50 | 2<br>8 | 27.20<br>30.00          | 2          | 28.00<br>30.00 | 0             | 28.00<br>28.00                         | 0      | 27.50<br>27.50           |
| 11   | 6    | 中风<br>化砂<br>质泥<br>岩 | 0      | 28.50<br>28.50 | 0       | 28.50<br>28.50 | 0      | 30.00<br>30.00          | 0          | 30.00<br>30.00 | 0             | 28.00<br>28.00                         | 0      | 27.50<br>27.50           |

一个工程完整华宁勘察数据都完成后,在华宁岩土工程勘察软件 HNCAD 20.5 版菜单下

1、单击 打开工程,单击你要生成库仑 GEO5 三维地质建模接口数据的工程,单击确定

| 工程编号      |
|-----------|
| 2015336-1 |
| 2021-013  |
|           |

# 2、单击菜单其他-生成库仑 GEO5 三维地质建模接口数据

| <b>为 HNCAD - [华宁岩土工程勘察软件包 HNCAD 20.5版]</b> |                                                           |
|--------------------------------------------|-----------------------------------------------------------|
| 🕌 工程 原始数据 静探及动探 绘图 批量绘图 土工试验室 岩土           | 上试验计算原位测试 其它 公路 铁路 十上海批量绘图                                |
|                                            | <ul> <li>▲ ●●●●●●●●●●●●●●●●●●●●●●●●●●●●●●●●●●●●</li></ul> |

#### 屏幕显示如下:

|      |                                                                                                    |                    |            | 圆件巾                                   | □  →  此  夕  此  夕  【:\华  字  勘  察              |
|------|----------------------------------------------------------------------------------------------------|--------------------|------------|---------------------------------------|----------------------------------------------|
| 顺序号  | 2日日 - 10日 - 10日 - | 岩十名称               |            | 一 一 一 一 一 一 一 一 一 一 一 一 一 一 一 一 一 一 一 |                                              |
| 1°-1 | 147<br>1                                                                                                    | 19 <u>1</u> 19 10, | ·PT. (510) | 屋号                                    |                                              |
| 1    | 1-1                                                                                                    | 杂填土                | 杂填土        |                                       | 帮助                                           |
| 2    | 1-2                                                                                                    | 素填土                | 素填土        |                                       |                                              |
| 3    | 2-1                                                                                                    | 黏土                 | 黏土         |                                       |                                              |
| 4    | 2-2                                                                                                    | 淤泥质粉质黏土            | 淤泥质粉质黏土    |                                       | <b>——————————————————————</b> —————————————— |
| 5    | 2-3                                                                                                    | 粉质黏土               | 粉质黏土       |                                       | 446-4-                                       |
| 6    | 3-1                                                                                                    | 粉土                 | 粉土         |                                       |                                              |
| 7    | 3-2                                                                                                    | 细砂                 | 细砂         |                                       | 1 _ 插                                        |
| 8    | 3-3                                                                                                    | 卵石                 | 卵石         |                                       |                                              |
| 9    | 4                                                                                                    | 强风化泥质砂岩            | 强风化泥质砂岩    |                                       |                                              |
| 10   | 5                                                                                                    | 中风化泥质砂岩            | 中风化泥质砂岩    |                                       |                                              |
| 11   | 6                                                                                                    | 中风化砂质泥岩            | 中风化砂质泥岩    |                                       |                                              |
| 12   |                                                                                                    |                    |            |                                       |                                              |
| 13   |                                                                                                    |                    |            |                                       | 清空全部地层                                       |
| 14   |                                                                                                    |                    |            |                                       |                                              |
| 15   |                                                                                                    |                    |            |                                       | 黄行                                           |
| 16   |                                                                                                    |                    |            |                                       |                                              |
| 17   |                                                                                                    |                    |            |                                       |                                              |
| 18   |                                                                                                    |                    |            |                                       | 尾行                                           |
| 19   |                                                                                                    |                    |            |                                       |                                              |
| 20   |                                                                                                    |                    |            |                                       |                                              |
| 21   |                                                                                                    |                    |            |                                       | 生成GE05一维地质<br>建增接口数据文件                       |
| 22   |                                                                                                    |                    |            |                                       | 建保按口数据入什                                     |
| 23   |                                                                                                    |                    |            |                                       |                                              |
| 24   |                                                                                                    |                    |            |                                       | 1                                            |
| 25   |                                                                                                    |                    |            |                                       | 退出                                           |
| 26   |                                                                                                    |                    |            |                                       | A2.00                                        |
| 27   |                                                                                                    |                    |            |                                       |                                              |

## 单击读入场地地层数据

单击生成 GEO5 三维地质建模接口数据文件,生成完显示如下:

| GEO5三维地质建模接口数据文件生成XML文件                                                                                                    | X                           |
|----------------------------------------------------------------------------------------------------|-----------------------------|
| 生成GEO5三维地质建模接口数据文件名:<br>GEO5_2021_三维地质建模接口数据_1.XML<br>存在C:\华宁勘察工程三维地质建模例子_1\目录内!! 该文件用记<br>调用<br>按键盘F6功能键(或菜单【文件】-【另存为(A)】),编码选UT<br>单击【是】。 | 9事本(NOTEPAD)<br>F-8,单击【存盘】, |
|                                                                                                    | 确定                          |

单击确定

#### 程序自动用记事本打开GE05 三维地质建模接口数据文件,屏幕显示如下

```
C:\华宁勘察工程三维地质建模例子 1\GEO5\GEO5_2021 三维地质建模接口数据 1.XML - 记事本
文件(E)编辑(E)视图(V) 工具(T) 帮助(H)
🗋 🚰 📕 🤊 (°) 🐰 🖕 🛝 🔥 👫 🔩 🔍 🖳 🔍 🔍 💷 <u>4</u> 🕸
 K?xml version="1.0" encoding="utf-8"?>
 <FieldTests>
   <FieldTest Name="ZK1" TestType="BoreHole">
     <UnitSystem Value="Metric" />
     <CoordinateSystem>
       <Type Value="User" />
       <Name Value="笛卡尔坐标系" />
       <Orientation Value="RightHanded" NorthRotation="0.00[Angle_deg]" />
       <Latitude Type="N" Value="nan[Angle deg]" />
       <Longitude Type="E" Value="nan[Angle_deg]" />
       <Coordinates X="nan[Length m]" Y="nan[Length m]" />
     </CoordinateSystem>
     <Template>
       <Item ID="LOCA ID" ItemType="String">
         <Name Lang="CH" Text="试验名称" />
         <Settings />
       </Item>
       <Item ID="LOCA_FDEP" ItemType="Double">
         <Name Lang="CH" Text="孔深" />
         <Settings Symbol="d\ tot\-" UnitType="Length" UnitDefMetric="m" DecimalDigitsMetric="2" ExponentMetric="false" />
       </Item>
       <Item ID="LOCA LOCX" ItemType="Double">
         <Name Lang="CH" Text="X坐标" />
         <Settings UnitType="Length" UnitDefMetric="m" DecimalDigitsMetric="2" ExponentMetric="false" />
       </Item>
       <Item ID="LOCA LOCY" ItemType="Double">
         <Name Lang="CH" Text="Y坐标" />
         <Settings UnitType="Length" UnitDefMetric="m" DecimalDigitsMetric="2" ExponentMetric="false" />
       </Item>
       <Item ID="LOCA_LOCZ" ItemType="Double">
         <Name Lang="CH" Text="Z坐标" />
         <Settings UnitType="Length" UnitDefMetric="m" DecimalDigitsMetric="2" ExponentMetric="false" />
       </Item>
       <Item ID="LOCA GL" ItemType="Double">
         <Name Lang="CH" Text="第一点的深度" />
         <Settings Symbol="d\_1\-" UnitType="Length" UnitDefMetric="m" DecimalDigitsMetric="2" ExponentMetric="false" />
       </Item>
       <Item ID="F WATR DRRO" ItemType="String">
         <Name Lang="CH" Text="初见水位" />
         <Settings Symbol="GWT\ b\-" UnitNameMetric="m" />
       </Item>
       <Item ID="F WATR STRO" ItemType="String">
         <Name Lang="CH" Text="稳定水位" />
         <Settings Symbol="GWT\_s\-" UnitNameMetric="m" />
```

## 单击菜单【文件】-【另存为...】),编码选UTF-8,单击【存盘】,单击【是】

| 9 另存为                                   | metric" D       |                       |                       | X          |
|-----------------------------------------|-----------------|-----------------------|-----------------------|------------|
| 保存在(L):                                 | 鷆 geos          | •                     | G 🤌 📂 🛄 🗸             |            |
| 最近使用的项目                                 | 名称<br>GEO5_2021 |                       | 修改日期<br>2021-01-19 17 | i<br>:05 ) |
| 桌面                                      |                 |                       |                       |            |
| 我的文档                                    |                 |                       |                       |            |
| (人)<br>(十算机                             |                 |                       |                       |            |
|                                         | •               | III                   |                       | •          |
| WPS网盘                                   | 对象名称(20):       | GE05_2021_三维地质建模接口数排  | 居_1.XML ▼ 【保          | 存(2)       |
|                                         | 保存类型(I):        | 支持的文件                 | ▼ 1                   | 取消         |
|                                         | EOL 模式(M):      | Windows (CR+LF)       | •                     |            |
|                                         | 编码(2):          | UTF-8                 | •                     |            |
| ame Lang="CH"                           | 确认另存为           | D                     |                       |            |
| ettings UnitTy<br>em><br>m ID="1000 cl; | GEO5            | _2021_三维地质建模接口数据_1.XI | ML 已存在。               |            |
| ame Lang="CH"                           | 安省決             |                       |                       |            |
| ettings Symbo<br>em>                    |                 |                       | 是①                    | 否(N)       |
| M ID="F WHIR                            | A CONTRACTOR    | PC OCITING /          |                       | )          |

# 单击菜单【文件】-【退出】)

下图显示华宁数据文件夹下 GEO5 子文件夹下生成文件

地形点.CSV

GEO5\_2021\_三维地质建模接口数据\_1.XML

注意: 生成 GEO5 三维地质建模接口数据文件是生成当前工程勘察数据

# 三、GEO5 三维地质建模

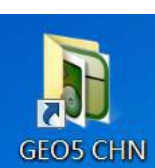

单击桌面

进入主菜单

| 图 Redi-Rock挡土墙设计                                                                                                    | 2019-12-05 10:48                                                                                                    | 快捷方式                                                                                                    | 2 KB                                                         |
|----------------------------------------------------------------------------------------------------|----------------------------------------------------------------------------------------------------|----------------------------------------------------------------------------------------------------|--------------------------------------------------------------|
| 1 单桩设计                                                                                                    | 2019-12-05 10:48                                                                                                    | 快捷方式                                                                                                    | 2 KB                                                         |
| 🕞 弹性地基梁分析                                                                                                    | 2019-12-05 10:48                                                                                                    | 快捷方式                                                                                                    | 2 KB                                                         |
| 冠 地基固结沉降分析                                                                                                    | 2019-12-05 10:48                                                                                                    | 快捷方式                                                                                                    | 2 KB                                                         |
| 🔊 筏基有限元分析                                                                                                    | 2019-12-05 10:47                                                                                                    | 快捷方式                                                                                                    | 2 KB                                                         |
| 🞇 更新GEO5 CHN                                                                                                    | 2019-12-05 10:48                                                                                                    | 快捷方式                                                                                                    | 2 KB                                                         |
| 1 混凝土砌块挡土墙设计                                                                                                    | 2019-12-05 10:48                                                                                                    | 快捷方式                                                                                                    | 2 KB                                                         |
| 12 加筋土式挡土墙设计                                                                                                    | 2019-12-05 10:48                                                                                                    | 快捷方式                                                                                                    | 2 KB                                                         |
| 河 抗滑桩设计                                                                                                    | 2019-12-05 10:48                                                                                                    | 快捷方式                                                                                                    | 2 KB                                                         |
| 前 扩展基础静探标贯分析                                                                                                    | 2019-12-05 10:48                                                                                                    | 快捷方式                                                                                                    | 2 KB                                                         |
| 15 扩展基础设计                                                                                                    | 2019-12-05 10:48                                                                                                    | 快捷方式                                                                                                    | 2 KB                                                         |
| 1 配筋砌体挡土墙设计                                                                                                    | 2019-12-05 10:47                                                                                                    | 快捷方式                                                                                                    | 2 KB                                                         |
| 1 桥台挡土墙设计                                                                                                    | 2019-12-05 10:48                                                                                                    | 快捷方式                                                                                                    | 2 KB                                                         |
| <b>那</b> 群桩设计                                                                                                    | 2019-12-05 10:47                                                                                                    | 快捷方式                                                                                                    | 2 KB                                                         |
|                                                                                                    |                                                                                                    | *****                                                                                                    | 2 VD                                                         |
| 12 三维地层建模                                                                                                    | 2019-12-05 10:47                                                                                                    | 快捷力式                                                                                                    | ZIND                                                         |
| <ul> <li>三维地层建模</li> <li>三维地质建模</li> </ul>                                                                                                    | 2019-12-05 10:47<br>2019-12-05 10:47                                                                                                    | 快捷方式                                                                                                    | 2 KB                                                         |
| <ul> <li>№ 三维地层建模</li> <li>戸 三维地质建模</li> <li>帰 深基坑支护结构分析</li> </ul>                                                                                                    | 2019-12-05 10:47<br>2019-12-05 10:47<br>2019-12-05 10:48                                                                                                    | 快捷方式       快捷方式                                                                                                    | 2 KB<br>2 KB<br>2 KB                                         |
| <ul> <li>2年地层建模</li> <li>三年地质建模</li> <li>深基坑支护结构分析</li> <li>深基坑支护结构设计</li> </ul>                                                                                                    | 2019-12-05 10:47<br>2019-12-05 10:47<br>2019-12-05 10:48<br>2019-12-05 10:47                                                                                                    | 快捷方式       快捷方式       快捷方式       快捷方式                                                                                                    | 2 KB<br>2 KB<br>2 KB<br>2 KB                                 |
| <ul> <li>一 王维地层建模</li> <li>一 三维地质建模</li> <li>深基坑支护结构分析</li> <li>[7] 深基坑支护结构设计</li> <li>[7] 石笼挡土墙设计</li> </ul>                                                                                                    | 2019-12-05 10:47<br>2019-12-05 10:47<br>2019-12-05 10:48<br>2019-12-05 10:47<br>2019-12-05 10:48                                                                                                    | 快速方式       快捷方式       快捷方式       快捷方式       快捷方式                                                                                                    | 2 KB<br>2 KB<br>2 KB<br>2 KB<br>2 KB                         |
| <ul> <li>一 至 地 层 建 模</li> <li>一 三 维 地 质 建 模</li> <li>一 深 基 坑 支 护 结 构 分 析</li> <li>… 深 基 坑 支 护 结 构 设 计</li> <li>… 河 石 笼 挡 土 墙 设 计</li> <li>… 竖 井 设 计</li> </ul>                                                                                                    | 2019-12-05 10:47<br>2019-12-05 10:47<br>2019-12-05 10:48<br>2019-12-05 10:47<br>2019-12-05 10:48<br>2019-12-05 10:48                                                                                                    | 快捷方式       快捷方式       快捷方式       快捷方式       快捷方式       快捷方式       快捷方式       快捷方式                                                                                                    | 2 KB<br>2 KB<br>2 KB<br>2 KB<br>2 KB<br>2 KB<br>2 KB         |
| <ul> <li>2 年地层建模</li> <li>三 年地质建模</li> <li>深基坑支护结构分析</li> <li>深基坑支护结构设计</li> <li>河 石笼挡土墙设计</li> <li>竖井设计</li> <li>隧道开挖地层损失分析</li> </ul>                                                                                                    | 2019-12-05 10:47<br>2019-12-05 10:47<br>2019-12-05 10:48<br>2019-12-05 10:47<br>2019-12-05 10:48<br>2019-12-05 10:48<br>2019-12-05 10:48                                                                                                    | 快速方式       快捷方式       快捷方式       快捷方式       快捷方式       快捷方式       快捷方式       快捷方式       快捷方式                                                                                                    | 2 KB<br>2 KB<br>2 KB<br>2 KB<br>2 KB<br>2 KB<br>2 KB<br>2 KB |
| <ul> <li>三维地层建模</li> <li>三维地质建模</li> <li>深基坑支护结构分析</li> <li>深基坑支护结构设计</li> <li>深基坑支护结构设计</li> <li>石笼挡土墙设计</li> <li>医并设计</li> <li>隧道开挖地层损失分析</li> <li>土钉边坡支护设计</li> </ul>                                                                                                    | 2019-12-05 10:47<br>2019-12-05 10:47<br>2019-12-05 10:48<br>2019-12-05 10:47<br>2019-12-05 10:48<br>2019-12-05 10:48<br>2019-12-05 10:48<br>2019-12-05 10:47                                                                                                    | 快速力式 快捷方式 快捷方式 快捷方式 快捷方式 快捷方式 快捷方式 快捷方式 快捷方式 快捷方式 快捷方式                                                                                                    | 2 KB<br>2 KB<br>2 KB<br>2 KB<br>2 KB<br>2 KB<br>2 KB<br>2 KB |
| <ul> <li>三维地层建模</li> <li>三维地质建模</li> <li>深基坑支护结构分析</li> <li>深基坑支护结构设计</li> <li>尔基坑支护结构设计</li> <li>石笼挡土墙设计</li> <li>竖井设计</li> <li>隧道开挖地层损失分析</li> <li>土钉边坡支护设计</li> <li>土氐力计算</li> </ul>                                                                                                    | 2019-12-05 10:47<br>2019-12-05 10:47<br>2019-12-05 10:48<br>2019-12-05 10:47<br>2019-12-05 10:48<br>2019-12-05 10:48<br>2019-12-05 10:48<br>2019-12-05 10:47<br>2019-12-05 10:47                                                                                 | 快速方式       快捷方式       快捷方式       快捷方式       快捷方式       快捷方式       快捷方式       快捷方式       快捷方式       快捷方式       快捷方式       快捷方式       快捷方式       快捷方式       快捷方式       快捷方式                                                                                                    | 2 KB<br>2 KB<br>2 KB<br>2 KB<br>2 KB<br>2 KB<br>2 KB<br>2 KB |
| <ul> <li>三维地层建模</li> <li>三维地质建模</li> <li>深基坑支护结构分析</li> <li>深基坑支护结构设计</li> <li>石笼挡土墙设计</li> <li>医并设计</li> <li>医并设计</li> <li>医并设计</li> <li>医力计算</li> <li>土质边坡稳定分析</li> </ul>                                                                                                    | 2019-12-05 10:47<br>2019-12-05 10:47<br>2019-12-05 10:48<br>2019-12-05 10:48<br>2019-12-05 10:48<br>2019-12-05 10:48<br>2019-12-05 10:48<br>2019-12-05 10:47<br>2019-12-05 10:47<br>2019-12-05 10:48                                                             | 快速方式       快捷方式       快捷方式       快捷方式       快捷方式       快捷方式       快捷方式       快捷方式       快捷方式       快捷方式       快捷方式       快捷方式       快捷方式       快捷方式       快捷方式       快捷方式                                                                                                    | 2 KB<br>2 KB<br>2 KB<br>2 KB<br>2 KB<br>2 KB<br>2 KB<br>2 KB |
| <ul> <li>三维地层建模</li> <li>三维地质建模</li> <li>深基坑支护结构分析</li> <li>深基坑支护结构设计</li> <li>尔基坑支护结构设计</li> <li>石笼挡土墙设计</li> <li>医并设计</li> <li>医并设计</li> <li>隧道开挖地层损失分析</li> <li>土钉边坡支护设计</li> <li>土压力计算</li> <li>土质边坡稳定分析</li> <li>微型桩设计</li> </ul>                                                                                                    | 2019-12-05 10:47<br>2019-12-05 10:47<br>2019-12-05 10:48<br>2019-12-05 10:48<br>2019-12-05 10:48<br>2019-12-05 10:48<br>2019-12-05 10:48<br>2019-12-05 10:47<br>2019-12-05 10:48<br>2019-12-05 10:48                                                             | 快速万式 快速方式 快捷方式 快捷方式 快捷方式 快捷方式 快捷方式 快捷方式 快捷方式 快捷方式 快捷方式 快捷方式 快捷方式 快捷方式 快捷方式 快捷方式                                                                                                    | 2 KB<br>2 KB<br>2 KB<br>2 KB<br>2 KB<br>2 KB<br>2 KB<br>2 KB |
| <ul> <li>三维地层建模</li> <li>三维地质建模</li> <li>深基坑支护结构分析</li> <li>深基坑支护结构设计</li> <li>河 石笼挡土墙设计</li> <li>医并设计</li> <li>墜道开挖地层损失分析</li> <li>土钉边坡支护设计</li> <li>土压力计算</li> <li>土质边坡稳定分析</li> <li>微型桩设计</li> <li>屬 醫茸式挡土墙设计</li> </ul>                                                                                                    | 2019-12-05 10:47<br>2019-12-05 10:47<br>2019-12-05 10:48<br>2019-12-05 10:48<br>2019-12-05 10:48<br>2019-12-05 10:48<br>2019-12-05 10:48<br>2019-12-05 10:47<br>2019-12-05 10:48<br>2019-12-05 10:48<br>2019-12-05 10:48                                         | 快速方式       快捷方式       快捷方式       快捷方式       快捷方式       快捷方式       快捷方式       快捷方式       快捷方式       快捷方式       快捷方式       快捷方式       快捷方式       快捷方式       快捷方式       快捷方式       快捷方式       快捷方式       快捷方式                                                                                                    | 2 KB<br>2 KB<br>2 KB<br>2 KB<br>2 KB<br>2 KB<br>2 KB<br>2 KB |
| <ul> <li>三维地层建模</li> <li>三维地质建模</li> <li>深基坑支护结构分析</li> <li>深基坑支护结构设计</li> <li>石笼挡土墙设计</li> <li>医并设计</li> <li>医并设计</li> <li>隧道开挖地层损失分析</li> <li>土钉边坡支护设计</li> <li>土钉边坡支护设计</li> <li>土瓦边坡稳定分析</li> <li>微型桩设计</li> <li>影臂式挡土墙设计</li> <li>常 岩土工程有限元分析</li> </ul>                                                                                                    | 2019-12-05 10:47<br>2019-12-05 10:47<br>2019-12-05 10:48<br>2019-12-05 10:48<br>2019-12-05 10:48<br>2019-12-05 10:48<br>2019-12-05 10:47<br>2019-12-05 10:47<br>2019-12-05 10:48<br>2019-12-05 10:48<br>2019-12-05 10:48<br>2019-12-05 10:47                     | 快速<br>万式<br>快捷<br>方式<br>快捷<br>方式<br>快速<br>方式<br>快速<br>方式<br>快速<br>方式<br>快速<br>方式<br>快速<br>方式<br>大<br>快速<br>方式<br>快<br>一<br>快<br>五<br>天<br>大 | 2 KB<br>2 KB<br>2 KB<br>2 KB<br>2 KB<br>2 KB<br>2 KB<br>2 KB |
| <ul> <li>三维地层建模</li> <li>三维地质建模</li> <li>深基坑支护结构分析</li> <li>深基坑支护结构设计</li> <li>尔基坑支护结构设计</li> <li>石笼挡土墙设计</li> <li>医并设计</li> <li>医并设计</li> <li>隧道开挖地层损失分析</li> <li>土灯边坡支护设计</li> <li>土压力计算</li> <li>土质边坡稳定分析</li> <li>索皆式挡土墙设计</li> <li>索皆式挡土墙设计</li> <li>索皆式挡土墙设计</li> <li>常 岩馬边坡稳定分析</li> </ul>                                                                                                    | 2019-12-05 10:47<br>2019-12-05 10:47<br>2019-12-05 10:48<br>2019-12-05 10:48<br>2019-12-05 10:48<br>2019-12-05 10:48<br>2019-12-05 10:48<br>2019-12-05 10:47<br>2019-12-05 10:48<br>2019-12-05 10:48<br>2019-12-05 10:48<br>2019-12-05 10:47<br>2019-12-05 10:48 | 快速方式         快速方式                                                                                                    | 2 KB<br>2 KB<br>2 KB<br>2 KB<br>2 KB<br>2 KB<br>2 KB<br>2 KB |
| <ul> <li>三维地层建模</li> <li>三维地质建模</li> <li>深基坑支护结构分析</li> <li>深基坑支护结构设计</li> <li>尔基坑支护结构设计</li> <li>石笼挡土墙设计</li> <li>医并设计</li> <li>医并设计</li> <li>医并设计</li> <li>医并设计</li> <li>医并设计</li> <li>生币边坡支护设计</li> <li>土质边坡稳定分析</li> <li>微型桩设计</li> <li>最臂式挡土墙设计</li> <li>岩馬边坡稳定分析</li> <li>常 岩馬边坡稳定分析</li> <li>第 岩馬边坡稳定分析</li> <li>第 出版边坡稳定分析</li> <li>第 出重有限元分析</li> <li>第 出版边坡稳定分析</li> <li>第 出版边坡稳定分析</li> </ul> | 2019-12-05 10:47<br>2019-12-05 10:47<br>2019-12-05 10:48<br>2019-12-05 10:48<br>2019-12-05 10:48<br>2019-12-05 10:48<br>2019-12-05 10:48<br>2019-12-05 10:47<br>2019-12-05 10:48<br>2019-12-05 10:48<br>2019-12-05 10:48<br>2019-12-05 10:48<br>2019-12-05 10:48 | 快速方式         快捷方式         快捷方式         快捷方式         快捷方式         快捷方式         快捷方式         快捷方式         快捷方式         快捷方式         快捷方式         快捷方式         快捷方式         快捷方式         快捷方式         快捷方式         快捷方式         快捷方式         快捷方式         快捷方式         快捷方式         快捷方式                                                                                                    | 2 KB<br>2 KB<br>2 KB<br>2 KB<br>2 KB<br>2 KB<br>2 KB<br>2 KB |

# 单击三维地质建模,进入三维地质建模

| ■ GEO5<br>文件(F) \$                                                      | 2019 CHN - 三維地质建設(住状閣,創面閣)[未命名,gsg]<br>毎年(日) 協入四 计算体(の) 没習(5) 起動(4)                                                                                                    |                            | - 0 ×                                                                                                    |
|-------------------------------------------------------------------------|----------------------------------------------------------------------------------------------------|----------------------------|----------------------------------------------------------------------------------------------------|
| ₩                                                                       |                                                                                                    |                            |                                                                                                    |
| ↔<br>\$<br>0                                                            |                                                                                                    |                            | <ul> <li></li></ul>                                                                                                    |
| <u>「</u><br>よ。<br>た。                                                    |                                                                                                    |                            | <ul> <li>&lt;<p>◇ 地形点     <li>✓ 地形边     <li>▲ 勘察数据</li> <li>圖 岩土材料</li> <li></li></li></p></li></ul>                                                                                                    |
| ₩<br>Ø                                                                  |                                                                                                    |                            | <ul> <li>一 生成地质模型</li> <li>1 生成柱状剖面</li> <li>1 生成二维剖面</li> </ul>                                                                                                    |
| ŝ                                                                       | N                                                                                                    |                            | 没有定义项目场<br>地。<br>没有生成地质模<br>型。                                                                                                    |
| • - 项目                                                                  |                                                                                                    | 「醫療制                       | 没有定义层序控<br>制孔。                                                                                                    |
| 项目:                                                                     | 作者:                                                                                                    | <ul> <li>▼ 项目信息</li> </ul> | 计算书 _                                                                                                    |
| 部分:                                                                     |                                                                                                    |                            | ● 截图坐计算书                                                                                                    |
| 描述:                                                                     | 近日編明:<br>1991年 - 1991年 - 19918 - 19918 - 19918 - 19918 - 19918 - 19918 - 19918 - 19918 - 19918 - 19918 - 19918 - 19918 - 19918 - 19918 - 19918 - 19918 |                            | 总数: 0                                                                                                    |
| 夏<br>(1)<br>(1)<br>(1)<br>(1)<br>(1)<br>(1)<br>(1)<br>(1)<br>(1)<br>(1) | VKE364-0 :                                                                                                    | Geo蘇聯版                     | <ul> <li>              截派列表      </li> <li>             私</li> <li>             私</li> <li>             私</li> <li>             私</li> <li>             私</li> <li>             私</li> <li>             私</li> <li>             私</li> <li>             私</li> <li>             私</li> <li>             私</li> </ul> |

## 1、项目信息

单击项目信息

| 「 - 项目信息     |                |
|--------------|----------------|
| 项目: 20191220 | 作者:            |
| 部分:          | 日期: 2019-12-19 |
| 描述:          | 项目编码:          |
| 客户:          | 项目编号:          |
|              |                |

输入项目

# 2、导入华宁勘察工程数据生成 GEO5 三维地质建模接口数据文件

2.1、导入地形点数据

单击<mark>地形点</mark>

| 1    | 🔒 导入 | - □ □ □ □ □ □ □ □ □ □ □ □ □ □ □ □ □ □ □ | 🕂 🝼 图形交互    | 添加 🕂  | 圖 坐标交互添加 |
|------|------|-----------------------------------------|-------------|-------|----------|
|      | 编号   | x [m]                                   | 坐标<br>y [m] | z [m] | 状态       |
|      |      |                                         |             |       |          |
|      |      |                                         |             |       |          |
| 1    |      |                                         |             |       |          |
| もあって |      |                                         |             |       | -        |

单击导入-单击纯文本类型

| 试验类型      | swatter +g | X    |
|-----------|------------|------|
| 纯文本表格     | XLSX和ODS表格 | DXF  |
| LandXML   |            |      |
| 2 <u></u> |            | 🗙 取消 |

ananananana

| ■ 导入为地形                                                                                                    |            |
|----------------------------------------------------------------------------------------------------|------------|
| - 帮助                                                                                                    |            |
| <ul> <li>步骤(1):选择需要导入的文件</li> <li>选择数据文件的编码格式和数据列的分隔方式</li> <li>步骤(2):查看导入数据预览</li> </ul>                                                                                                    |            |
| - (1) 导入文件                                                                                                    |            |
| 文件: C:\华宁勘察工程三维地质建模例子\GEO5\地形点.CSV                                                                                                    | 🔒 打开文件     |
| 编码格式: 20127 ASCII, 7-bit 🔻                                                                                                    |            |
| 数据列分隔方式: 💿 分隔符 (制表符, 分号, 逗号, 空格,)                                                                                                    |            |
| ○ 固定列宽                                                                                                    |            |
| — (2) 导入数据预览                                                                                                    |            |
| 1 133853.401,135712.159,8.65,ZK1<br>2 133878.489,135666.015,8.35,ZK2<br>3 133808.989,135702.927,8.42,ZK3<br>4 133825.677,135727.369,8.77,ZK4<br>5 133845.861,135685.475,8.33,ZK5<br>6 133889.049,135698.040,8.53,ZK6 |            |
|                                                                                                    |            |
|                                                                                                    |            |
|                                                                                                    | → 下一个 🗙 取消 |

点下一步

нынынынынынын

| ■导入为地形                                                                                                    |                     |          |            |  |  |  |  |  |  |
|----------------------------------------------------------------------------------------------------|---------------------|----------|------------|--|--|--|--|--|--|
| - 帮助                                                                                                    |                     |          |            |  |  |  |  |  |  |
| <ul> <li>步骤(2):查看导入数据预览</li> <li>步骤(3):设置参数,将导入数据分隔至不同的列</li> <li>步骤(4):查看导入数据分隔结果</li> </ul>                                                                                                    |                     |          |            |  |  |  |  |  |  |
|                                                                                                    |                     |          |            |  |  |  |  |  |  |
| 1 133853.401,135712.159,8.65,ZK1<br>2 133878.489,135666.015,8.35,ZK2<br>3 133808.989,135702.927,8.42,ZK3<br>4 133825.677,135727,369,8.77,ZK4<br>5 133845.861,135685.475,8.33,ZK5<br>6 133889.049,135698.040,8.53,ZK6 |                     |          |            |  |  |  |  |  |  |
| — (3) 设置参数 – 分隔<br>读取从行: 1 到行                                                                                                    |                     |          | C          |  |  |  |  |  |  |
| 列分隔符: 制表符 (»)                                                                                                    | 分号(;) ✔ 逗号(,) □ 空格( | ·) _ 其他  |            |  |  |  |  |  |  |
| □ 合并连续分隔符                                                                                                    | ÷                   |          |            |  |  |  |  |  |  |
| 文本限定符:                                                                                                    | 注释符:                |          |            |  |  |  |  |  |  |
| 一(4)导入数据被分隔到                                                                                                    | 至不同的列               |          |            |  |  |  |  |  |  |
| A                                                                                                    | В                   | C        | D          |  |  |  |  |  |  |
| (123.45)                                                                                                    | (123.45)            | (123.45) | (ABCDEFG)  |  |  |  |  |  |  |
| 133853.401                                                                                                    | 135712.159          | 8.65     | ZK1        |  |  |  |  |  |  |
| 133878.489                                                                                                    | 135666.015          | 8.35     | ZK2        |  |  |  |  |  |  |
| 133808.989                                                                                                    | 135702.927          | 8.42     | ZK3        |  |  |  |  |  |  |
| 10001 677                                                                                                    | 175777 360          | 77 0     |            |  |  |  |  |  |  |
|                                                                                                    |                     | 🖕 上一个    | → 下一个 🗙 取消 |  |  |  |  |  |  |

点下一步

#### 华宁软件开发中心 南京市浦珠路 202 号 9-606 电话: 13705176387

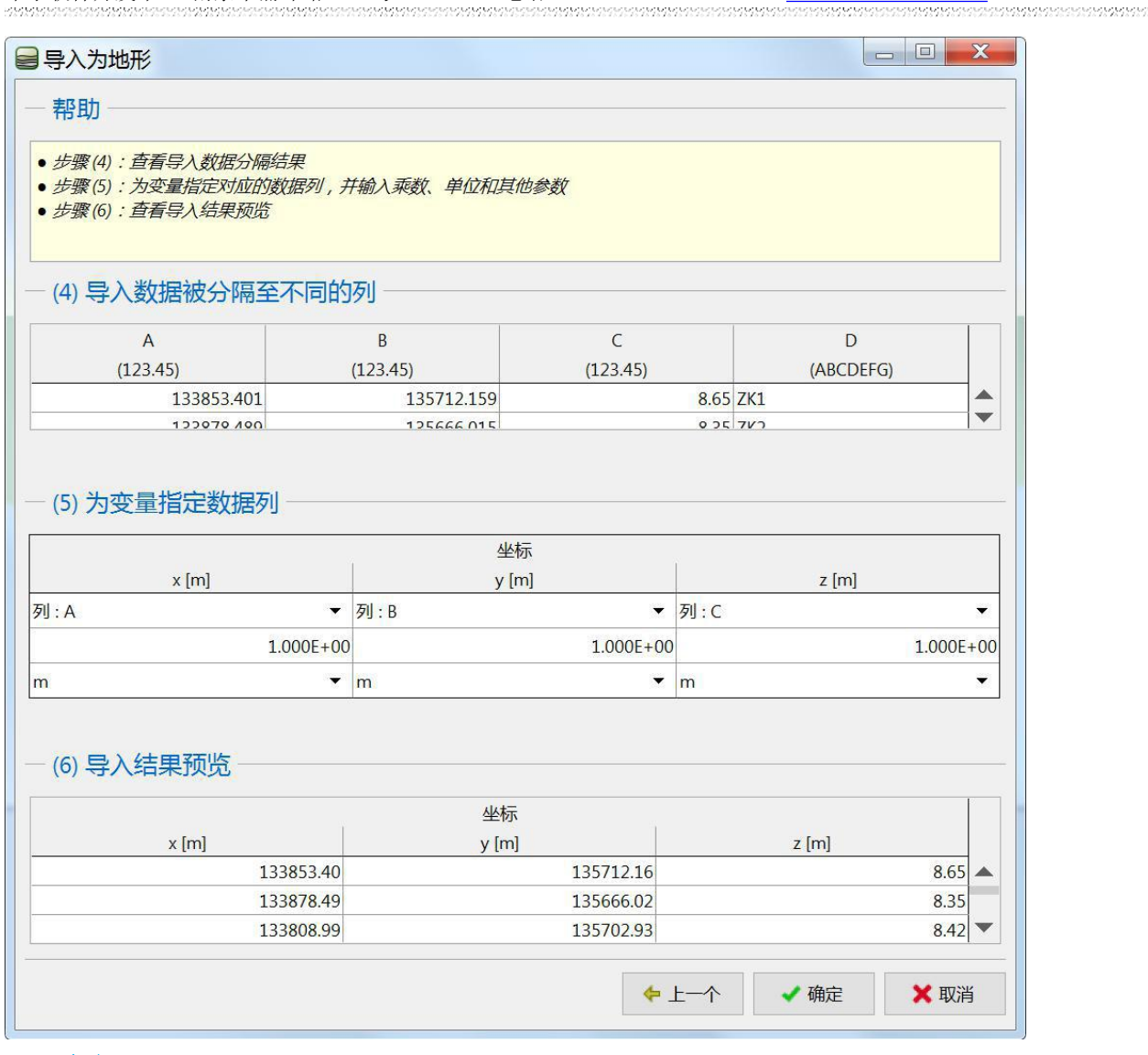

单击确定

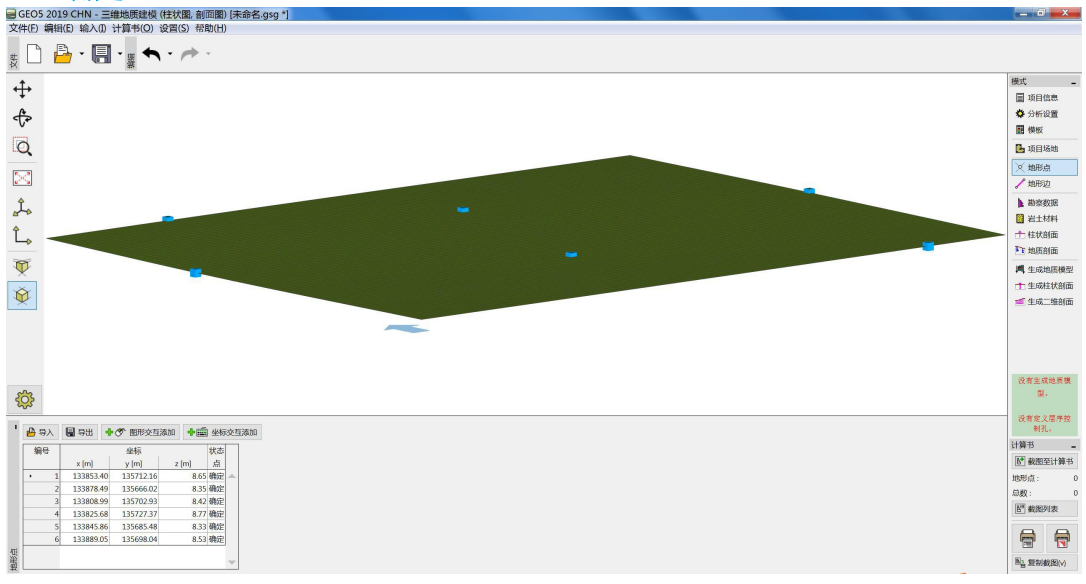

#### 2.2、导入勘察数据单击勘察数据

| 单击               | <br>勘察数据,                                  | 单击导              | 入,单击GE05                    | XML文件                                              |            |                  |                           |                     |        |
|------------------|--------------------------------------------|------------------|-----------------------------|----------------------------------------------------|------------|------------------|---------------------------|---------------------|--------|
| GEO5 2021        | CHN - 三维地质建模 (柱状图                          | 8, 剖面图, 填挖方) [未命 | 治名.gsg]                     | THE OWNER WAS                                      | No. Common |                  | PROFESSION AND ADDRESS OF | STREET Manual Visit |        |
| 文件(F) 编辑(E       | ) 输入(I) 计算书(O) 设置(                         | S) 帮助(H)         |                             |                                                    |            |                  |                           |                     |        |
| <sub>₹</sub> 🗋 🖡 | <mark>}</mark> • <b>∏</b> • <sub>∰</sub> ◆ | ·                | € [模型] [1]                  |                                                    |            |                  |                           |                     |        |
| <b>+</b>         |                                            |                  |                             |                                                    |            |                  |                           |                     |        |
| A                | 导入                                         |                  |                             |                                                    |            |                  |                           | <u></u>             | ×      |
| e la             | - 导入类型                                     |                  | - ■导入                       |                                                    |            |                  | X                         |                     |        |
| Ø                | 更多试验                                       | 类型               | 🕞 🔍 📕 « 系统 (C:) 🕨 华         | 宁勘察工程三维地质建模例一                                      | 7_1 ▶ GEO5 | • <del>\$</del>  | 搜索 GEO5 👂                 | 注释                  | ₽<br>₽ |
| ~                | 电子表格 XLSX, ODS                             | GEO5 XML文件       | 组织 • 新建文件夹                  |                                                    |            |                  | ·                         |                     |        |
| R H              | 钻孔                                         |                  |                             |                                                    | •          | 名称               | A                         |                     |        |
| ¢                | 捷克Geofond XML文件                            | GEPRODO SON      | 🔧 家庭组                       |                                                    |            | GEO5_2021_三维地    | 质建模接口数据_1.XML             |                     |        |
| do               | GEPRODO SO2                                |                  | 📕 计算机                       |                                                    |            |                  |                           |                     |        |
| Î.               | 水井                                         |                  | 😂 系统 (C:)                   |                                                    |            |                  |                           |                     |        |
|                  | GEPRODO HYD                                | GEPRODO HYV      |                             |                                                    | ==         |                  |                           |                     |        |
| <b>V</b>         | CPT                                        |                  | → 本山远盘 (E.)<br>→ 新加卷 (F:)   |                                                    |            |                  |                           |                     |        |
| X                | GeoDelft CPT                               | Gouda Geo CPT    | → 本地磁盘 (G:)                 |                                                    |            |                  |                           |                     |        |
| ₩.               | Geotech AB CPT                             | Hogentogler CPT  | → 勘察江苏17.5版 (H:) → 勘察19 (F) |                                                    |            |                  |                           |                     |        |
|                  | 格式 GEF                                     | 格式 AGS           | → 勘察20 (J:)                 |                                                    |            |                  |                           |                     |        |
|                  | GEPRODO SPE                                |                  | → 勘察20.5 (K:)               |                                                    |            |                  |                           |                     |        |
|                  | DPT                                        |                  |                             |                                                    | - 1        | m                | •                         |                     |        |
|                  | 格式 PEN                                     |                  | 文件名                         | (N): GEO5_2021_三维地质                                | 建模接口数据_    | 1.XM 👻 文件 GEO5 > | (ML文件 (*.xml) ▼           |                     |        |
|                  | DMT                                        |                  |                             |                                                    |            | 打开(Q)            | 取消                        |                     |        |
| ₹Ç}              | 格式 UNI                                     |                  |                             |                                                    |            |                  |                           | 4                   |        |
| ' 🔒 导入           | -                                          |                  |                             |                                                    |            |                  |                           | ✔ 确定                | ★ 取消   |
| 编号▲              | 试验名称 试                                     | 验<br>型 x [m]     | 坐标 第一<br>y [m] z [m]        | 点的深度 深度<br>d <sub>1</sub> [m] d <sub>tot</sub> [m] | 试验<br>状态   |                  |                           |                     |        |

选择勘察数据文件夹GE05\_2021三维地质建模接口数据\_工程代号.XML

单击 打开

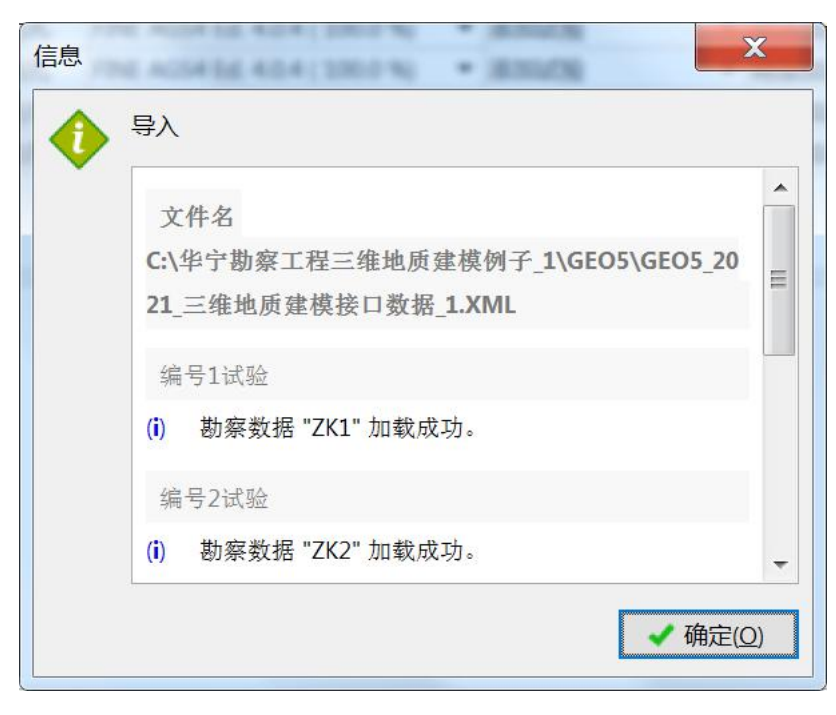

单击 确定

单击 确定

WWW.HNCAD.COM

2020.1.1

39263232

| :05      | 2021 CH          | N - 三维地质建    | 模(柱状图, 音                                | 山面图,填挖方)[未    | 命名.gsg *] |       |                    |                      | ALC: NUMBER |                |     |
|----------|------------------|--------------|-----------------------------------------|---------------|-----------|-------|--------------------|----------------------|-------------|----------------|-----|
| 编辑       | 试验参数             | (钻孔)         |                                         | 100.00        |           |       |                    |                      |             |                |     |
| 2-570    | \                |              |                                         |               |           |       |                    |                      |             |                |     |
| E/E      | ⊻⊗¥X             |              |                                         |               |           |       |                    | 0.00                 | 剖面          |                |     |
| 验名       | 3称: ZK1          |              |                                         |               |           |       |                    | 素垣                   | E 2         |                |     |
| 标:       | x =              | 133853.40 [r | m] y =                                  | 135712.16 [m] |           |       |                    | 2.50-1_33主           | 3 -         |                | 286 |
| 高:       | 输入               |              | z =                                     | 8.65 [m]      |           |       |                    | 5.00 -               | 4           |                |     |
| i        | 前深度:             |              | d1 =                                    | [m] 00.0      |           |       |                    | _活动                  | 制物质器        |                |     |
|          | (H 3 // 10 - C - |              | -1                                      | 0.00 [11]     |           |       |                    | Part and a second    |             | 4              |     |
| 沫:       |                  |              | a <sub>tot</sub> =                      | 44.02 [m]     |           |       |                    | 10.00 -              |             |                |     |
| B        | 勘察数据             | 生成柱状剖面       |                                         |               |           |       |                    | 12.50約局              | a主 5        |                |     |
| 崌        | 样品 坩             | 也下水位表 数      | 居-规程数                                   | 据 - 测试 附件     |           |       |                    | - 1500-              | 6           |                |     |
| 扁号       | ▲ 厚度             | 深度           | 岩土材料                                    | 名称  岩土材       | 料图例 坩     | 11层描述 | ▲ 添加               |                      | 7           |                |     |
|          | t [m]            | d [m]        |                                         |               |           |       | • (最下方)            | 17.50 -              |             |                |     |
| 1        | 0.01             | 0.00 0.01    | _杂填土                                    |               | 杂填土       |       |                    | _20.00 - 300         |             |                |     |
| 2        | 1.80             | 0.01 1.81    | _素填土                                    |               | 素填土       |       |                    | E<br>图2250           |             |                |     |
| 3        | 1.80             | 1.81 3.61    | _黏土                                     |               | 黏土        |       |                    | 展22.50               |             |                |     |
| 4        | 7.40             | 3.61 11.01   | _淤泥质粉质教                                 |               | 淤泥质制      | 分质黏土  |                    | 25.00 -              |             |                |     |
| 5        | 2.00             | 12.01 13.01  | _初顷貊工                                   |               | 初原額コ      | E     |                    |                      | 8           |                | -   |
| 7        | 9.30             | 16.21 25.51  |                                         |               | がカート      |       |                    |                      | 10          |                |     |
| 8        | 2.40             | 25.51 27.91  | 加石                                      |               | 邮石        |       |                    | 30.00 -              |             |                |     |
| 9        | 0.60             | 27.91 28.51  | 强风化泥质研                                  | 少岩            | 强风化》      | 尼质砂岩  |                    | 32.50 -              |             |                |     |
| 10       | 15.50            | 28.51 44.01  | 中风化泥质研                                  | 少岩            | 中风化》      | 尼质砂岩  |                    | 35.00                |             |                |     |
| 11       | 0.01             | 44.01 44.02  | _中风化砂质》                                 | 尼岩            | 中风化码      | 少质泥岩  |                    | 23.00- 一曲风           | 松田康砂        |                |     |
|          |                  |              |                                         |               |           |       |                    | 37.50 -              |             |                |     |
|          |                  |              |                                         |               |           |       |                    | 40.00 -              |             |                |     |
|          |                  |              |                                         |               |           |       |                    |                      |             |                |     |
|          |                  |              |                                         |               |           |       | ·= •               | 42.50-               |             |                |     |
|          |                  |              |                                         |               |           |       |                    | 44.02                |             |                |     |
| <b>)</b> | 印日志              | 🔒 导入         |                                         |               |           |       | 确定 + 🦊             | ✔ 确定                 | 🗙 取消        |                |     |
| 枵        |                  | 试验名称         | 试验                                      |               | 坐标        |       | 第一点的深度             | 深度                   | 试验          | 柱状剖面           |     |
|          | -                |              | 类型                                      | x [m]         | y [m]     | z [m] | d <sub>1</sub> [m] | d <sub>tot</sub> [m] | 状态          | 0.00           |     |
| 1        | ZK1              |              | 钻孔                                      | 133853.40     | 135712.16 | 8.65  | 0.00               | 44.02 仓              | 」建柱状剖面      | 7.50 - 广尼周粉周期土 |     |
| 2        | ZK2              |              | 钻孔                                      | 133878.49     | 135666.02 | 8.35  | 0.00               | 44.01 仓              | 」建柱状剖面      | 15.00 -        |     |
| 3        | ZK3              |              | 钻孔                                      | 133808.99     | 135702.93 | 8.42  | 0.00               | 34.00 仓              | 」建柱状剖面      | E 细砂           |     |
| 4        | ZK4              |              | 钻孔                                      | 133825.68     | 135727.37 | 8.77  | 0.00               | 33.04 仓              | 」建柱状剖面      | 医22.30         |     |
| 5        | ZK5              |              | 1日代 1日代 1日代 1日代 1日代 1日代 1日代 1日代 1日代 1日代 | 133845.86     | 135685.48 | 8.33  | 0.00               | 33.01 仓              | しませいようして    | 30.00 -        |     |
| 6        | /Kb              |              | 话北                                      | 133889.05     | 135698.04 | 8.53  | 0.00               | 33.02 E              | 」建杜祆剖面      | 中以作的记责砂石       |     |
| 6        | ZIKO             |              |                                         |               |           |       |                    |                      |             | 37.50          |     |

# 数据导入成功

WWW.HNCAD.COM

# 3、柱状剖面

# 单击柱状剖面 <sub>双击</sub>编号1的孔,

| 编辑柱状剖面                                   |                      | -                      |                   |      |            |             |        |       | X    |
|------------------------------------------|----------------------|------------------------|-------------------|------|------------|-------------|--------|-------|------|
| - 岩土类別                                   |                      |                        | - 参数              |      |            |             |        |       |      |
| 名称: ZK1                                  |                      |                        | 地下水位深度: hgwr = (没 | 有地下水 | [m]        |             |        |       |      |
| Akta v - 133853.40 [m] v - 135712.16 [m] |                      |                        | ✓ 激活柱状剖面用干牛成地质    | 横型   |            |             |        |       |      |
|                                          |                      |                        |                   | N.T. |            |             |        |       |      |
| z = 8.65 [m]                             |                      |                        |                   |      |            |             |        |       |      |
| 第一点离天然地面的深度: d <sub>1</sub> = 0.00 [m]   |                      |                        |                   |      |            |             |        |       |      |
| - 查看勘察数据                                 |                      |                        | - 柱状剖面地层          |      |            |             |        |       |      |
| ▽ 却回水付・GWT⊾ - (丰龄入)                      |                      |                        |                   | 编号   | 厚度 [m]     | 深度 [m]      | 岩土材料名称 | ,添加   |      |
| ▲ 地方式也: GWTs = (未輸入)                     | 0.00-<br>①-2_素填土     | 从 剧祭 数 始<br>复制 柱 状 剖 面 | 0<br>(未指定) 2      | · 1  | 0.00       | 0.00 0.00   | (未指定)  | ▲ (最) | 方)   |
|                                          | 2.50- ②-1.粘土         |                        | 3_ (未指定) 3        | 2    | 1.80       | 0.00 1.80   | (未指定)  |       |      |
|                                          |                      | ~ 冰加宕土材料               | 4                 | 3    | 1.80       | 1.80 3.60   | (未指定)  |       |      |
|                                          | 5.00-                |                        | 6-                | 4    | 7.40       | 3.60 11.00  | (未指定)  |       |      |
|                                          | ②-2_淤泥质粉质黏土<br>7.50- |                        | (未指定)             | 5    | 2.00       | 11.00 13.00 | (未指定)  |       |      |
|                                          |                      |                        | 9-                | 6    | 3.20       | 13.00 16.20 | (未指定)  |       |      |
|                                          | 10.00-               |                        |                   | 7    | 9.30       | 16.20 25.50 | (未指定)  |       |      |
|                                          | 2.50- 2-3_粉质黏土       |                        | 12- (未指定) 5       | 8    | 2.40       | 25.50 27.90 | (未指定)  |       |      |
|                                          | (3)-1 ¥5+            |                        | 6                 | 9    | 0.60       | 27.90 28.50 | (未指定)  |       |      |
|                                          | 15.00-               |                        | 15- (未指定)         | 10   | 0.00       | 28.50 28.50 | (未指定)  |       |      |
|                                          | 17.50                |                        | 7                 | 11   | 0.00       | 28.50 28.50 | (未指定)  |       |      |
|                                          | 11.50                |                        | 18-               |      |            |             |        |       |      |
|                                          | 20.00- ③-2_细砂        |                        | 21_ (主指中)         |      |            |             |        |       |      |
|                                          | 22.50-               |                        | 21- (ATHAE)       |      |            |             |        |       |      |
|                                          | 22.00                |                        | 24-               |      |            |             |        |       |      |
|                                          | 25.00-               |                        |                   |      |            |             |        |       |      |
|                                          | ③-3_卵石<br>27.50-     |                        | 27- (未指定) 8       |      |            |             |        |       |      |
|                                          | 28.53                |                        |                   |      |            |             |        | V     |      |
| 曼打印日志                                    |                      |                        |                   |      |            |             | 确定 + 🖖 | ✔ 确定  | 🗙 取消 |
|                                          | F                    |                        |                   |      |            |             |        |       |      |
|                                          | -                    |                        |                   |      |            |             |        |       |      |
|                                          |                      |                        |                   |      |            |             |        |       |      |
|                                          |                      | 人勘察数据                  | 5                 |      |            |             |        |       |      |
|                                          | 土材料 、 复              | 制柱状剖                   | 面                 |      | <u>,</u> , | J 10        |        |       |      |
| <b>甲击选择框</b>                             | , 単击 🦳               |                        | ,生成               | 、柱状  | (刮面)       | 也层。         |        |       |      |

说明: 该数据为画地质剖面、2 维剖面、3 维地质建模所用。相当于技术人员分层。必须包括场地 所有地层,该孔没有该层厚度为 0。否则钻孔不兼容,剖面联不对。 华宁软件开发中心 南京市浦珠路 202 号 9-606 电话: 13705176387

WWW.HNCAD.COM

2020.1.1

| 编辑柱状剖面                                  |        |               |          |                 |                             |    |            |        |             |                   |   | X        |
|-----------------------------------------|--------|---------------|----------|-----------------|-----------------------------|----|------------|--------|-------------|-------------------|---|----------|
| - 岩土类别                                  |        |               |          | -参              | 数                           |    |            |        |             |                   |   |          |
| 名称: ZK1                                 |        |               |          | 地下              | 水位深度: h <sub>GWT</sub> = () | 没有 | 地下水        | [m]    |             |                   |   |          |
| 坐标: x = 133853.40 [m] y = 135712.16 [m] |        |               |          | 1               | 數活柱状剖面用于生成地质                | 质模 | 뮏          |        |             |                   |   |          |
| 7 = 865 [m]                             |        |               |          |                 |                             |    |            |        |             |                   |   |          |
|                                         |        |               |          |                 |                             |    |            |        |             |                   |   |          |
| 第一点两大然鸣曲的末度: 01 = 0.00 [m]              |        |               |          |                 |                             |    |            |        |             |                   |   |          |
| - 查看勘察数据                                |        |               |          | 一柱              | 状剖面地层                       |    |            |        |             |                   |   |          |
| ☑ 初见水位:GWTb = (未輸入)                     |        |               |          | 0-              |                             |    | 编号         | 厚度 [m] | 深度 [m]      | 岩土材料名称            |   | 🔒 添加     |
| ▲ 稳定水位:GWTs = (未輸入)                     | 0.00   | ①-2_素填土       | 复制柱状剖面   |                 | ①-2_素填土 2                   |    | <b>›</b> 1 | 0.01   | 0.00 0.01   | ①-1_杂填土           |   | *(最下方)   |
|                                         | 2.50 - | @-1_黏土        | 7 沃加岩土林約 | 3-              | ②-1_黏土 3                    |    | 2          | 1.80   | 0.01 1.81   | ①-2_素填土           |   |          |
|                                         | 500-   |               |          |                 | 4                           |    | 3          | 1.80   | 1.81 3.61   | ②-1 <u></u> 黏土    |   |          |
|                                         | 3.00-  |               |          | 6-<br>②-2_淤泥质粉质 |                             |    | 4          | 7.40   | 3.61 11.01  | ②-2_淤泥质粉质黏土       |   |          |
|                                         | 7.50 - | (2)-2」狀泥质粉质黏土 |          |                 | ②-2_淤泥质粉质黏土                 |    | 5          | 2.00   | 11.01 13.01 | ②-3_粉质黏土          |   |          |
|                                         | 10.00  |               |          | 9-              |                             |    | 6          | 3.20   | 13.01 16.21 | ③-1_粉土            |   |          |
|                                         | 10.00- |               |          |                 |                             |    | 7          | 9.30   | 16.21 25.51 | ③-2_细砂            |   |          |
|                                         | 12.50- | ②-3_粉质黏土      |          | 12-             | ②-3_粉质黏土 5                  |    | 8          | 2.40   | 25.51 27.91 | ③-3_卵石            |   |          |
|                                         | 15.00  | ③-1_粉土        |          | 45              | 6<br>③-1 粉十                 | -  | 9          | 0.60   | 27.91 28.51 | (4)强风化泥质砂岩        |   |          |
|                                         | 15.00- |               |          | 15-             | 0                           |    | 10         | 0.01   | 28.51 28.52 | (5)_中风化泥质砂石       | _ |          |
|                                         | 17.50- |               |          | 18-             | 7                           | ┢  | 11         | 0.01   | 28.32 28.33 | <b>⑤_甲从化</b> 的庾泥石 |   |          |
|                                         |        |               |          | 10              |                             |    |            |        |             |                   |   |          |
|                                         | 20.00- | ③-2_细砂        |          | 21-             | ③-2_细砂                      |    |            |        |             |                   |   |          |
|                                         | 22.50- |               |          |                 |                             |    |            |        |             |                   |   |          |
|                                         | 25.00  |               |          | 24-             |                             |    |            |        |             |                   |   |          |
|                                         | 25.00- | 0.2 MZ        |          |                 | 8                           |    |            |        |             |                   |   |          |
|                                         | 27.50- | 0.2365        |          | 27 -            | <u>③-3_師石</u>               |    |            |        |             |                   |   |          |
|                                         | 28.53  |               |          | 20-             | <u> </u>                    |    |            |        |             |                   | V |          |
| 员切的日志                                   |        |               |          |                 |                             |    |            |        |             | 確定↓ ↓             | , | 確定 🗶 取消  |
| אידויארי 15                             |        |               |          |                 |                             |    |            |        |             | HUAE T            |   | MOVE VAL |

## 若有厚度为 0.01 层,代表该层该孔缺少。如下图

柱状剖面地层

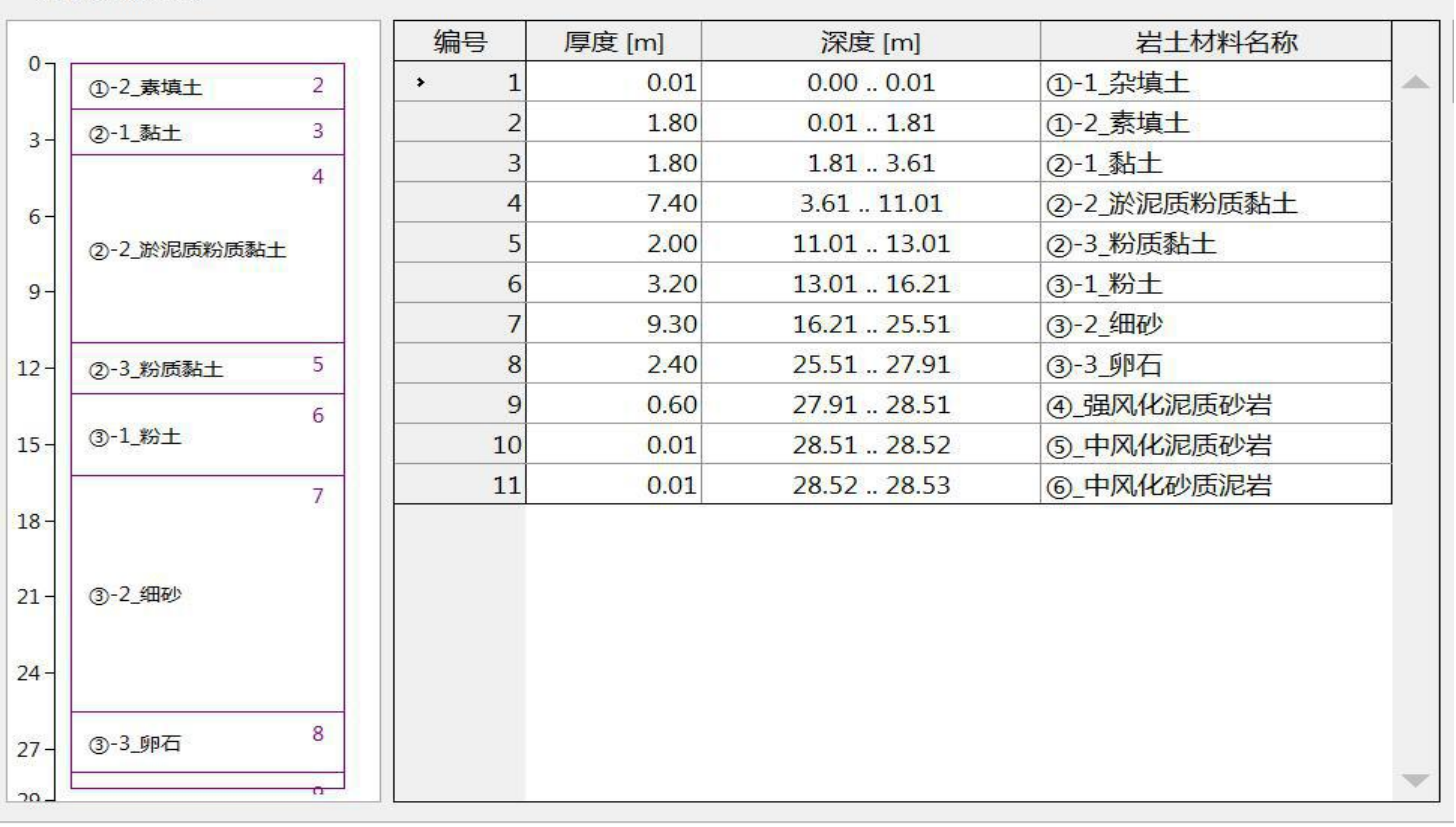

双击厚度为 0.01 层, 将厚度为 0.01 改为 0

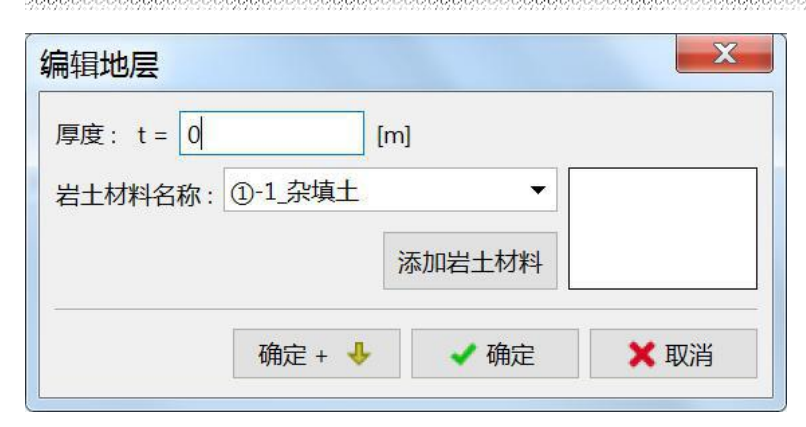

/ 确定 单击

修改后结果如下

|              |                      | 编号   | 厚度 [m]      | 深度 [m]      | 岩土材料名称      |
|--------------|----------------------|------|-------------|-------------|-------------|
| ①-2_素填土      | 2                    | 1    | 0.00        | 0.00 0.00   | ①-1_杂填土     |
| ②-1 黏土       | 3                    | 2    | <b>1.80</b> | 0.00 1.80   | ①-2_素填土     |
|              | 4                    | 3    | 1.80        | 1.80 3.60   | ②-1_黏土      |
|              |                      | 4    | 7.40        | 3.60 11.00  | ②-2_淤泥质粉质黏土 |
| 2)-2_淤泥质粉质黏土 |                      | 5    | 2.00        | 11.00 13.00 | ②-3_粉质黏土    |
|              |                      | 6    | 3.20        | 13.00 16.20 | ③-1_粉土      |
|              |                      | 7    | 9.30        | 16.20 25.50 | ③-2_细砂      |
| ②-3_粉质黏土     | 5                    | 8    | 2.40        | 25.50 27.90 | ③-3_卵石      |
| 7            | 6                    | 9    | 0.60        | 27.90 28.50 | ④_强风化泥质砂岩   |
| ③-1_粉土       |                      | 10   | 0.00        | 28.50 28.50 | ⑤_中风化泥质砂岩   |
|              | 7                    | > 11 | 0.00        | 28.50 28.50 | ⑥_中风化砂质泥岩   |
|              | 540                  |      |             |             |             |
| ③-2_细砂       |                      |      |             |             |             |
|              |                      |      |             |             |             |
| ③-3_卵石       | 8                    |      |             |             |             |
|              | <b></b> g <b>-</b> - |      |             |             |             |

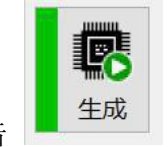

,

单击**生成地质模型**,单击

| GEO5                                     | 2019 CHN -<br>續得(E) 檢) | 三维地质建模(柱状图,剖面图)[C:\;      | 华宁勘察工程           | 三维地质              | 贡建模  | 例子\GEO5   | \20191220   | -001.gsg * | ]                  |         |           |     |                                                                                                    |
|------------------------------------------|------------------------|---------------------------|------------------|-------------------|------|-----------|-------------|------------|--------------------|---------|-----------|-----|----------------------------------------------------------------------------------------------------|
|                                          |                        |                           |                  |                   |      |           |             |            |                    |         |           |     |                                                                                                    |
| <b>+</b>                                 |                        |                           |                  |                   |      |           |             |            |                    | ZK6     |           |     |                                                                                                    |
| <                                        |                        | 2                         | <u>K4</u>        |                   |      |           |             |            |                    |         |           |     |                                                                                                    |
| Q                                        |                        |                           | ~ <mark>*</mark> |                   |      |           |             |            |                    |         |           |     |                                                                                                    |
| 10 10 10 10 10 10 10 10 10 10 10 10 10 1 |                        |                           |                  |                   |      |           |             |            |                    | -       |           |     |                                                                                                    |
| 1.                                       |                        |                           |                  |                   |      |           |             |            |                    |         |           |     |                                                                                                    |
| Ĵ.,                                      |                        |                           |                  |                   |      |           |             |            |                    |         |           |     |                                                                                                    |
| <b>P</b>                                 |                        |                           |                  |                   |      |           |             |            |                    |         |           |     |                                                                                                    |
| X                                        |                        |                           |                  |                   |      |           |             |            |                    |         |           |     |                                                                                                    |
|                                          |                        |                           |                  |                   |      |           |             |            |                    |         |           |     |                                                                                                    |
|                                          |                        |                           | -                |                   |      |           |             |            |                    |         |           | 40  |                                                                                                    |
| ~                                        |                        |                           | -11              |                   |      |           |             |            |                    |         |           |     |                                                                                                    |
| रुरु                                     |                        |                           |                  |                   |      |           | ~           |            |                    |         |           |     |                                                                                                    |
| ' <b>+</b> Ø                             | 的形交互添加                 | ➡ 坐标交互添加                  |                  |                   |      |           |             |            |                    |         |           |     |                                                                                                    |
| g                                        | 编号                     | 名称                        | 层序控制             | 激活                | 状态   | x [m]     | 位置<br>y [m] | z [m]      | 地下水位深度<br>hgwr [m] |         | 生成地层间均    | 場面  | 7773484                                                                                                    |
| 生质                                       | 成 >                    | 1 ZK1                     | ۲                | <b>√</b> <u>β</u> | 見始 ( | 133853.40 | 135712.16   | 8.65       | 1.90               |         | 层间<br>地层面 | 地层  | 平洞                                                                                                    |
|                                          |                        | 2 ZK2                     | 0                |                   | 東始   | 133878.49 | 135666.02   | 8.35       | 1.70               | 1 - 2   |           | 1   |                                                                                                    |
|                                          |                        | 3 ZK3                     | 0                |                   | 京始   | 133808.99 | 135702.93   | 8.42       |                    | 2 - 3   | j         | 1   |                                                                                                    |
|                                          |                        | 4 ZK4                     |                  |                   | 記名   | 133825.68 | 135727.37   | 8.77       |                    | 3 - 4   |           | 1   | ✓                                                                                                    |
| 奠型                                       |                        | 5 2K5                     |                  |                   |      | 133845.86 | 135685.48   | 8.33       |                    | 4 - 5   |           | 1   |                                                                                                    |
| 頭                                        |                        | σμεκο                     | 0                |                   | 武治   | 133889.05 | 135098.04   | 8.53       |                    | 5 - 6   |           | 1   | <ul> <li>Image: A start of the start of the start of</li></ul> |
| LIGH                                     |                        |                           |                  |                   |      |           |             |            | -                  | 6 - 7   |           | 1   | <ul> <li></li></ul>                                                                                                    |
| ŧH                                       |                        | 22700.145 V 125520.00 / 1 |                  |                   |      |           |             |            |                    | <br>7 0 |           | 1 1 |                                                                                                    |

# 4、地质剖面

单击地质剖面

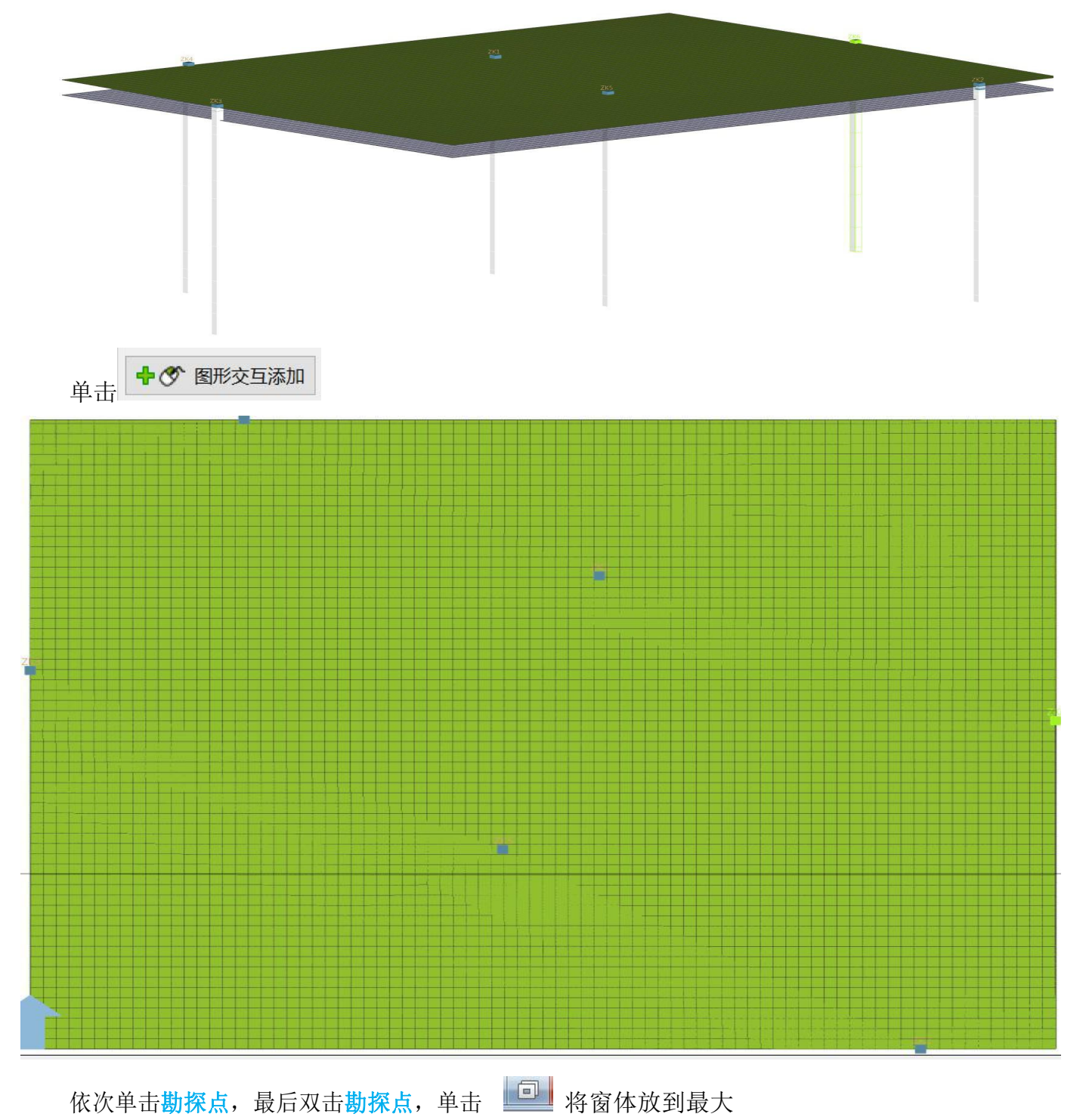

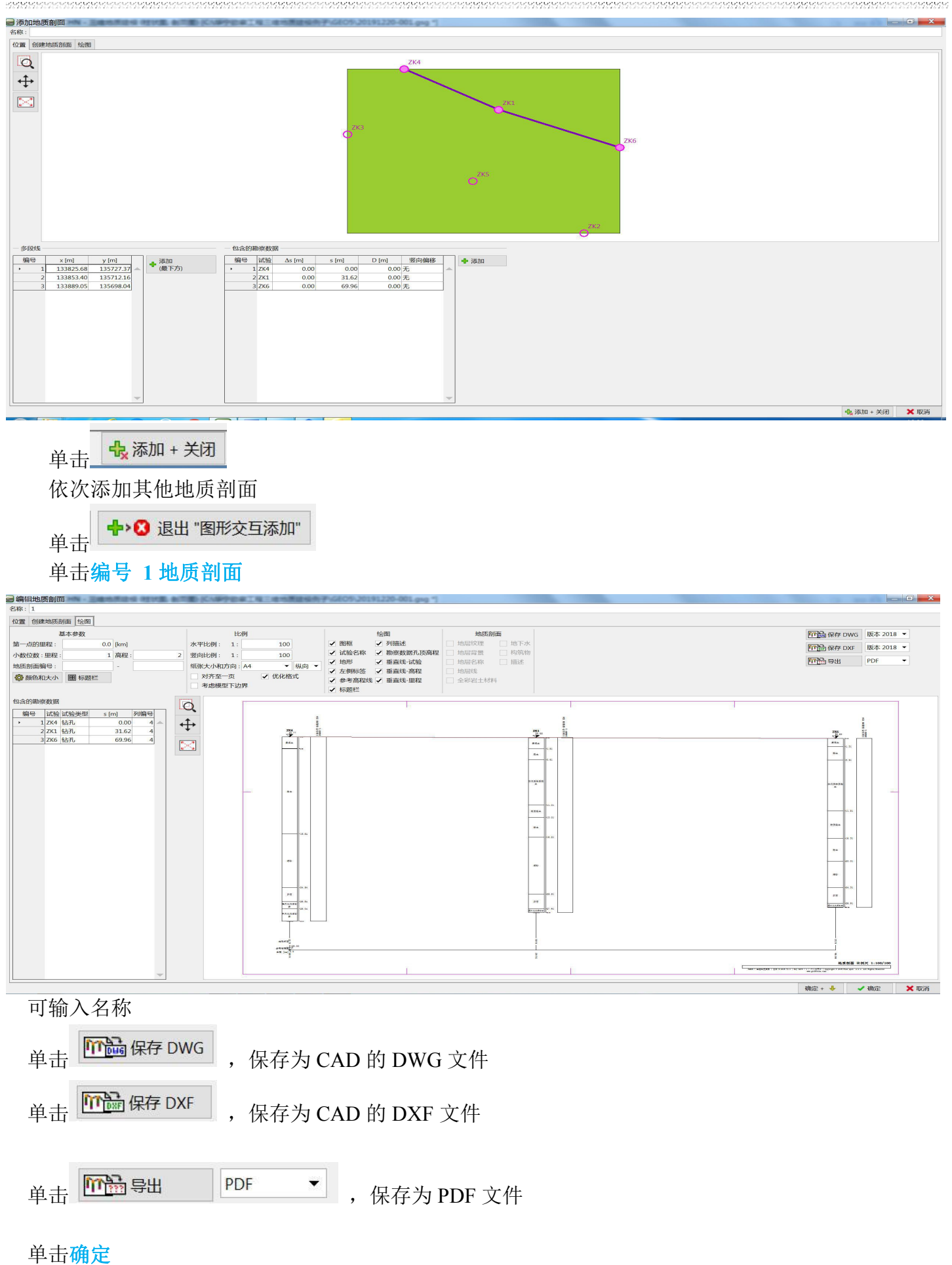

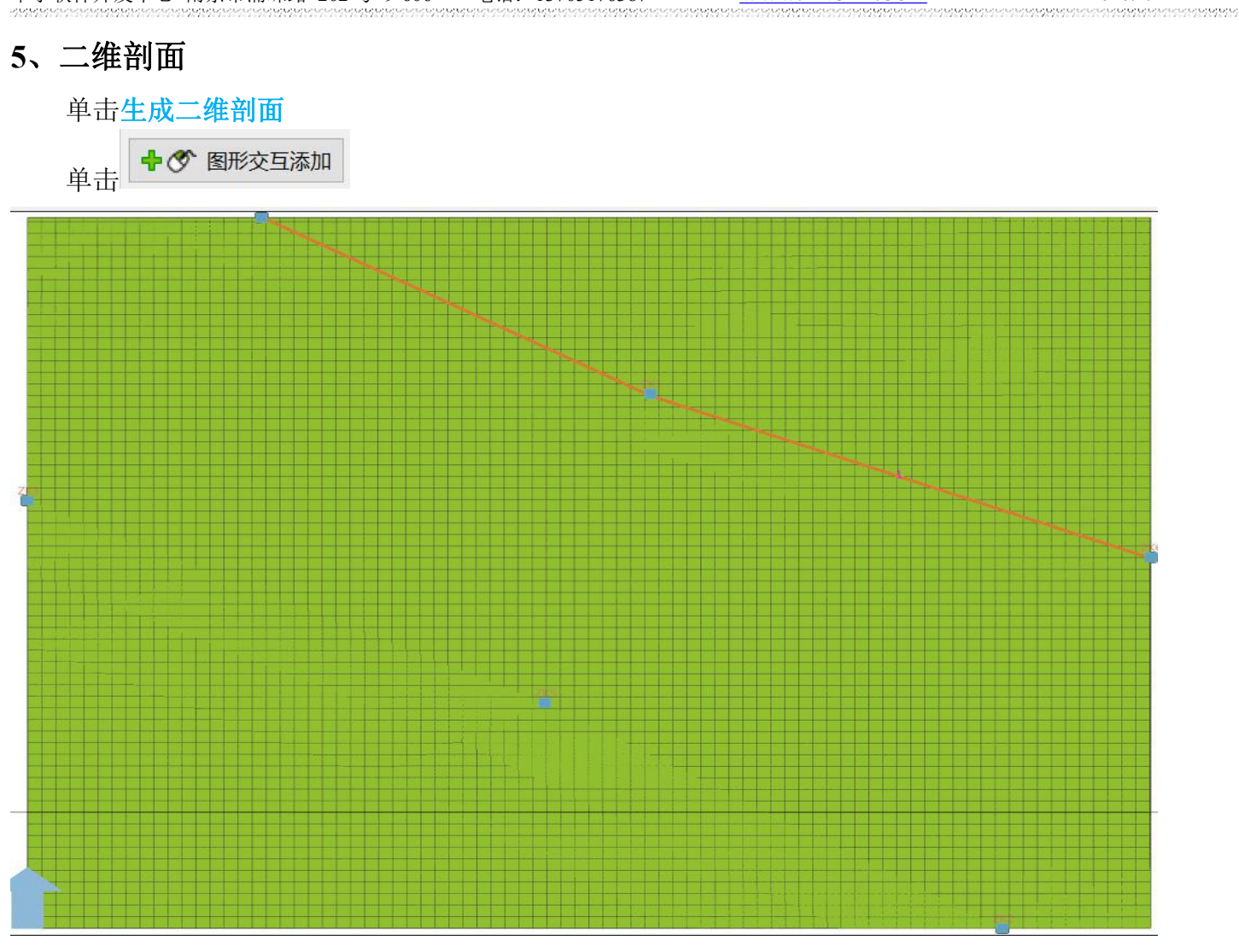

依次单击需要画剖面点,最后双击最后点,单击 将窗体放到最大

| 1000日—4年前1日                                                                                                    |                                               |                                       |
|----------------------------------------------------------------------------------------------------|-----------------------------------------------|---------------------------------------|
| 一多段线                                                                                                    | 名称:                                           |                                       |
| 编号     x [m]     y [m]            ・         1         133825.72         135727.39         2         13383.42         135711.97         3         133888.95         135698.00 |                                               | □ 竖向放大                                |
|                                                                                                    |                                               | ΓΟ                                    |
|                                                                                                    | 来現土                                           | ————————————————————————————————————— |
|                                                                                                    | NATER AND AND AND AND AND AND AND AND AND AND | - 4                                   |
|                                                                                                    | 和 (A) (A) (A) (A) (A) (A) (A) (A) (A) (A)     | 》記所的前點土 - 8<br>                       |
|                                                                                                    |                                               | 和2005年上 - 16                          |
|                                                                                                    |                                               | 粉土                                    |
|                                                                                                    | (Hite)                                        | 周辺 - 20                               |
|                                                                                                    | 卵石                                            | 99石                                   |
|                                                                                                    | 强风化泥质砂岩                                       | - 28                                  |
|                                                                                                    | 中风化泥质砂岩                                       | 中风化砂质泥岩                               |
|                                                                                                    |                                               | 69.84 m                               |
| -                                                                                                    |                                               |                                       |
| 📾 复制二维剖面至剪贴板 🖳 导出DXF文件                                                                                                    |                                               | ¶ <sub>2</sub> ,添加+关闭 ★ 取消            |
|                                                                                                    |                                               |                                       |

可输入名称

单击导出 DXF, 保存为 CAD 的 DXF 文件

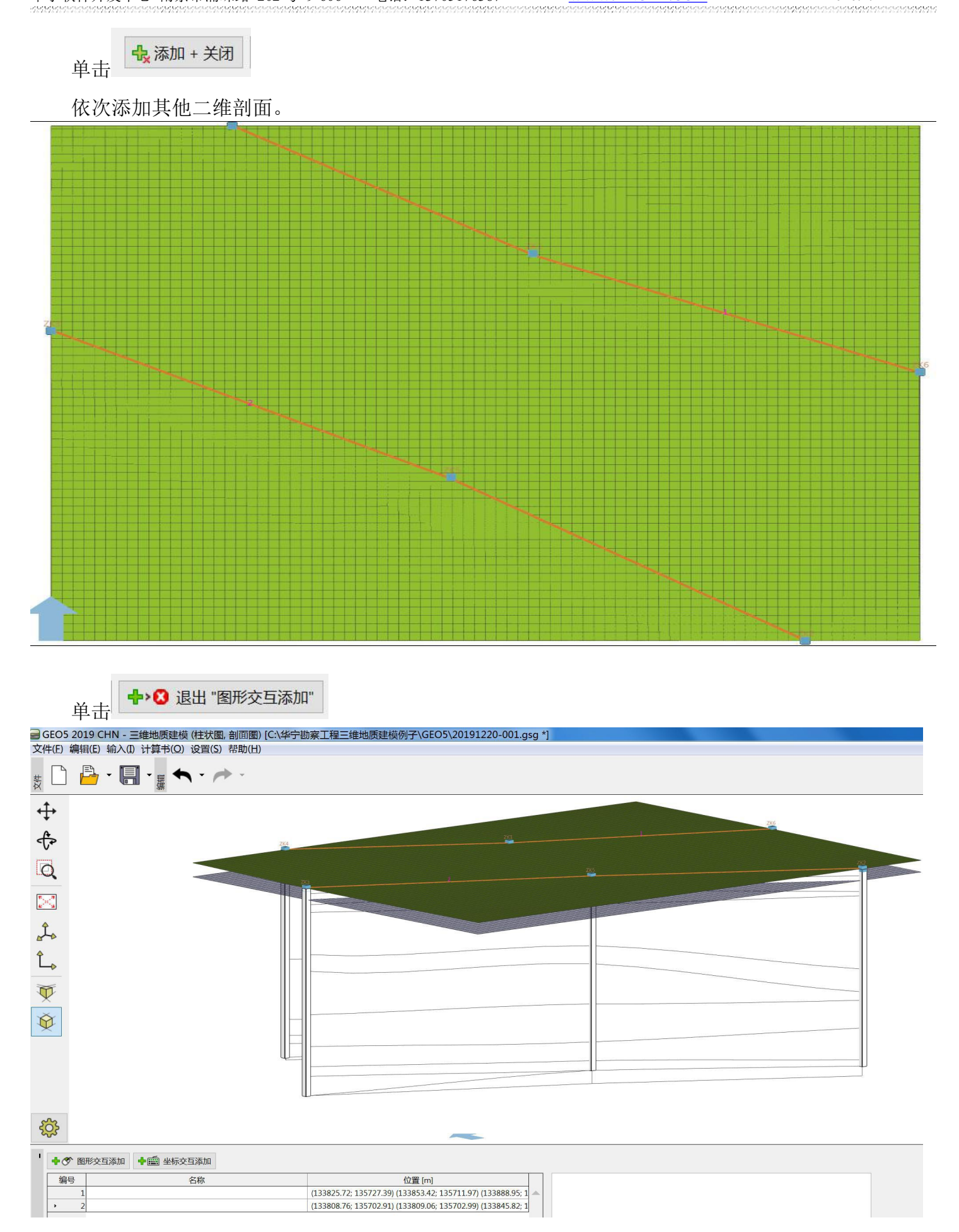

# 6、岩土材料

单击岩土材料

|       | 编号  | 岩土材料名称        |   |
|-------|-----|---------------|---|
|       | > _ | ①-1_杂填土       |   |
|       | 1   | 2 ①-2_素填土     |   |
|       | 3   | 3 ②-1_黏土      |   |
|       | 4   | 1 ②-2_淤泥质粉质黏土 |   |
|       | 1   | 5 ②-3_粉质黏土    |   |
|       | (   | 5③-1_粉土       |   |
| 4     | 1   | 7 ③-2_细砂      |   |
| + [1] | 8   | 3 ③-3_卵石      |   |
| -     | 9   | ④ 强风化泥质砂岩     | - |

# 双击编号 1 岩土材料,

| 编辑岩土林 | 材料参数               |                      |          | X                  |
|-------|--------------------|----------------------|----------|--------------------|
| 一岩土美  | <b>送别</b>          |                      |          | - 显示               |
| 名称:   | ①-1_杂填土            |                      |          | 图例类别:              |
|       |                    |                      |          | 中国规范YS 5204-2000 ▼ |
| 一基本都  | 参数                 |                      | ~ ?      | 搜索:                |
| 天然重度: | γ =                | [kN/m <sup>3</sup> ] |          | 子类别:               |
| 应力状态: | 有效应力               | •                    |          | 第四系土层1(1-14) ▼     |
| 内摩擦角: | φ <sub>ef</sub> =  | [°]                  |          | 图例:                |
| 黏聚力:  | c <sub>ef</sub> =  | [kPa]                |          |                    |
| 泊松比:  | ν =                | H                    |          |                    |
| 变形模量: | E <sub>def</sub> = | [MPa]                |          |                    |
| 压缩模量: | E <sub>oed</sub> = | [MPa]                |          | 12 粉土              |
| 一浮重周  | 度                  |                      | <b>?</b> | 颜色:                |
| 饱和重度: | γ <sub>sat</sub> = | [kN/m <sup>3</sup> ] |          |                    |
|       |                    |                      |          | 背景色:               |
|       |                    |                      |          | 无                  |
|       |                    |                      |          |                    |
|       |                    |                      |          |                    |
| 分类    | 清除                 |                      | 确定 + 🦊   | ✓ 确定 ¥ 取消          |

WWW.HNCAD.COM

2020.1.1

| 单击选择子类别           |   |
|-------------------|---|
| 子类别:              |   |
| 第四系土层1(1-14)      | • |
| 第四系土层 1 (1 - 14)  |   |
| 第四系土层 2 (21 - 37) |   |
| 沉积岩 (41 - 61)     |   |
| 侵入岩 (71 - 88)     |   |
| 变质岩 (91 - 103)    |   |
| 火山岩 (111 - 119)   |   |
| 构造岩 (121 - 124)   |   |

图例方框内单击一下,选择需要图例

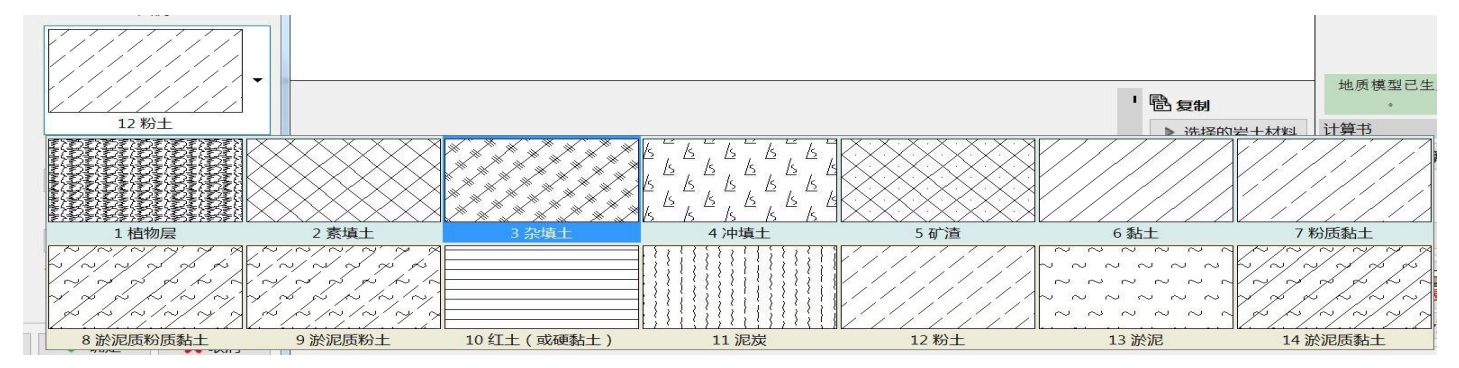

选择颜色及背景色

| 编辑岩土林                | 材料参数               |                      |            | X                                      |
|----------------------|--------------------|----------------------|------------|----------------------------------------|
| 一岩土药                 | <b>送别</b>          |                      |            | - 显示                                   |
| 名称:                  | ①-1_杂填土            |                      |            | 图例类别:                                  |
|                      |                    |                      |            | 中国规范YS 5204-2000 ▼                     |
| - 基本参                | 参数                 |                      | <b>?</b> · | 搜索:                                    |
| 天然重度:                | γ =                | [kN/m <sup>3</sup> ] |            | 子类别:                                   |
| 应力 <mark>状</mark> 态: | 有效应力               | •                    |            | 第四系土层 1 (1 - 14) ▼                     |
| 内摩擦角:                | φ <sub>ef</sub> =  | [°]                  |            | 图例:                                    |
| 黏聚力:                 | c <sub>ef</sub> =  | [kPa]                |            |                                        |
| 泊松比:                 | ν =                | [-]                  |            |                                        |
| 变形模量:                | E <sub>def</sub> = | [MPa]                |            | × * × * * * * *                        |
| 压缩模量:                | E <sub>oed</sub> = | [MPa]                |            | 3 杂填土                                  |
| 一浮重周                 | È                  |                      |            | 颜色:                                    |
| 饱和重度:                | γ <sub>sat</sub> = | [kN/m <sup>3</sup> ] |            |                                        |
|                      |                    |                      |            | 背景色:                                   |
|                      |                    |                      |            | 輸入颜色   ▼                               |
|                      |                    |                      |            |                                        |
|                      |                    |                      |            |                                        |
| 分类                   | 清除                 |                      | 确定 + 🤸     | <ul> <li>✓ 确定</li> <li>X 取消</li> </ul> |

注意: 必须选择颜色及背景色,背景色不要选自动。否则三维模型显示不出来效果。基本参数、浮重度可不输。

WWW.HNCAD.COM

2020.1.1

| 単击                                                                         | 确定 + 🗸        | <b>₽</b> , | 依次选择                                     | 其它层图例、                  | 颜色、       | 背景色,               | 最后单语       | 击              | / 确定                     | •          |            |   |
|----------------------------------------------------------------------------|---------------|------------|------------------------------------------|-------------------------|-----------|--------------------|------------|----------------|--------------------------|------------|------------|---|
| GEO5                                                                       | 2019 CHN - 三维 | 地质建模(      | 柱状图, 剖面图) [C:\4                          | 上宁勘察工程三维地质建构            | 莫例子\GEO5\ | 2020_001.gsg *     | ]          |                |                          |            |            |   |
| 文件(E) #                                                                    | 编辑(E) 输入(I) 计 | ·算书(Q) i   | 2置( <u>S</u> )帮助( <u>H</u> )             |                         |           |                    |            |                |                          |            |            |   |
| 文件<br>【                                                                    | 🔓 • 🗐 •       | 海祖         | • 🔶 -                                    |                         |           |                    |            |                |                          |            |            |   |
| <b>+</b>                                                                   |               |            |                                          |                         |           |                    |            |                |                          |            |            |   |
| ¢                                                                          | 36            |            |                                          |                         |           |                    |            |                |                          |            |            |   |
| Q                                                                          |               |            |                                          |                         |           |                    | 2 <b>–</b> | 11             | 11                       |            |            |   |
| $\geq$                                                                     |               | 14         | 12/2                                     |                         |           |                    | 6 9 1      |                | $\langle \gamma \rangle$ | b /        |            |   |
| Ĵ.                                                                         |               | K          |                                          |                         |           |                    | 5 61       | 4              | J.                       | 1          |            |   |
| î.,                                                                        |               |            | Ind by                                   | the factor of the       | 14/48     | 11                 | 2P         | 1              |                          |            |            |   |
| $\!\!\!\!\!\!\!\!\!\!\!\!\!\!\!\!\!\!\!\!\!\!\!\!\!\!\!\!\!\!\!\!\!\!\!\!$ |               |            |                                          | 1111                    | TT        | 11                 |            | L.L.           |                          |            |            |   |
| Ŷ                                                                          |               |            |                                          | X X X                   | XX        | × × ×              | ×          | × ×>           | < x >                    | ××         | x x        |   |
|                                                                            |               |            | X XX                                     | × × ×× ×<br>× × ××      | <         | (x x × ×<br>(x × × | × .        | x .xx          | x x                      | ××<br>×× > | x x<br>K x | 1 |
|                                                                            |               |            | × × × × ×                                |                         | 000       | 00000              |            | 0 0 I<br>0_0_0 | 000                      | 0100       | 0 0 0      |   |
|                                                                            |               |            |                                          |                         |           |                    |            |                |                          |            |            | J |
| ऱ्                                                                         |               |            |                                          |                         |           |                    |            |                |                          |            |            |   |
| <mark>الا</mark> الح                                                       | 勘察数据中继承 🕂     | 💼 添加       | /编辑编号11对象                                | '─★ 删除编号11对象            |           |                    | _          |                |                          |            |            |   |
| 编号                                                                         | 号 岩土材料名称      | <u>家</u>   | ⑥_中风化砂质泥岩                                |                         |           | <b>A</b>           |            |                |                          |            |            |   |
|                                                                            | 4(2)-2_淤泥质粉质素 |            | 大然重度:                                    | γ = kN/m <sup>3</sup>   |           |                    |            |                |                          |            |            |   |
|                                                                            | 6 ③-1 粉土      |            | 四月八心・                                    | 1日XXUUノJ<br>Øef = °     |           |                    |            |                |                          |            |            |   |
|                                                                            | 7 ③-2 细砂      |            | · 小子· 小子· 小子· 小子· 小子· 小子· 小子· 小子· 小子· 小子 | $C_{ef} = kPa$          |           |                    |            |                |                          |            |            |   |
|                                                                            | 8 ③-3 卵石      |            | 泊松比:                                     | V =                     |           |                    |            |                |                          |            |            |   |
|                                                                            | 9 ④ 强风化泥质砂岩   | H I        | 变形模量:                                    | E <sub>def</sub> = MPa  |           |                    |            |                |                          |            |            |   |
| *                                                                          | 10 ⑤_中风化泥质砂岩  | ¥.         | 压缩模量:                                    | E <sub>oed</sub> = MPa  |           |                    |            |                |                          |            |            |   |
| L本才*                                                                       | 11 ⑥_中风化砂质泥岩  | <u> </u>   | 饱和重度:                                    | $\gamma_{sat} = kN/m^3$ |           |                    |            |                |                          |            |            |   |
|                                                                            |               |            |                                          |                         |           |                    |            |                |                          |            |            |   |

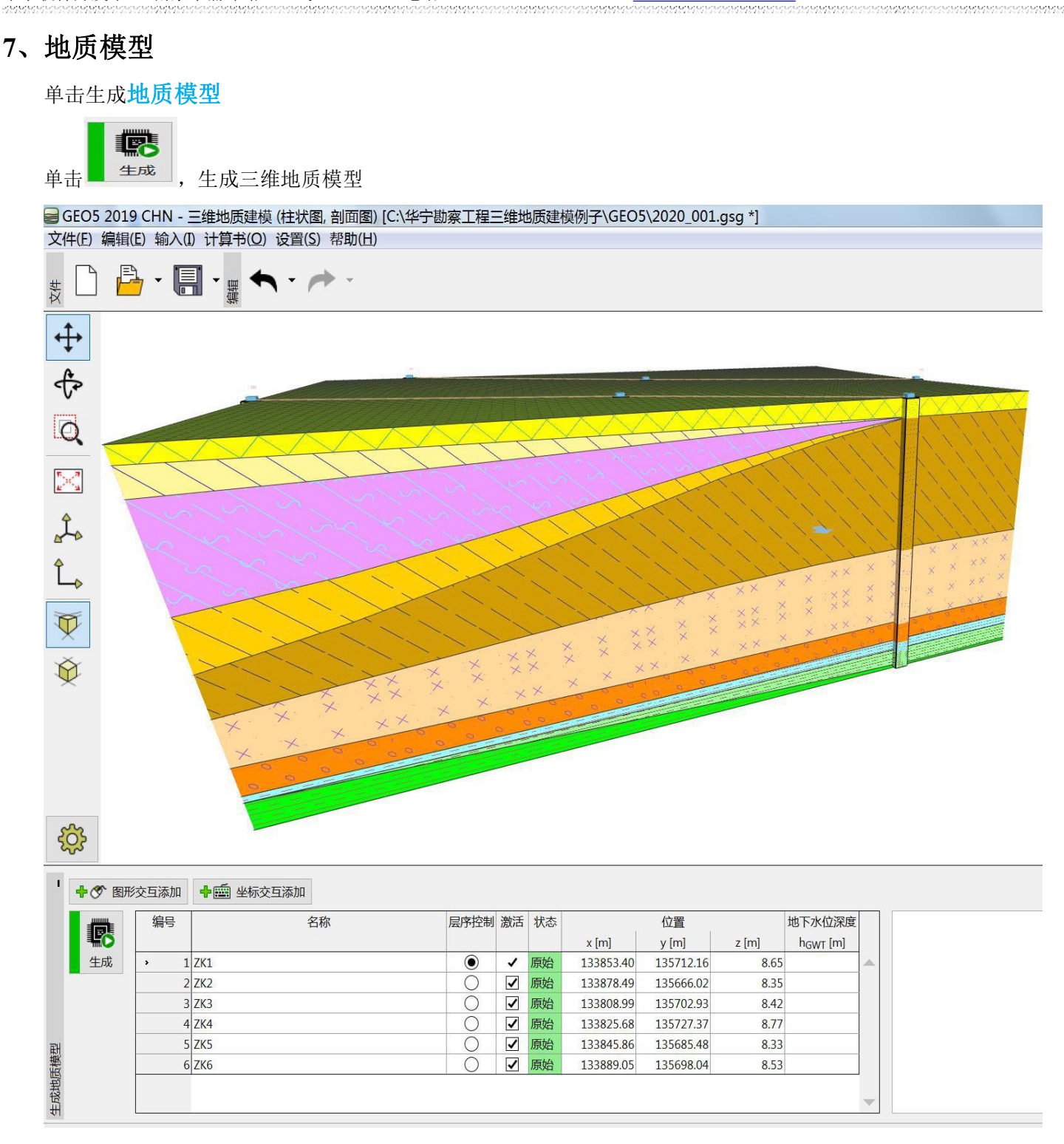

三维地质模型建立好后,单击图形交互添加(或坐标交互添加),在平面图上需要位置单击增加虚 拟孔,程序自动内插出该孔下的地层,也可修改该孔下地层厚度。依次增加下一个虚拟孔,最后单击退

CP-

牛成

### 出图形交互添加(或退出坐标交互添加)。点击

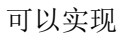

- ①、修改模型。
- ②、同一个场地详勘阶段利用初勘阶段勘察资料,指导详勘阶段外业工作。
- ③、查看模型中场地内任一点下地层。

#### 注意: 层序控制要选择孔最深的孔。

当某个孔没有激活,一般层位与层序控制孔不同,即钻孔不兼容,要在缺失地层增加厚度为 0 的层, 使层序与与层序控制孔不同一致。注意:每个孔同一层岩土材料(包括岩土名称、图例、颜色、背景色) 必须相同。否则也不兼容。

WWW.HNCAD.COM

2020.1.1

. Seletementer

| 9 GEO 3 2019 CHIN - 二维地质建模   | (杜孙宫, 司囬宫)    | [C.\华于创条工程二维地质建模例于\GEO3\2020_001.gsg ] |
|------------------------------|---------------|----------------------------------------|
| ☆/(+/F) (白扫/F) た) (T) 注答+(へ) | (の思(の) まりも(1) |                                        |
| ¥14(F) 姍疳(F) 知(人(I) )丁良节(U)  | 12百(3) 花川(日)  |                                        |

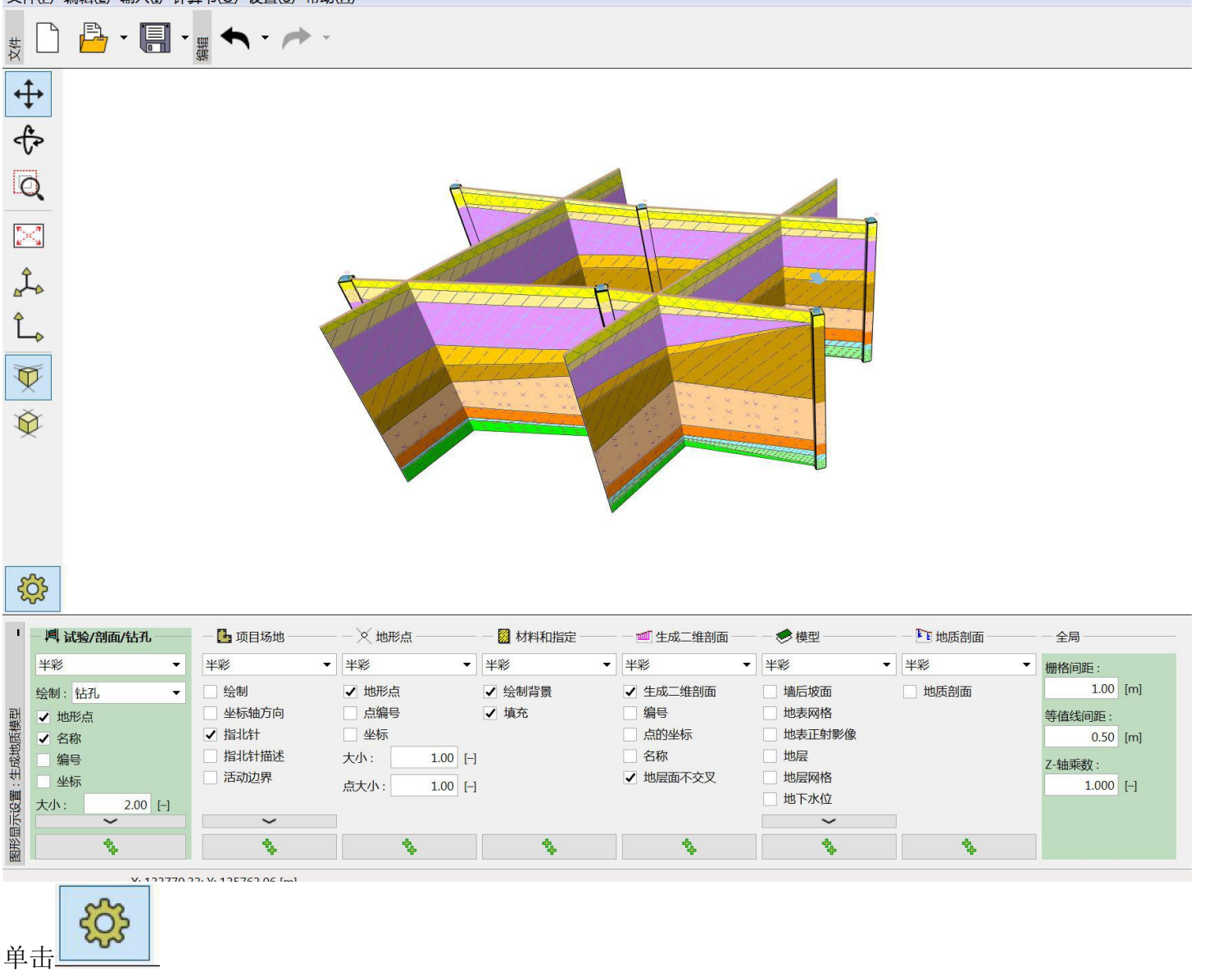

可进行三维模型各种选择。 实现不同三维效果

## ①、全部矩形显示

|        | EO5         | 2019 CHN - 三维均              | 也质建模 (柱状图, 剖面    | 图) [C:\华宁勘察工程: | =维地质建模例子\GE | EO5\2020 001.asa                          | *]                                           |      |           |  |  |  |
|--------|-------------|-----------------------------|------------------|----------------|-------------|-------------------------------------------|----------------------------------------------|------|-----------|--|--|--|
| 文化     | <b>‡(E)</b> | 编辑(E) 输入(I) 计               | 算书(Q) 设置(S) 帮助   | (田)            |             |                                           | •                                            |      |           |  |  |  |
| 文件     |             | <mark>₽</mark> • <b>∏</b> • | ∰ <b>← ← →</b> - |                |             |                                           |                                              |      |           |  |  |  |
| 4      | ÷           |                             | 22               |                |             |                                           |                                              |      |           |  |  |  |
| -{     | 4           | A MAN                       | XXXXXX           |                |             |                                           |                                              |      |           |  |  |  |
| C      | 2           | the second                  |                  |                |             | $\langle \langle \langle \rangle \rangle$ |                                              |      |           |  |  |  |
| 2      | <]          |                             |                  |                |             |                                           |                                              |      |           |  |  |  |
| Ĵ      | -0          |                             | The fill the     | A WAR          |             |                                           | 64                                           |      |           |  |  |  |
| Ĺ      | ->          |                             |                  | AVII.          | John C      |                                           |                                              |      |           |  |  |  |
| Ţ      | F           |                             | H K H KY         | Ample and      | HII         | $\mathcal{T}\mathcal{T}\mathcal{T}$       |                                              |      |           |  |  |  |
| ý      | Ł           |                             |                  | × ×× ×         | x x X       |                                           |                                              |      |           |  |  |  |
|        |             |                             |                  |                | × × ××      | XXXX                                      |                                              |      |           |  |  |  |
|        |             |                             |                  |                |             | X X X X                                   | X                                            |      |           |  |  |  |
|        | _           |                             |                  |                |             |                                           |                                              |      |           |  |  |  |
| Ę      | ۲Ç          |                             |                  |                |             | 100                                       |                                              |      |           |  |  |  |
| I      | - tet       | 试验/剖面/钻孔                    | — 🖪 项目场地 ————    | - × 地形点        | 一 💹 材料和指定   | — 📶 生成二维剖面 —                              | — — 🤝 模型 — — — — — — — — — — — — — — — — — — |      | - 全局      |  |  |  |
|        | 半彩          | -                           | 半彩 ▼             | 半彩 🔻           | 半彩 🔻        | 半彩                                        | <ul> <li>✓</li> <li>✓</li> </ul>             | ¥彩 ▼ | 栅格间距:     |  |  |  |
|        | 绘制          | : 钻孔 🔻                      | 会制               | ✔ 地形点          | ✔ 绘制背景      | ✔ 生成二维剖面                                  | ✔ 墙后坡面                                       | 地质剖面 | 1.00 [m]  |  |  |  |
| 模型     | ✓ ±         | 也形点                         | 坐标轴方向            | □ 点编号          | ✔ 填充        | 编号                                        | 地表网格                                         |      | 等值线间距:    |  |  |  |
| 地质     | ✓ 名         | 名称                          |                  | 坐标             |             | 点的坐标                                      | □ 地表止射影像                                     |      | 0.50 [m]  |  |  |  |
| 生成     | 4           | 用号<br>M た                   | 11-16+11曲座       | 入小: 1.00 [-]   |             | → 地层面不交叉                                  | 地层网格                                         |      | Z-轴乘数:    |  |  |  |
| <br>19 |             | · 200 []                    |                  | 点大小: 1.00 [-]  |             |                                           | ✔ 地下水位                                       |      | 1.000 [-] |  |  |  |
| 显示该    |             | ~ 2.00 [-]                  | ~                | 1              |             |                                           | ~                                            |      |           |  |  |  |
| 图形显    |             | <b>*</b>                    | 4 <del>4</del>   | <b>\$</b> 4    | *           | \$ <del>\$</del>                          | <b>\$</b>                                    | **   |           |  |  |  |

## Z 轴放大 2 倍效果图

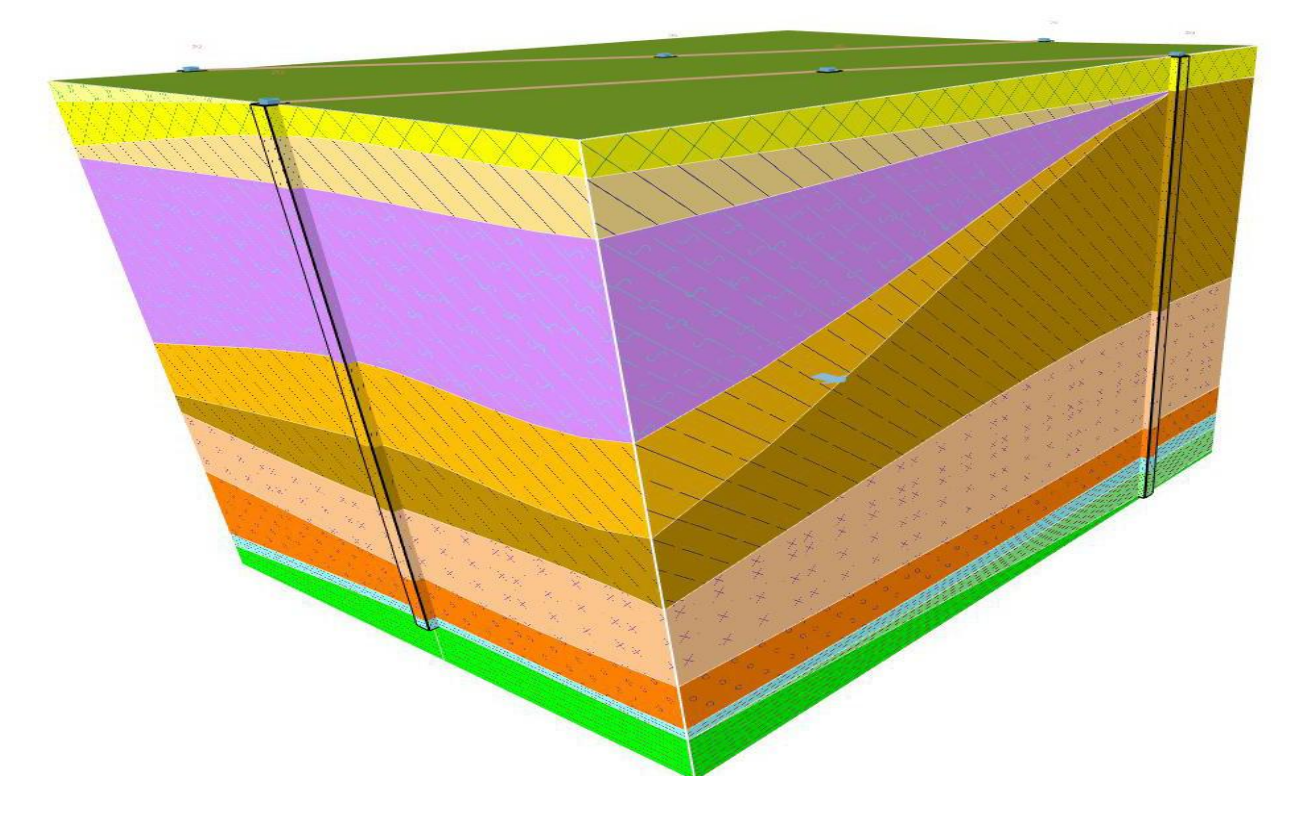

#### ②、显示二维剖面

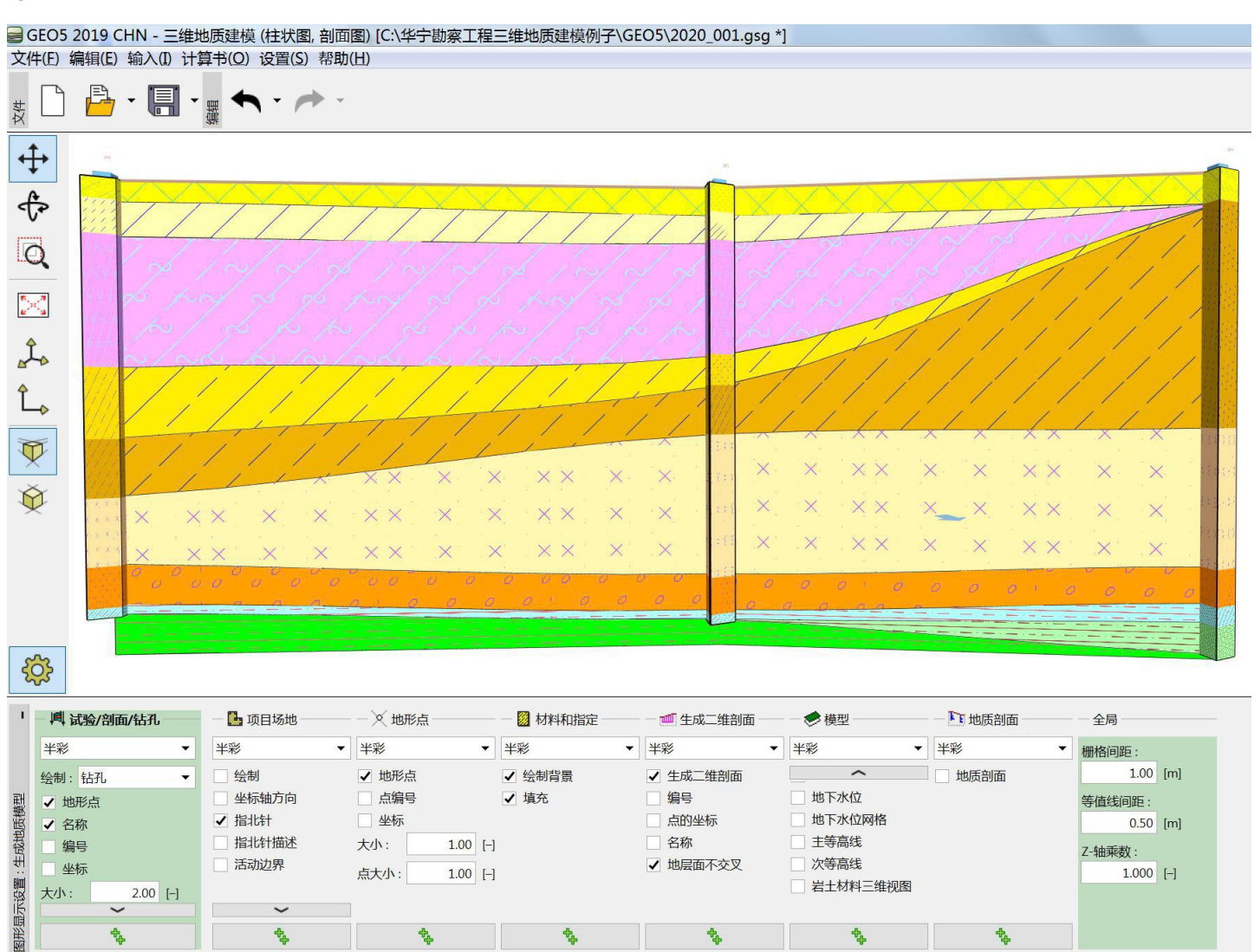

## ③、只显示勘探点

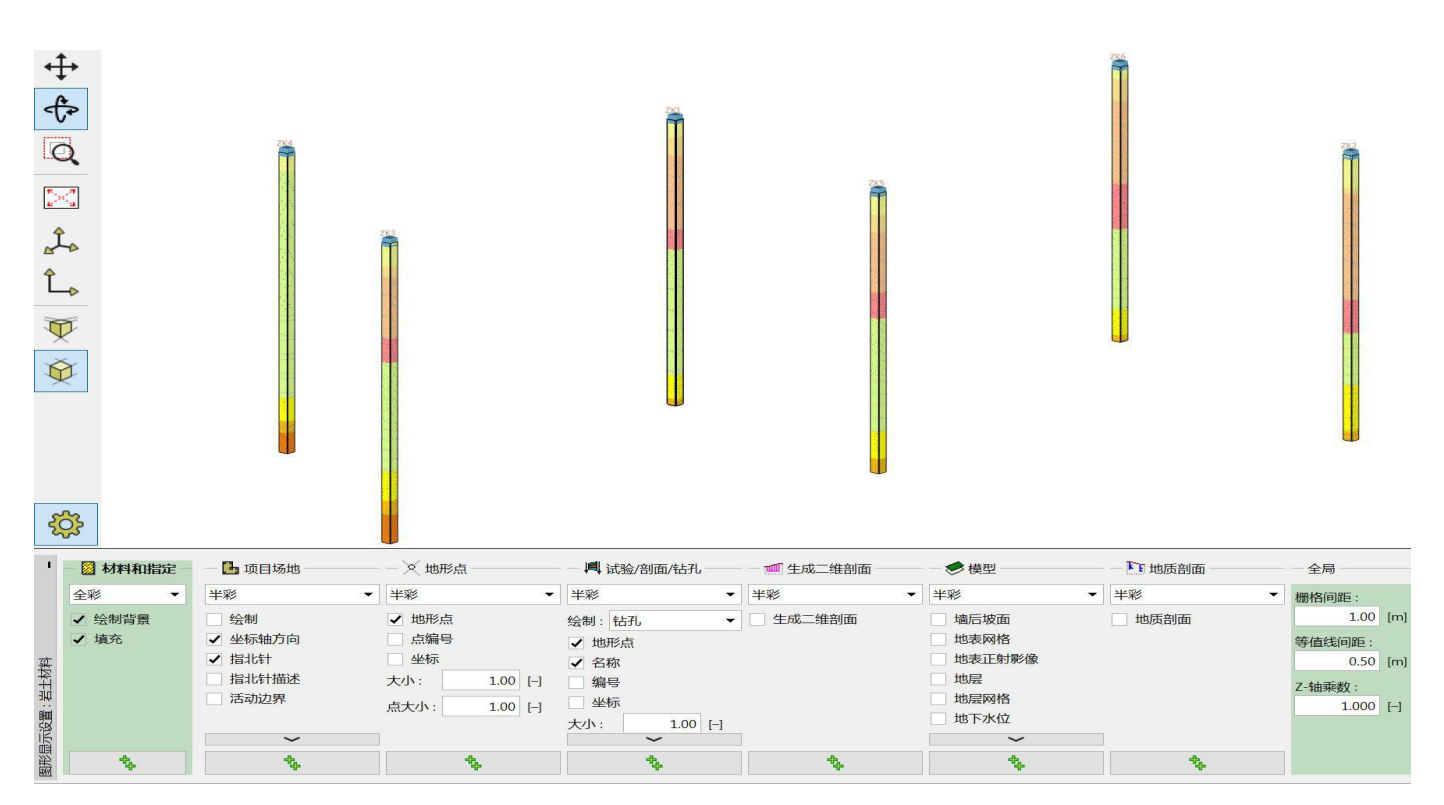

#### ④、只显示勘探点加地形

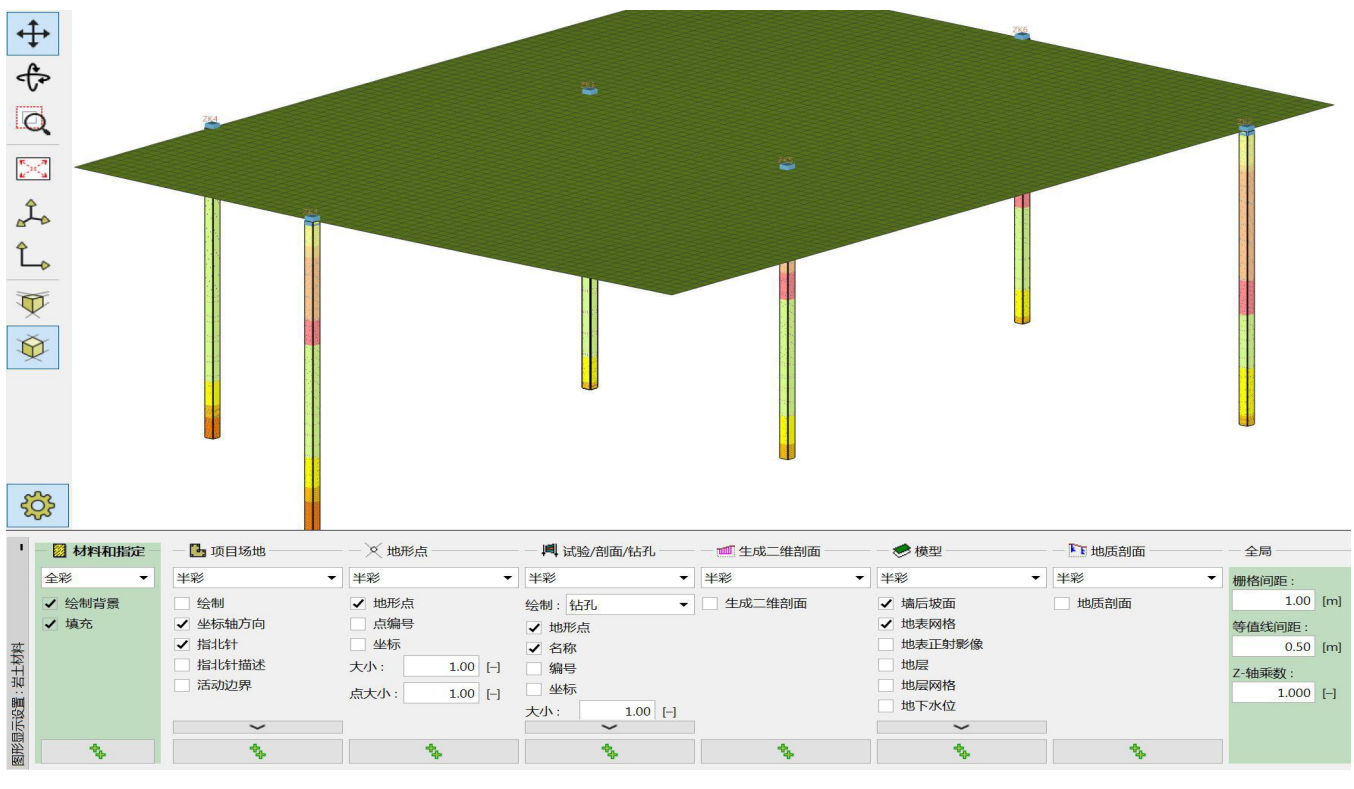

## ⑤、显示交叉二维剖面

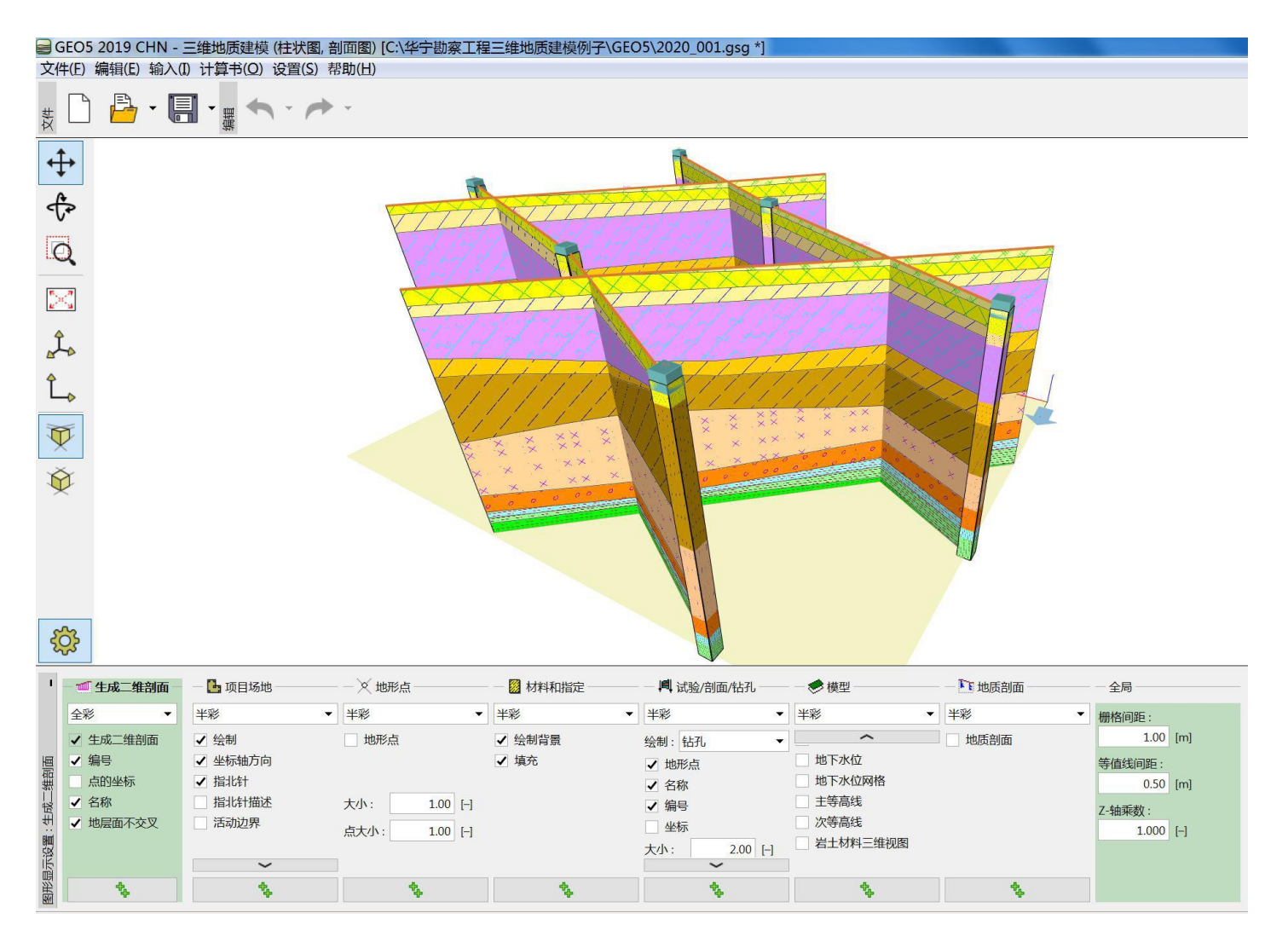

#### ⑥、显示交叉二维剖面加地形

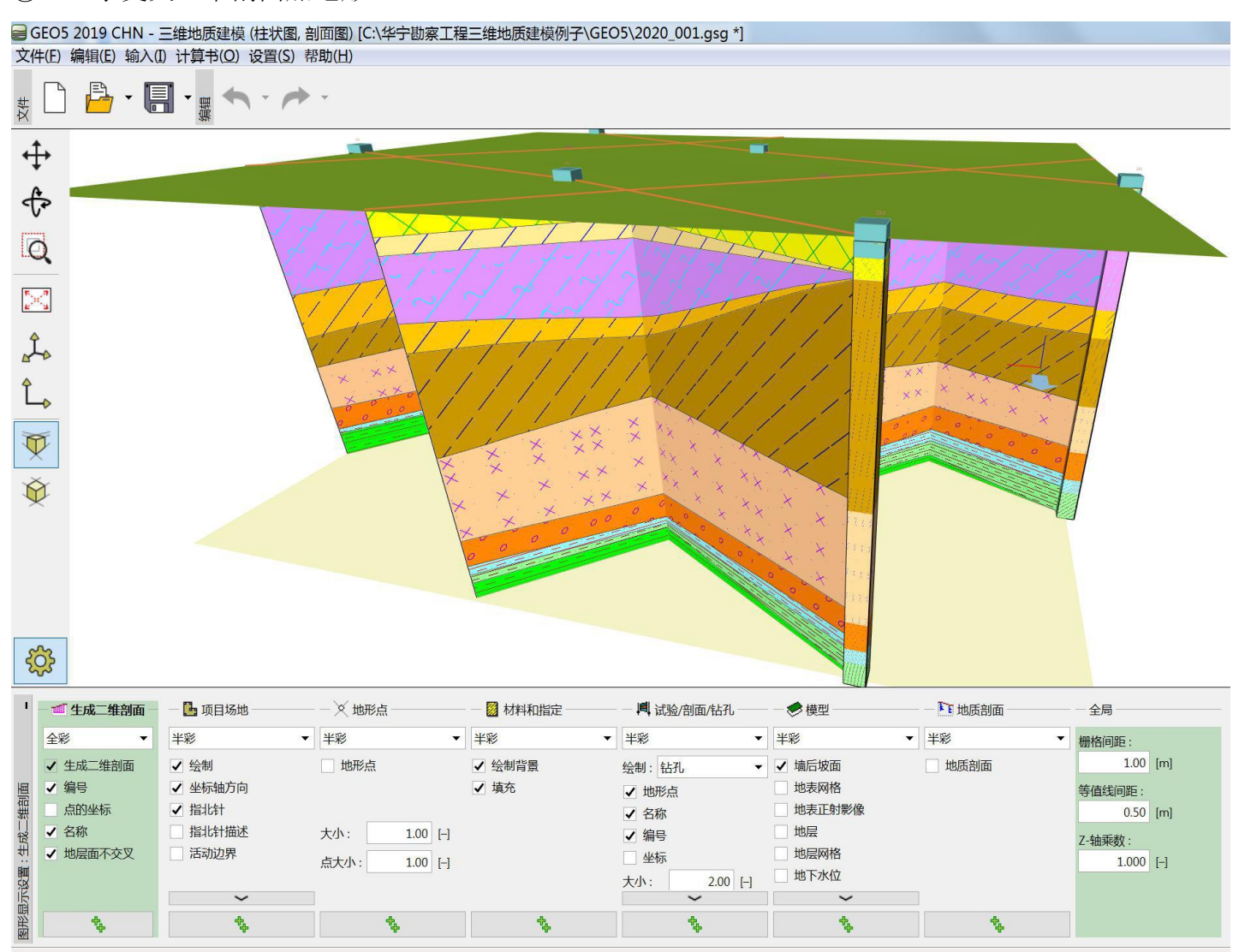

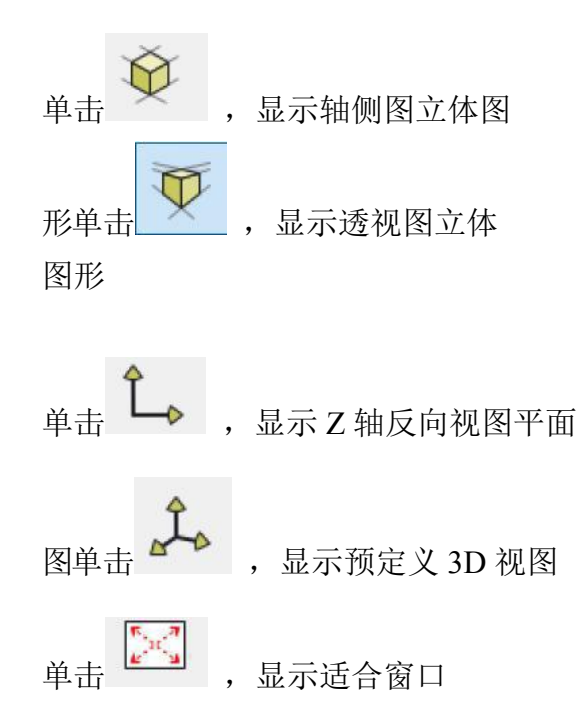

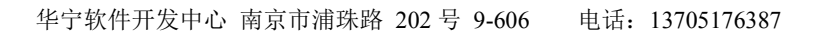

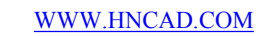

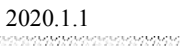

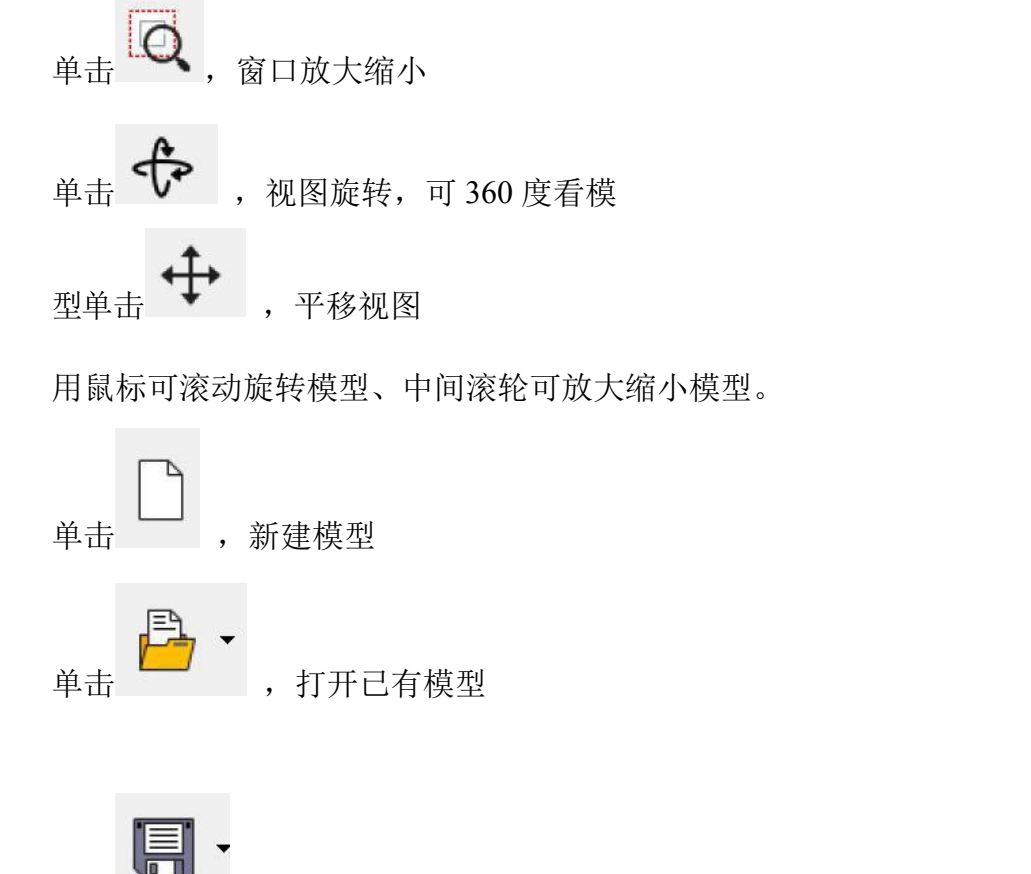

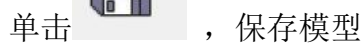

nananananananananananana

# 8、成果输出

单击菜单计算书-打印截图

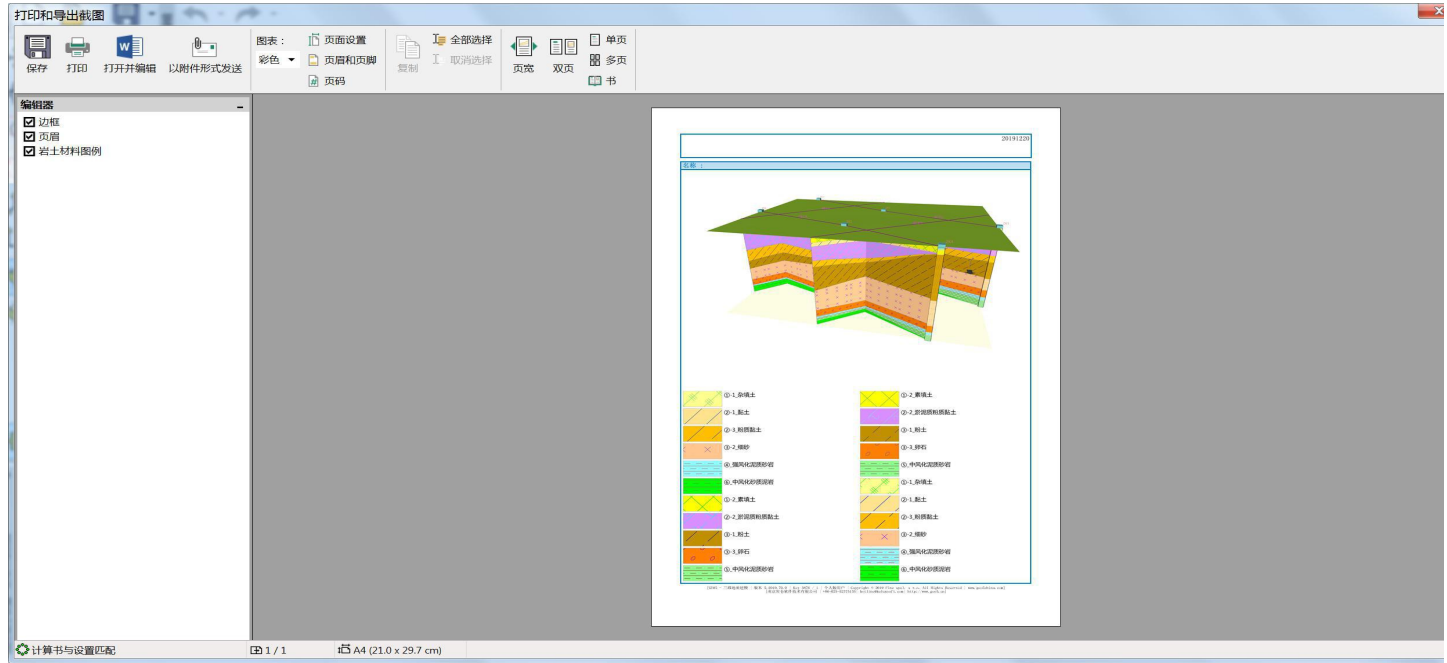

生成 Word 文件

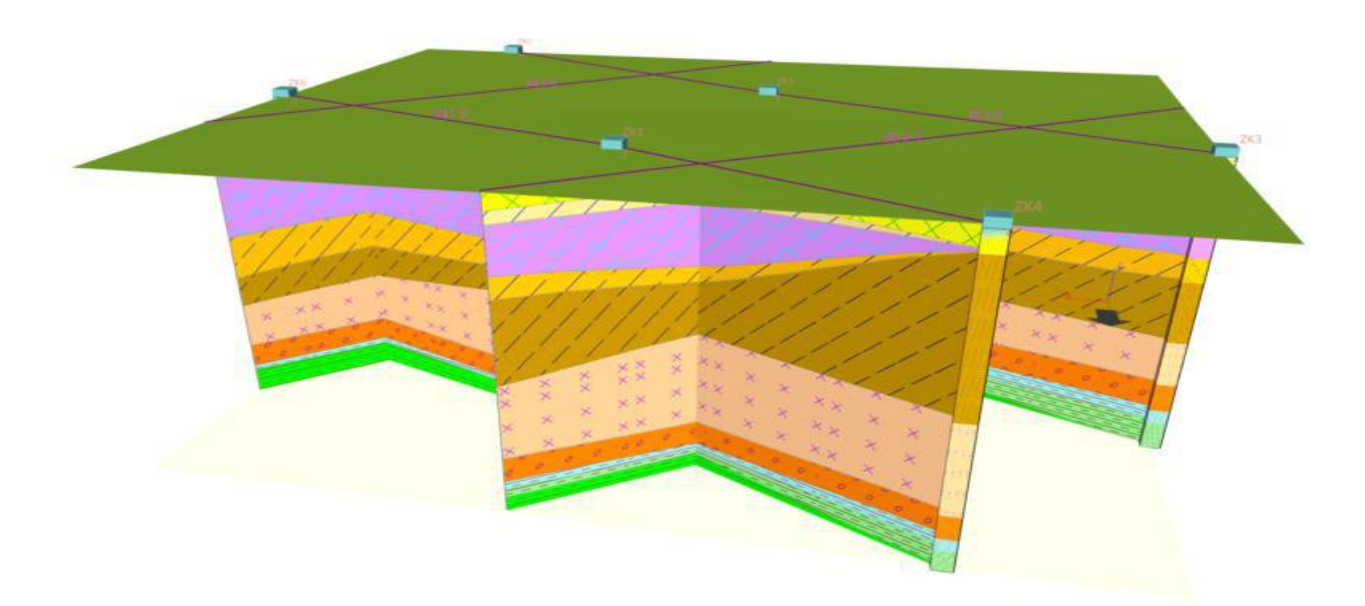

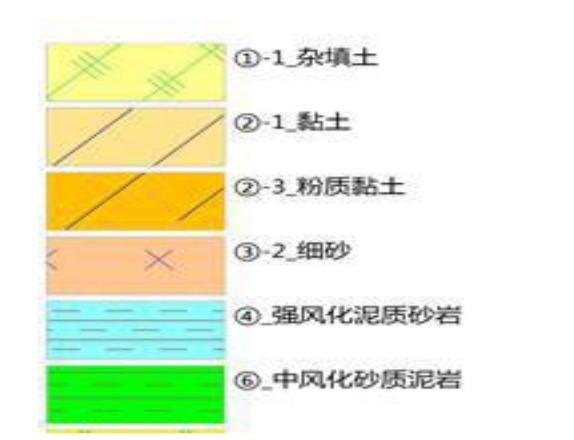

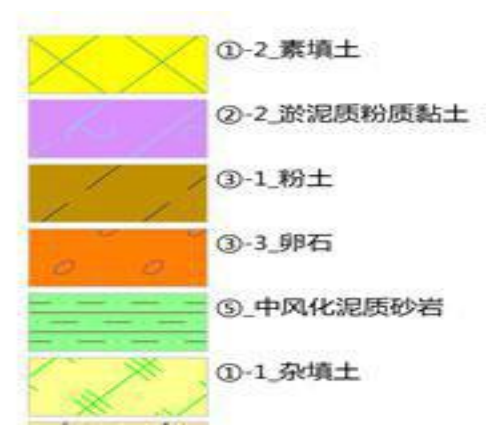

WWW.HNCAD.COM

2020.1.1

单击菜单计算书-打印计算书。可生成 WORD 文件。如下:

## 项目信息 项目:20191220

| 分析设置<br>项目场地       | 模型:三维     | 模型 | 平滑                 | 度:中等          |   |
|--------------------|-----------|----|--------------------|---------------|---|
| 活动边界               | :         |    | 0.<br>00           | m             |   |
| 模型地面               | 以下深度:     |    | 0.<br>00           | m             |   |
| x <sub>min</sub> = | 133808.99 | m  | x <sub>max</sub> = | 133889.0<br>5 | m |
| Ymin =             | 135666.02 | m  | y <sub>max</sub> = | 135727.3<br>7 | m |

#### 地形点坐标

| 编 |           | 地形点坐标       |      |  |  |
|---|-----------|-------------|------|--|--|
| 亏 | x [m]     | x [m] y [m] |      |  |  |
| 1 | 133853.40 | 135712.16   | 8.65 |  |  |
| 2 | 133878.49 | 135666.02   | 8.35 |  |  |
| 3 | 133808.99 | 135702.93   | 8.42 |  |  |
| 4 | 133825.68 | 135727.37   | 8.77 |  |  |
| 5 | 133845.86 | 135685.48   | 8.33 |  |  |
| 6 | 133889.05 | 135698.04   | 8.53 |  |  |

#### 岩土材料

| 偏              | 々                | 反                      | γ                    | ν   | E <sub>def</sub> | E <sub>oed</sub> |
|----------------|------------------|------------------------|----------------------|-----|------------------|------------------|
| <del>加</del> 号 | 称                | 例                      | [kN/m <sup>3</sup> ] | [-] | [MPa]            | [MPa]            |
| 1              | ①-1_杂填土          | × ×                    |                      |     |                  |                  |
| 2              | ①-2_素填土          | $\times \times \times$ |                      |     |                  |                  |
| 3              | ②-1_黏土           | / / /                  |                      |     |                  |                  |
| 4              | ②-2_淤泥质粉质黏土      |                        |                      |     |                  |                  |
| 5              | <b>②-3_</b> 粉质黏土 |                        |                      |     |                  |                  |
| 6              | ③-1_粉土           |                        |                      |     |                  |                  |
| 7              | ③-2_细砂           | X ( X ) .              |                      |     |                  |                  |
| 8              | ③-3_卵石           | 0 0 0                  |                      |     |                  |                  |
| 9              | ④_强风化泥质砂岩        | · — · — · — · — ·      |                      |     |                  |                  |
| 10             | ⑤_中风化泥质砂岩        | · _ · _ · _ · _ · _ ·  |                      |     |                  |                  |
| 11             | ⑥_中风化砂质泥岩        |                        |                      |     |                  |                  |

ananana

## 勘察数据

| 编 | 试     坐       验     标 |        |               |               |       | 第一点<br>的深度         | 孔深                      |
|---|-----------------------|--------|---------------|---------------|-------|--------------------|-------------------------|
| 号 | 称                     |        | x [m]         | y [m]         | z [m] | d <sub>1</sub> [m] | d <sub>tot</sub><br>[m] |
| 1 | ZK1                   | 钻<br>孔 | 133853<br>.40 | 135712<br>.16 | 8.65  | 0.00               | 28.53                   |
| 2 | ZK2                   | 钻<br>孔 | 133878<br>.49 | 135666<br>.02 | 8.35  | 0.00               | 28.52                   |
| 3 | ZK3                   | 钻<br>孔 | 133808<br>.99 | 135702<br>.93 | 8.42  | 0.00               | 30.01                   |
| 4 | ZK4                   | 钻<br>孔 | 133825<br>.68 | 135727<br>.37 | 8.77  | 0.00               | 30.05                   |
| 5 | ZK5                   | 钻<br>孔 | 133845<br>.86 | 135685<br>.48 | 8.33  | 0.00               | 28.02                   |
| 6 | ZK6                   | 钻<br>孔 | 133889<br>.05 | 135698<br>.04 | 8.53  | 0.00               | 27.53                   |

## 编号 1 试验 (钻孔) - ZK1

| ;                                | 柱状剖<br>面          | 编<br>号 | 厚度<br>t<br>[m | 深度<br>d [m]    | 岩土材料名称/地层描述          |
|----------------------------------|-------------------|--------|---------------|----------------|----------------------|
| 0.00                             |                   | 1      | 0.<br>0<br>1  | 0.00 0.01      | ①-1_杂填土              |
| 3.                               |                   |        |               |                | 杂填土                  |
| 重 0<br>一型<br>形 <sub>7.00</sub> 亿 | 2-2_淤泥质粉质黏土       | 2      | 1.<br>8<br>0  | 0.01 1.81      | ①-2_素填土<br>素填土       |
| 10.50                            |                   | 3      | 1.<br>8<br>0  | 1.81 3.61      | ②-1_黏土<br>黏土         |
| 14. (3<br>00                     | 3-1_粉土            | 4      | 7.<br>4<br>0  | 3.61<br>11.01  | 2-2_淤泥质粉质黏土          |
| 17.50                            |                   | _      |               |                | 淤泥质粉质黏土              |
| 21.00 (5                         | 3)-2_3 <b>田</b> 政 | 5      | 2.<br>0<br>0  | 11.01<br>13.01 | (2)-3_粉质黏土<br>粉质黏土   |
| 24.<br>50 (3                     | 到-3_卵石            | 6      | 3.<br>2<br>0  | 13.01<br>16.21 | ③-1_粉土<br>粉土         |
| 20.55                            |                   | 7      | 9.<br>3<br>0  | 16.21<br>25.51 | ③-2_细砂<br>细砂         |
|                                  |                   | 8      | 2.<br>4<br>0  | 25.51<br>27.91 | ③-3_卵石<br>卵石         |
|                                  |                   | 9      | 0.<br>6<br>0  | 27.91<br>28.51 | ④_强风化泥质砂岩<br>强风化泥质砂岩 |
|                                  |                   | 10     | 0.<br>0<br>1  | 28.51<br>28.52 | ⑤_中风化泥质砂岩            |
|                                  |                   |        |               |                | 中风化泥质砂岩              |
|                                  |                   | 11     | 0.<br>0<br>1  | 28.52<br>28.53 | (6)_中风化砂质泥岩          |
|                                  |                   |        |               |                |                      |

## 编号 2 试验 (钻孔) - ZK2

| 柱状剖<br>面                      | 编号 | 厚<br>度<br>t<br>[m<br>] | 深度<br>d [m]    | 岩土材料名称/地层描述                            |
|-------------------------------|----|------------------------|----------------|----------------------------------------|
| 0.00<br>                      | 1  | 1.0<br>0               | 0.00 1.00      | <ol> <li>1_杂填土</li> <li>杂填土</li> </ol> |
| - 土<br>至 7.00<br>一 2 料) 医教士   | 2  | 2.3<br>0               | 1.00 3.30      | ①-2_素填土<br>素填土                         |
| 处 U-5_初版和工<br>10.50<br>③-2_细砂 | 3  | 0.6<br>0               | 3.30 3.90      | <ul><li>②-1_黏土</li><li>黏土</li></ul>    |
| - ③-3_卵石<br>17.50             | 4  | 10.<br>60              | 3.90<br>14.50  | ②-2_淤泥质粉质黏土<br>淤泥质粉质黏土                 |
| 21.00                         | 5  | 3.3<br>0               | 14.50<br>17.80 | ②-3_粉质黏土 粉质黏土                          |
| 24.50<br>28.99                | 6  | 1.2<br>0               | 17.80<br>19.00 | ③-1_粉土<br>粉土                           |
|                               | 7  | 4.0<br>0               | 19.00<br>23.00 | ③-2_细砂<br>细砂                           |
|                               | 8  | 4.6<br>0               | 23.00<br>27.60 | ③-3_卵石<br>卵石                           |
|                               | 9  | 0.9<br>0               | 27.60<br>28.50 | ④_强风化泥质砂岩 强风化泥质砂岩                      |
|                               | 10 | 0.0<br>1               | 28.50<br>28.51 | ⑤_中风化泥质砂岩<br>中风化泥质砂岩                   |
|                               | 11 | 0.0<br>1               | 28.51<br>28.52 | ⑥_中风化砂质泥岩 中风化砂质泥岩                      |
|                               |    |                        |                |                                        |

## 编号 3 试验 (钻孔) - ZK3

| 柱状剖面                                                          | 编号 | 厚<br>度<br>t<br>[m<br>] | 深度<br>d [m]    | 岩土材料名称/地层描述                         |
|---------------------------------------------------------------|----|------------------------|----------------|-------------------------------------|
| 0.00                                                          | 1  | 0.8<br>0               | 0.00 0.80      | ①-1_杂填土<br>杂填土                      |
|                                                               | 2  | 1.6<br>0               | 0.80 2.40      | ①-2_素填土<br>素填土                      |
| <ul> <li>Ⅲ 10.50</li> <li>账</li> <li>14.00 ③-1 粉 ±</li> </ul> | 3  | 1.1<br>0               | 2.40 3.50      | <ul><li>②-1_黏土</li><li>黏土</li></ul> |
| していた。<br>17.50<br>③-2 細砂                                      | 4  | 6.1<br>0               | 3.50 9.60      | ②-2_淤泥质粉质黏土<br>淤泥质粉质黏土              |
| 21.00<br>24.50 <sup>③-3</sup> _卵石                             | 5  | 2.4<br>0               | 9.60<br>12.00  | <b>②-3_</b> 粉质黏土<br>粉质黏土            |
| 28.00 ⑤_中风化泥质砂岩<br>30.01                                      | 6  | 6.3<br>0               | 12.00<br>18.30 | ③-1_粉土<br>粉土                        |
|                                                               | 7  | 4.6<br>0               | 18.30<br>22.90 | <ul><li>③-2_细砂</li><li>细砂</li></ul> |
|                                                               | 8  | 2.9<br>0               | 22.90<br>25.80 | <b>③-3_</b> 卵石<br>卵石                |
|                                                               | 9  | 1.4<br>0               | 25.80<br>27.20 | ④_强风化泥质砂岩 强风化泥质砂岩                   |
|                                                               | 10 | 2.8<br>0               | 27.20<br>30.00 | ⑤_中风化泥质砂岩<br>中风化泥质砂岩                |
|                                                               | 11 | 0.0<br>1               | 30.00<br>30.01 | ⑥_中风化砂质泥岩<br>中风化砂质泥岩                |
|                                                               |    |                        |                |                                     |

## 编号 4 试验 (钻孔) - ZK4

| 柱状剖面                               | 编号 | 厚<br>度<br>t<br>[m<br>] | 深度<br>d [m]    | 岩土材料名称/地层描述                         |
|------------------------------------|----|------------------------|----------------|-------------------------------------|
| 0.00                               | 1  | 0.0<br>1               | 0.00 0.01      | ①-1_杂填土<br>杂填土                      |
| 7.00<br>至 ③-1_粉土                   | 2  | 1.9<br>0               | 0.01 1.91      | ①-2_素填土<br>素填土                      |
| 三<br>一<br>一<br>10.50<br>既<br>14.00 | 3  | 0.0<br>1               | 1.91 1.92      | <ul><li>②-1_黏土</li><li>黏土</li></ul> |
| 17.50<br>③-2 细砂                    | 4  | 0.0<br>1               | 1.92 1.93      | ②-2_淤泥质粉质黏土<br>淤泥质粉质黏土              |
| 21.00 24.50                        | 5  | 0.0<br>1               | 1.93 1.94      | ②-3_粉质黏土 粉质黏土                       |
| 28.00<br>30.05                     | 6  | 13.<br>90              | 1.94<br>15.84  | ③-1_粉土<br>粉土                        |
|                                    | 7  | 8.7<br>0               | 15.84<br>24.54 | ③-2_细砂<br>细砂                        |
|                                    | 8  | 2.3<br>0               | 24.54<br>26.84 | ③-3_卵石<br>卵石                        |
|                                    | 9  | 1.2<br>0               | 26.84<br>28.04 | ④_强风化泥质砂岩<br>强风化泥质砂岩                |
|                                    | 10 | 2.0<br>0               | 28.04<br>30.04 | ⑤_中风化泥质砂岩<br>中风化泥质砂岩                |
|                                    | 11 | 0.0<br>1               | 30.04<br>30.05 | ⑥_中风化砂质泥岩 中风化砂质泥岩                   |
|                                    |    |                        |                |                                     |

## 编号 5 试验 (钻孔) - ZK5

| 柱状剖面                             | 编号 | 厚<br>度<br>t<br>[m<br>] | 深度<br>d [m]    | 岩土材料名称/地层描述                         |
|----------------------------------|----|------------------------|----------------|-------------------------------------|
| 0.06                             | 1  | 0.8<br>0               | 0.00 0.80      | ①-1_杂填土<br>杂填土                      |
|                                  | 2  | 1.4<br>0               | 0.80 2.20      | ①-2_素填土<br>素填土                      |
| 坐 10.50<br>账 10.50 ②-3_粉质黏土      | 3  | 1.8<br>0               | 2.20 4.00      | <ul><li>②-1_黏土</li><li>黏土</li></ul> |
| 14.00<br>③-1_粉土<br>17.50         | 4  | 6.0<br>0               | 4.00<br>10.00  | ②-2_淤泥质粉质黏土<br>淤泥质粉质黏土              |
| 21.00 ③-2_细砂                     | 5  | 2.6<br>0               | 10.00<br>12.60 | ②-3_粉质黏土 粉质黏土                       |
| <sup>24.50</sup> ③-3_卵石<br>28.02 | 6  | 5.8<br>0               | 12.60<br>18.40 | ③-1_粉土<br>粉土                        |
|                                  | 7  | 5.5<br>0               | 18.40<br>23.90 | ③-2_细砂<br>细砂                        |
|                                  | 8  | 2.7<br>0               | 23.90<br>26.60 | <b>③-3_</b> 卵石<br>卵石                |
|                                  | 9  | 1.4<br>0               | 26.60<br>28.00 | ④_强风化泥质砂岩<br>强风化泥质砂岩                |
|                                  | 10 | 0.0<br>1               | 28.00<br>28.01 | ⑤_中风化泥质砂岩<br>中风化泥质砂岩                |
|                                  | 11 | 0.0<br>1               | 28.01<br>28.02 | ⑥_中风化砂质泥岩<br>中风化砂质泥岩                |
|                                  |    |                        |                |                                     |

#### 编号 6 试验 (钻孔) - ZK6

#### 地层 (钻孔)

|            |                     | 柱状剖<br>面         | 编号 | 厚<br>度<br>t<br>[m<br>] | 深度<br>d [m]    | 岩土材料名称/地层描述                         |
|------------|---------------------|------------------|----|------------------------|----------------|-------------------------------------|
|            | 0.00                | ②-2 淤泥质粉质黏       | 1  | 0.0<br>1               | 0.00 0.01      | ①-1_杂填土<br>杂填土                      |
| [u         | 6.00                | ±                | 2  | 1.3<br>0               | 0.01 1.31      | ①-2_素填土<br>素填土                      |
| 」<br>深度 [r | 9.00<br>_<br>L2.00- | ②-3_粉质黏土         | 3  | 2.2<br>0               | 1.31 3.51      | ②-1_黏土 黏土                           |
| 1          | L5.00               | ③-1_粉土<br>③-2_细砂 | 4  | 8.3<br>0               | 3.51<br>11.81  | ②-2_淤泥质粉质黏土<br>淤泥质粉质黏土              |
| ź          | 21.00               | ③-3_卵石           | 5  | 4.5<br>0               | 11.81<br>16.31 | ②-3_粉质黏土 粉质黏土                       |
| 2          | 24.00<br>27.99      |                  | 6  | 3.7<br>0               | 16.31<br>20.01 | <ul><li>③-1_粉土</li><li>粉土</li></ul> |
|            |                     |                  | 7  | 4.3<br>0               | 20.01<br>24.31 | ③-2_细砂<br>细砂                        |
|            |                     |                  | 8  | 2.6<br>0               | 24.31<br>26.91 | ③-3_卵石<br>卵石                        |
|            |                     |                  | 9  | 0.6<br>0               | 26.91<br>27.51 | ④_强风化泥质砂岩 强风化泥质砂岩                   |
|            |                     |                  | 10 | 0.0<br>1               | 27.51<br>27.52 | ⑤_中风化泥质砂岩<br>中风化泥质砂岩                |
|            |                     |                  | 11 | 0.0<br>1               | 27.52<br>27.53 | ⑥_中风化砂质泥岩<br>中风化砂质泥岩                |

#### 柱状剖面

| 编 | 名   |        |                      | 位置                        |       |
|---|-----|--------|----------------------|---------------------------|-------|
| 号 | 称   | 类型     | x [m]                | y [m]                     | z [m] |
| 1 | ZK1 | 钻<br>孔 | 133853.40            | 135712<br>.16             | 8.65  |
| 2 | ΖΚ2 | 钻<br>孔 | 133878.49            | 135666<br>.02             | 8.35  |
| 3 | ZK3 | 钻<br>孔 | 133808.99            | 135702<br>.93             | 8.42  |
| 4 | ΖΚ4 | 钻<br>孔 | 133825.68            | 135727<br>.37             | 8.77  |
| 5 | ZK5 | 钻<br>孔 | 133845.86            | 135685<br>.48             | 8.33  |
| 6 | ZK6 | 钻<br>孔 | 133889.05            | 135698<br>.04             | 8.53  |
| 编 | 攵   |        | 深度                   | 地下水位深                     | 剖面    |
| 号 | 称   |        | d <sub>tot</sub> [m] | 皮<br>h <sub>GWT</sub> [m] | 状态    |
| 1 | ZK1 |        | 28.53                |                           | 确定    |

| 1 | 半宁软件 | 开发中心 南京市浦珠路 202 号 9-606 电话: 13705176387 | WWW.HNCAD.COM | 2020.1.1 |
|---|------|-----------------------------------------|---------------|----------|
|   | 2    | ZK2                                     | 28.52         | 确定       |
|   | 3    | ZK3                                     | 30.01         | 确定       |
|   | 4    | ZK4                                     | 30.05         | 确定       |
|   | 5    | ΖΚ5                                     | 28.02         | 确定       |
|   | 6    | ZK6                                     | 27.53         | 确定       |

nananana

|          | ∠ z = 8.65 m |              | 柱状音    | 可面地层:     |             |                   |
|----------|--------------|--------------|--------|-----------|-------------|-------------------|
| 0        |              | 0.00<br>1.80 | 编<br>号 | 厚度<br>[m] | 深度<br>[m]   | 图<br>例            |
| 4        |              | 3.60         | 1      | 0.00      | 0.00 0.00   |                   |
|          |              |              | 2      | 1.80      | 0.00 1.80   | $\langle \rangle$ |
| ŏ        |              |              | 3      | 1.80      | 1.80 3.60   | 1 / ,             |
| 12       |              | 11.00        | 4      | 7.40      | 3.60 11.00  | $\circ$ $\sim$ ,  |
|          | ③-1 粉土       | 13.00        | 5      | 2.00      | 11.00 13.00 |                   |
| 16       |              | 16.20        | 6      | 3.20      | 13.00 16.20 |                   |
| 20       |              |              | 7      | 9.30      | 16.20 25.50 |                   |
| 20       | ③-2_细砂       |              | 8      | 2.40      | 25.50 27.90 |                   |
| 24       |              |              | 9      | 0.60      | 27.90 28.50 |                   |
| 20       |              | 25.50        | 10     | 0.00      | 28.50 28.50 |                   |
| 28<br>29 |              | 28.50        | 11     | 0.00      | 28.50 28.50 |                   |
|          |              |              |        |           |             |                   |

#### ZK2

ZK1

| z = 835 m              | 柱状语           | 剖面地层:     |             |                     |
|------------------------|---------------|-----------|-------------|---------------------|
|                        | L.00 编<br>号   | 厚度<br>[m] | 深度<br>[m]   | 图<br>例              |
|                        | 3.90 <b>1</b> | 1.00      | 0.00 1.00   |                     |
|                        | 2             | 2.30      | 1.00 3.30   | $\langle X \rangle$ |
| 2-2_淤泥质粉质              | 3             | 0.60      | 3.30 3.90   | · / /               |
| 私土                     | 4             | 10.60     | 3.90 14.50  | $\circ$ $\wedge$ ,  |
| 12                     | 5             | 3.30      | 14.50 17.80 | · / ,               |
|                        | 4.50 <b>6</b> | 1.20      | 17.80 19.00 |                     |
| 16                     | 7.80          | 4.00      | 19.00 23.00 |                     |
| 20 1                   | .9.00 8       | 4.60      | 23.00 27.60 |                     |
| ③-2_细砂                 | 9             | 0.90      | 27.60 28.50 |                     |
| 24                     | 10            | 0.00      | 28.50 28.50 |                     |
| (3)-3_90/口<br>29 20 20 | 27.60 11      | 0.00      | 28.50 28.50 |                     |
| 28<br>29               | 28.50         |           |             |                     |

| z = 8.42 m           |              | 柱状音 | 山面地层 :    |             |                    |
|----------------------|--------------|-----|-----------|-------------|--------------------|
| 0                    | 0.80<br>2.40 | 编号  | 厚度<br>[m] | 深度<br>[m]   | 图<br>例             |
| 4                    | 3.50         | 1   | 0.80      | 0.00 0.80   |                    |
| ②-2_淤泥质粉质            |              | 2   | 1.60      | 0.80 2.40   | $\langle \rangle$  |
| 新工<br>8              |              | 3   | 1.10      | 2.40 3.50   | · / /              |
|                      | 9.60         | 4   | 6.10      | 3.50 9.60   | $\circ$ $\wedge$ ) |
| 12                   | 12.00        | 5   | 2.40      | 9.60 12.00  |                    |
| <sub>16</sub> ③-1_粉土 |              | 6   | 6.30      | 12.00 18.30 |                    |
| ן 🍎 🍼                | 18.30        | 7   | 4.60      | 18.30 22.90 |                    |
| 20<br>③-2_细砂         |              | 8   | 2.90      | 22.90 25.80 |                    |
| 24 2 567             | 22.90        | 9   | 1.40      | 25.80 27.20 |                    |
|                      | 25.80        | 10  | 2.80      | 27.20 30.00 |                    |
| 28 ⑤_中风化泥质砂岩         | 27.20        | 11  | 0.00      | 30.00 30.00 |                    |
| 30                   | 30.00        |     |           |             |                    |

WWW.HNCAD.COM

2020.1.1

nnnn

| ]1   | z = 8.77 m |       | 柱状音    | 可面地层:     |             |                    |
|------|------------|-------|--------|-----------|-------------|--------------------|
| 0.00 |            |       | 编<br>号 | 厚度<br>[m] | 深度<br>[m]   | 图<br>例             |
| 4    |            |       | 1      | 0.00      | 0.00 0.00   |                    |
| 8    |            |       | 2      | 1.90      | 0.00 1.90   | $\langle \rangle$  |
| Ű    | ③-1_粉土     |       | 3      | 0.00      | 1.90 1.90   | · / ,              |
| 12   |            |       | 4      | 0.00      | 1.90 1.90   | $\circ$ $\wedge$ , |
| 16   |            | 15.80 | 5      | 0.00      | 1.90 1.90   |                    |
| 10   |            | 15.00 | 6      | 13.90     | 1.90 15.80  |                    |
| 20   | ③-2_细砂     |       | 7      | 8.70      | 15.80 24.50 |                    |
|      |            |       | 8      | 2.30      | 24.50 26.80 |                    |
| 24   |            | 24.50 | 9      | 1.20      | 26.80 28.00 |                    |
|      | 26.80 28   |       | 10     | 2.00      | 28.00 30.00 |                    |
| 30   | 28.00      | 30.00 | 11     | 0.00      | 30.00 30.00 |                    |
| 50   |            | 20.00 |        |           |             |                    |

#### ZK5

ZK4

| z = 8.33 m        | 柱状音    | 间面地层:     |             |                    |
|-------------------|--------|-----------|-------------|--------------------|
| 0.80              | 编<br>号 | 厚度<br>[m] | 深度<br>[m]   | 图<br>例             |
| 4 4.00            | 1      | 0.80      | 0.00 0.80   |                    |
| 2-2_淤泥质粉质黏土       | 2      | 1.40      | 0.80 2.20   | $\langle \rangle$  |
| 10,00             | 3      | 1.80      | 2.20 4.00   | · / /              |
| 12 2-3_粉质黏土 12.60 | 4      | 6.00      | 4.00 10.00  | $\circ$ $\wedge$ , |
| -                 | 5      | 2.60      | 10.00 12.60 | · / ,              |
| 16 ③-1_粉土         | 6      | 5.80      | 12.60 18.40 |                    |
| 24 18.40          | 7      | 5.50      | 18.40 23.90 |                    |
| ③-2_细砂            | 8      | 2.70      | 23.90 26.60 |                    |
| 24 23.90          | 9      | 1.40      | 26.60 28.00 |                    |
| ③-3_卵石<br>26.60   | 10     | 0.00      | 28.00 28.00 |                    |
| 28 28.00          | 11     | 0.00      | 28.00 28.00 |                    |
|                   |        |           |             |                    |

|      | z = 8.53 m       |              | 柱状音    | 刊面地层:     |             |                      |
|------|------------------|--------------|--------|-----------|-------------|----------------------|
| 0    |                  | 0.01<br>1.31 | 编<br>号 | 厚度<br>[m] | 深度<br>[m]   | 图<br>例               |
| 4    |                  | 3.51         | 1      | 0.01      | 0.00 0.01   |                      |
| 0    | ◎_2 淤泥 医 松 居 松 十 |              | 2      | 1.30      | 0.01 1.31   | $\langle \rangle$    |
| 8    | ②-2_IIIIIII以初以如工 |              | 3      | 2.20      | 1.31 3.51   |                      |
| 12   |                  | 11.81        | 4      | 8.30      | 3.51 11.81  | $\circ$ $\wedge$ $,$ |
|      | ②-3_粉质黏土         |              | 5      | 4.50      | 11.81 16.31 |                      |
| 16   |                  | 16.31        | 6      | 3.70      | 16.31 20.01 |                      |
| .]*  | <del>③1</del> 粉士 |              | 7      | 4.30      | 20.01 24.31 |                      |
| 20   | ○ 2 /ⅢIII        | 20.01        | 8      | 2.60      | 24.31 26.91 |                      |
| 24   | (3-2_4H)         | 24.31        | 9      | 0.60      | 26.91 27.51 |                      |
| - 1- | ④-3_卵石           | 26.91        | 10     | 0.01      | 27.51 27.52 |                      |
| 28   | 0                | 27.52        | 11     | 0.01      | 27.52 27.53 |                      |
|      |                  |              |        |           |             |                      |

anananananana a

## 生成地质模型

| 编名 |     | 层序控 | 激 |               | 地下水位深<br>度    |       |                      |
|----|-----|-----|---|---------------|---------------|-------|----------------------|
| 号  | 校乐  | 制   | 沽 | x [m]         | y [m]         | z [m] | h <sub>GWT</sub> [m] |
| 1  | ZK1 | 是   | 是 | 133853<br>.40 | 135712<br>.16 | 8.65  |                      |
| 2  | ZK2 | 否   | 是 | 133878<br>.49 | 135666<br>.02 | 8.35  |                      |
| 3  | ZK3 | 否   | 是 | 133808<br>.99 | 135702<br>.93 | 8.42  |                      |
| 4  | ZK4 | 否   | 是 | 133825<br>.68 | 135727<br>.37 | 8.77  |                      |
| 5  | ZK5 | 否   | 是 | 133845<br>.86 | 135685<br>.48 | 8.33  |                      |
| 6  | ΖК6 | 否   | 是 | 133889<br>.05 | 135698<br>.04 | 8.53  |                      |

#### ZK1

| 1 <b>∠</b> = 8.65 m | 柱状音    | 间面地层:     |             |                    |
|---------------------|--------|-----------|-------------|--------------------|
| 0 0.00 1.80         | 编<br>号 | 厚度<br>[m] | 深度<br>[m]   | 图<br>例             |
| 3.60                | 1      | 0.00      | 0.00 0.00   |                    |
| 2-2_淤泥质粉质黏土         | 2      | 1.80      | 0.00 1.80   | $\langle \rangle$  |
|                     | 3      | 1.80      | 1.80 3.60   | · / /              |
| 12 11.00            | 4      | 7.40      | 3.60 11.00  | $\circ$ $\wedge$ ) |
| 3-1_粉土              | 5      | 2.00      | 11.00 13.00 | · / ,              |
| 16 16.20            | 6      | 3.20      | 13.00 16.20 |                    |
| 20                  | 7      | 9.30      | 16.20 25.50 |                    |
| 3-2_细砂              | 8      | 2.40      | 25.50 27.90 |                    |
| 24                  | 9      | 0.60      | 27.90 28.50 |                    |
| 25.50               | 10     | 0.00      | 28.50 28.50 |                    |
| 28 28.50<br>29      | 11     | 0.00      | 28.50 28.50 |                    |
|                     |        |           |             |                    |

|      | z = 8.35 m  |               | 柱状音    | 间面地层:     |             |                   |
|------|-------------|---------------|--------|-----------|-------------|-------------------|
| 0    |             | 1.00          | 编<br>号 | 厚度<br>[m] | 深度<br>[m]   | 图<br>例            |
| 4    |             | 3. <b>9</b> 0 | 1      | 1.00      | 0.00 1.00   |                   |
| 8    |             | /             | 2      | 2.30      | 1.00 3.30   | $\langle \rangle$ |
| 0    | ②-2_淤泥质粉质   |               | 3      | 0.60      | 3.30 3.90   | · / ,             |
|      | 黏土          |               | 4      | 10.60     | 3.90 14.50  | $\sim$ $\sim$ ,   |
| 12   |             |               | 5      | 3.30      | 14.50 17.80 |                   |
|      |             | 14.50         | 6      | 1.20      | 17.80 19.00 |                   |
| 16 1 | <u>粉质黏土</u> | 17.80         | 7      | 4.00      | 19.00 23.00 |                   |
| 20   |             | 19.00         | 8      | 4.60      | 23.00 27.60 |                   |
|      | ③-2_细砂      | 23.00         | 9      | 0.90      | 27.60 28.50 |                   |
| 24   |             | 25.00         | 10     | 0.00      | 28.50 28.50 |                   |
|      |             | 27.60         | 11     | 0.00      | 28.50 28.50 |                   |
| 28   |             | 28.50         |        |           |             |                   |

WWW.HNCAD.COM

2020.1.1

annara

| ZK3 |                        |       |        |           |             |                    |
|-----|------------------------|-------|--------|-----------|-------------|--------------------|
|     | z = 8.42 m             |       | 柱状音    | 间面地层:     |             |                    |
|     |                        | 0.80  | 编<br>号 | 厚度<br>[m] | 深度<br>[m]   | 图<br>例             |
|     |                        | 3.50  | 1      | 0.80      | 0.00 0.80   |                    |
|     | — <del>②-2_淤泥质粉质</del> |       | 2      | 1.60      | 0.80 2.40   | $( \times )$       |
| 8   | 黏土                     |       | 3      | 1.10      | 2.40 3.50   | · / ,              |
|     |                        | 9.60  | 4      | 6.10      | 3.50 9.60   | $\circ$ $\wedge$ , |
| 12  |                        | 12.00 | 5      | 2.40      | 9.60 12.00  |                    |
| 16  | ③-1_粉土                 |       | 6      | 6.30      | 12.00 18.30 |                    |
|     |                        | 18.30 | 7      | 4.60      | 18.30 22.90 |                    |
| 20  | ③-2_细砂                 |       | 8      | 2.90      | 22.90 25.80 |                    |
| 24  |                        | 22.90 | 9      | 1.40      | 25.80 27.20 |                    |
|     | ③-3_卵石<br>             | 25.80 | 10     | 2.80      | 27.20 30.00 |                    |
| 28  | ⑤_中风化泥质砂岩              | 27.20 | 11     | 0.00      | 30.00 30.00 |                    |
| 30  |                        | 30.00 |        |           |             |                    |

#### ZK4

| z =/8.77 m                                     |              | 柱状音    | 间面地层 :    |             |                          |
|------------------------------------------------|--------------|--------|-----------|-------------|--------------------------|
|                                                | 0.00<br>1.90 | 编<br>号 | 厚度<br>[m] | 深度<br>[m]   | 图<br>例                   |
|                                                |              | 1      | 0.00      | 0.00 0.00   |                          |
|                                                | / /          | 2      | 1.90      | 0.00 1.90   | $\langle \times \rangle$ |
| ③-1_粉土                                         |              | 3      | 0.00      | 1.90 1.90   | ( / ,                    |
| $12$ $\times$ $12$ $\times$ $10$ $\times$ $10$ |              | 4      | 0.00      | 1.90 1.90   | $\circ$ $\wedge$ ,       |
|                                                | 15.80        | 5      | 0.00      | 1.90 1.90   | · / ,                    |
|                                                | 15.00        | 6      | 13.90     | 1.90 15.80  |                          |
| 20 <u>③-2_细砂</u> _                             | • •          | 7      | 8.70      | 15.80 24.50 |                          |
| 24                                             |              | 8      | 2.30      | 24.50 26.80 |                          |
| 24                                             | 24.50        | 9      | 1.20      | 26.80 28.00 |                          |
| 26.80 28                                       |              | 10     | 2.00      | 28.00 30.00 |                          |
| 28.00<br>30                                    | 30.00        | 11     | 0.00      | 30.00 30.00 |                          |
|                                                | 50.00        |        |           |             |                          |

|    | z = 8.33 m  |              | 柱状音    | 山面地层:     |             |                    |
|----|-------------|--------------|--------|-----------|-------------|--------------------|
| 0  |             | 0.80<br>2.20 | 编<br>号 | 厚度<br>[m] | 深度<br>[m]   | 图<br>例             |
| 4  |             | 4.00         | 1      | 0.80      | 0.00 0.80   |                    |
| 0  | ②-2_淤泥质粉质黏土 |              | 2      | 1.40      | 0.80 2.20   | $\langle \rangle$  |
| 0  |             | 10.00        | 3      | 1.80      | 2.20 4.00   | · / /              |
| 12 | ②-3_粉质黏土    | 12.60        | 4      | 6.00      | 4.00 10.00  | $\circ$ $\wedge$ , |
|    |             | 12.00        | 5      | 2.60      | 10.00 12.60 |                    |
| 16 | ③-1_粉土      |              | 6      | 5.80      | 12.60 18.40 |                    |
| 20 | $\sim$      | 18.40        | 7      | 5.50      | 18.40 23.90 |                    |
|    | ③-2_细砂      |              | 8      | 2.70      | 23.90 26.60 |                    |
| 24 |             | 23.90        | 9      | 1.40      | 26.60 28.00 |                    |
|    | ④-3_卵石 🖌    | 26.60        | 10     | 0.00      | 28.00 28.00 |                    |
| 28 |             | 28.00        | 11     | 0.00      | 28.00 28.00 |                    |
|    |             |              |        |           |             |                    |

| ZK6 |             |              |     |           |             |                     |
|-----|-------------|--------------|-----|-----------|-------------|---------------------|
| ]*  | z = 8.53 m  | -            | 柱状音 | 间面地层:     |             |                     |
| 0   |             | 0.01<br>1.31 | 编号  | 厚度<br>[m] | 深度<br>[m]   | 图<br>例              |
| 4   |             | 3.51         | 1   | 0.01      | 0.00 0.01   |                     |
|     | ③ 2 ※沢居松居秋十 |              | 2   | 1.30      | 0.01 1.31   | $\langle X \rangle$ |
| 8   | ②-2_淤泥贝切顶输工 |              | 3   | 2.20      | 1.31 3.51   | ( / ,               |
| 12  |             | 11.81        | 4   | 8.30      | 3.51 11.81  | $\circ$ $\wedge$ ,  |
|     | ②-3_粉质黏土    |              | 5   | 4.50      | 11.81 16.31 |                     |
| 16  |             | 16.31        | 6   | 3.70      | 16.31 20.01 |                     |
|     | ③-1_粉土      |              | 7   | 4.30      | 20.01 24.31 |                     |
| 20  |             | 20.01        | 8   | 2.60      | 24.31 26.91 |                     |
| 24  | ③-2_细砂      | 24.31        | 9   | 0.60      | 26.91 27.51 |                     |
|     | ③-3_卵石      | 26.01        | 10  | 0.01      | 27.51 27.52 |                     |
| 28  |             | 27.52        | 11  | 0.01      | 27.52 27.53 |                     |
|     |             |              |     |           |             |                     |

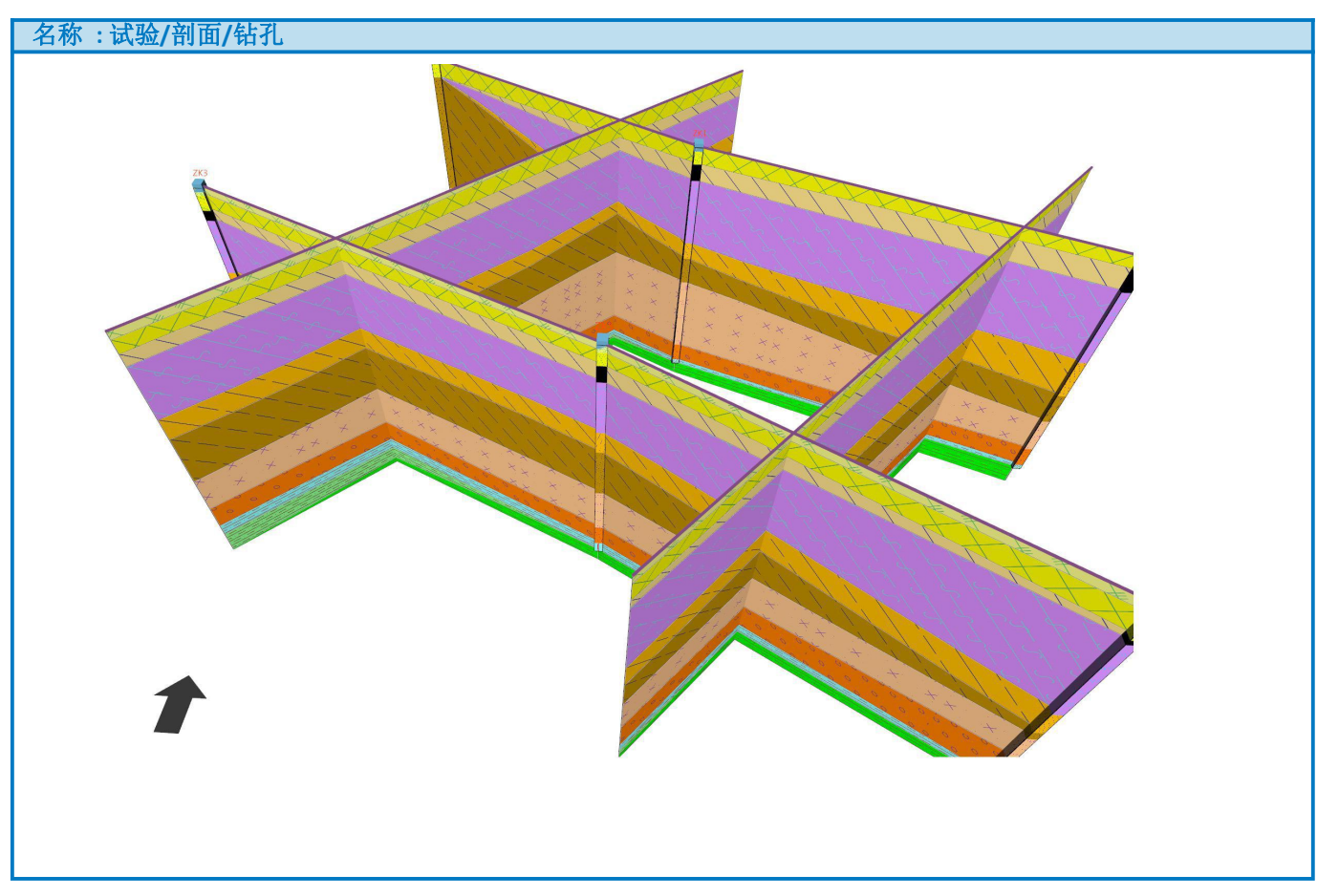

#### 生成二维剖面

| 编<br>号 | 名<br>称 | 位置<br>[m]                                                                                      |
|--------|--------|------------------------------------------------------------------------------------------------|
| 1      | 1-1'   | (133825.72; 135727.39) (133853.42; 135711.97) (133888.95;<br>135698.00)                        |
| 2      | 2-2'   | (133808.76; 135702.91) (133809.06; 135702.99) (133845.82;<br>135685.34) (133878.44; 135666.08) |
| 3      | 3-3'   | (133809.06; 135684.03) (133858.33; 135727.01)                                                  |
| 4      | 4-4'   | (133848.66; 135666.08) (133889.03; 135710.97)                                                  |

#### 1-1'

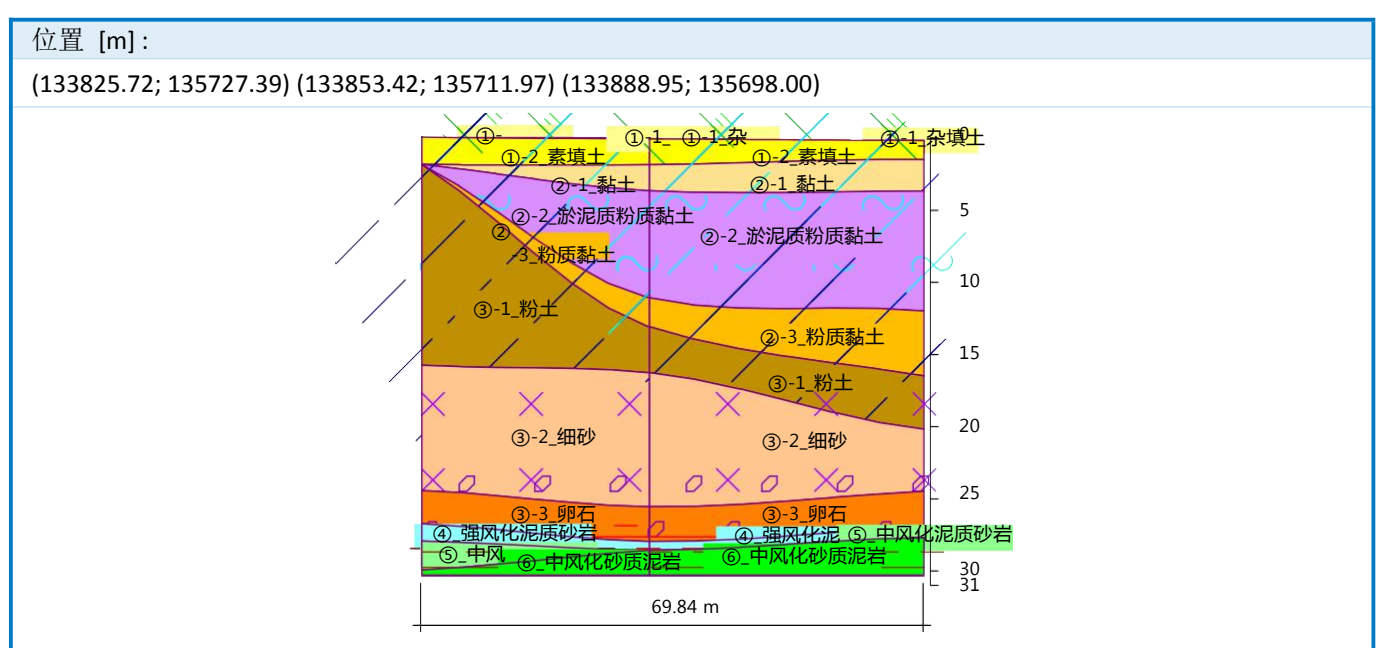

**2-2'** 

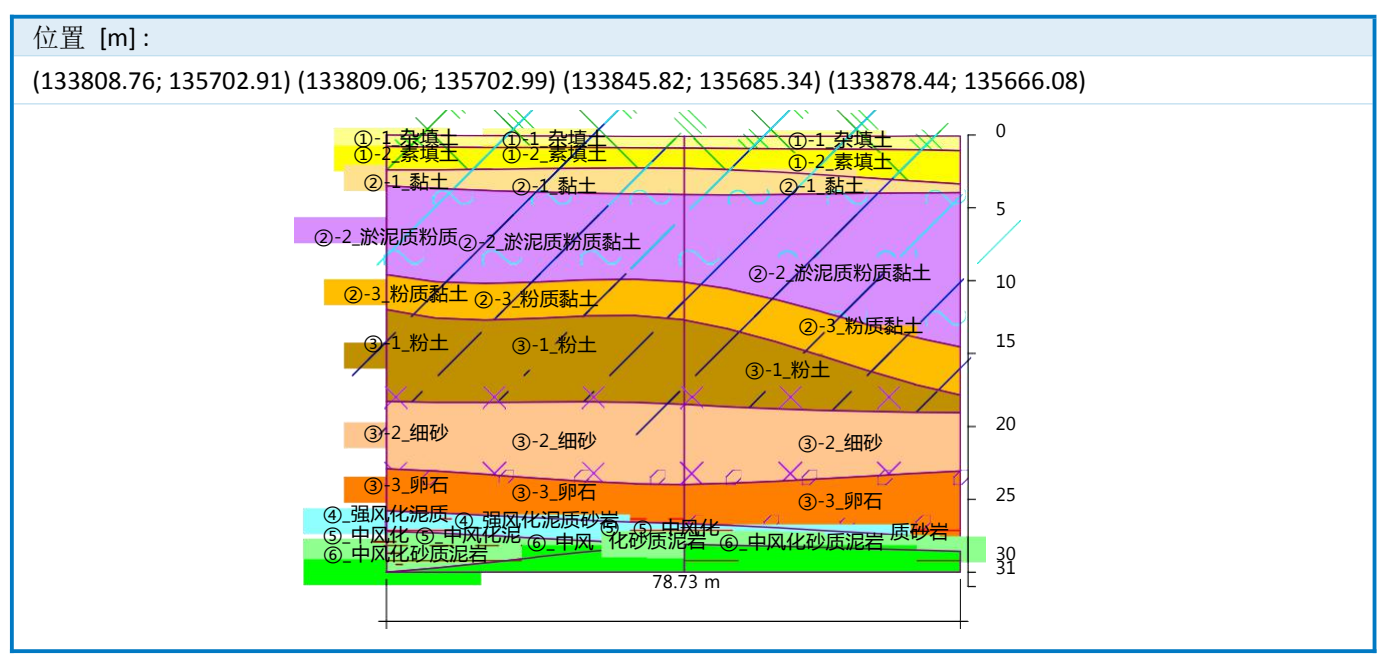

## **3-3'**

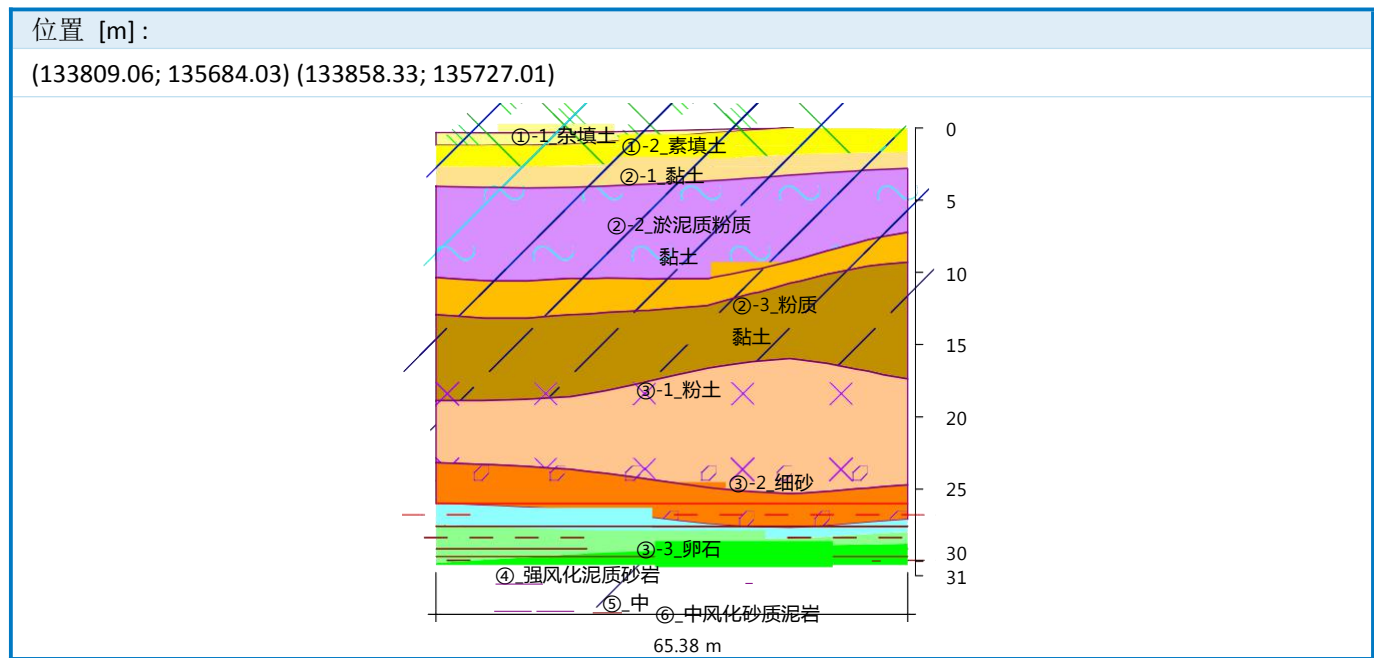

#### **4-4'**

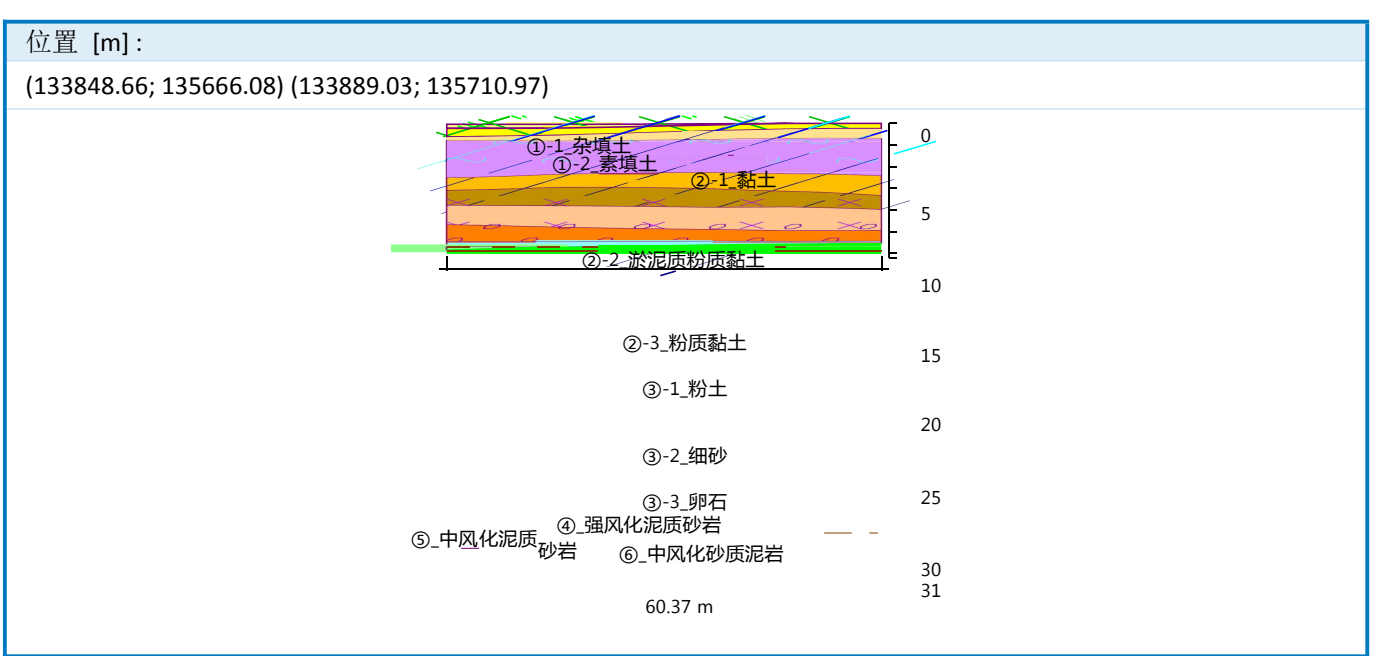

# 四、其他工程生成三维模型案例

①、某地铁车站三维模型

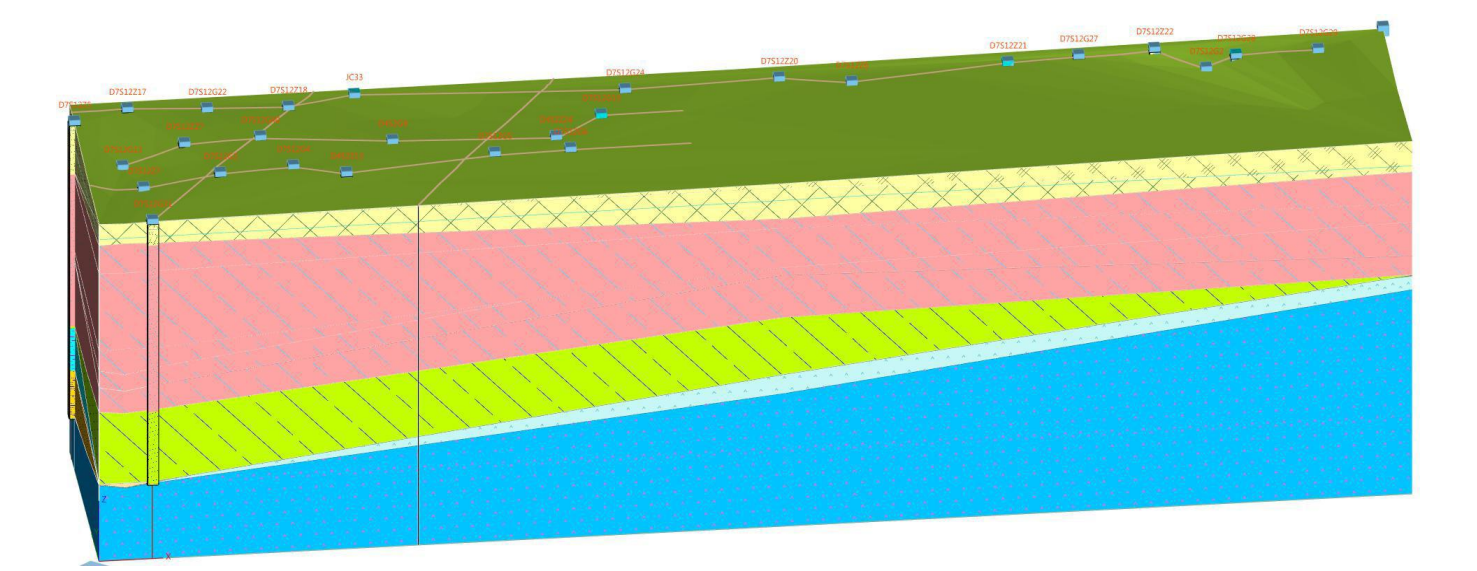

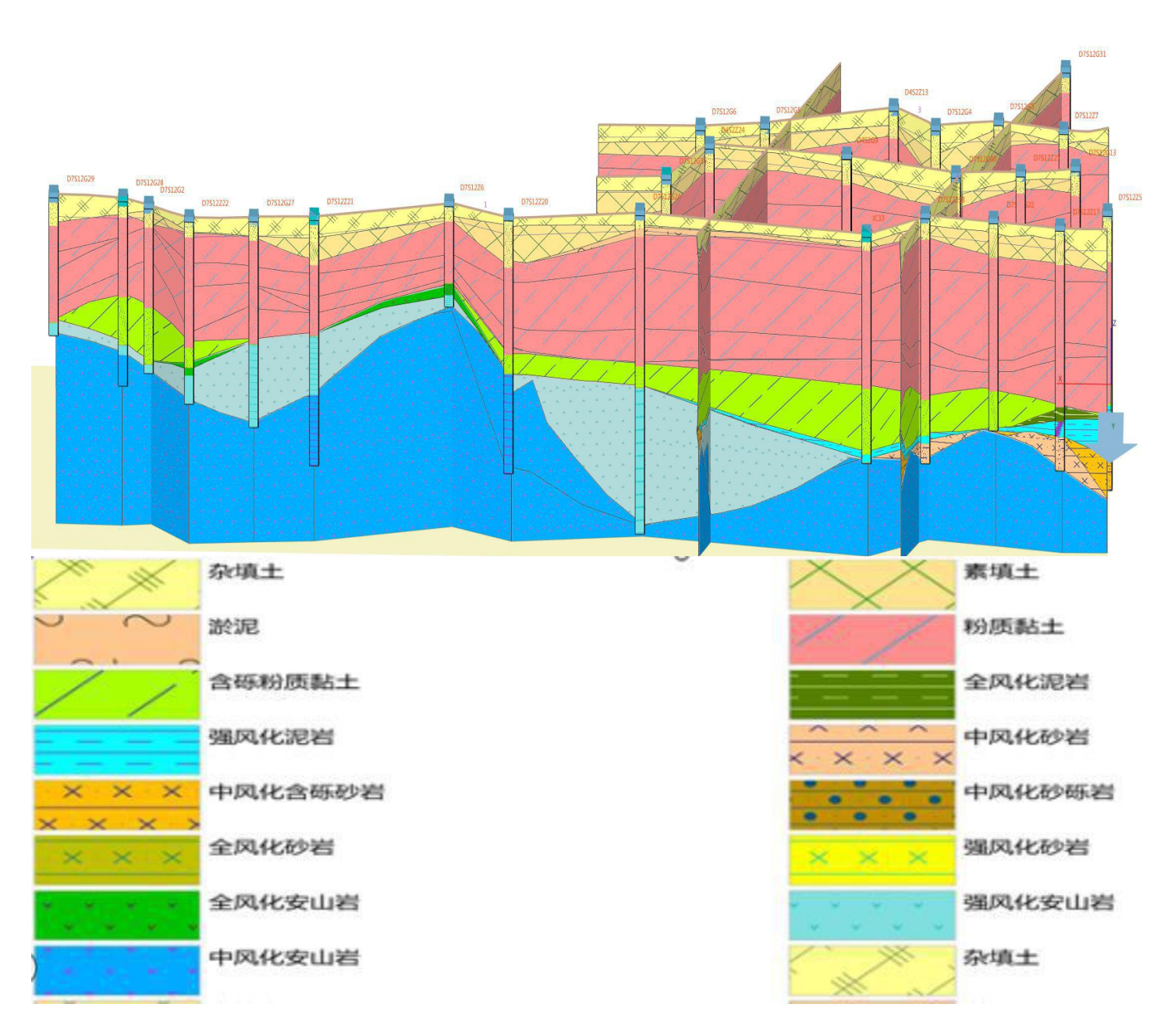

2020.1.1

②、某地铁线路区间 1 三维模型

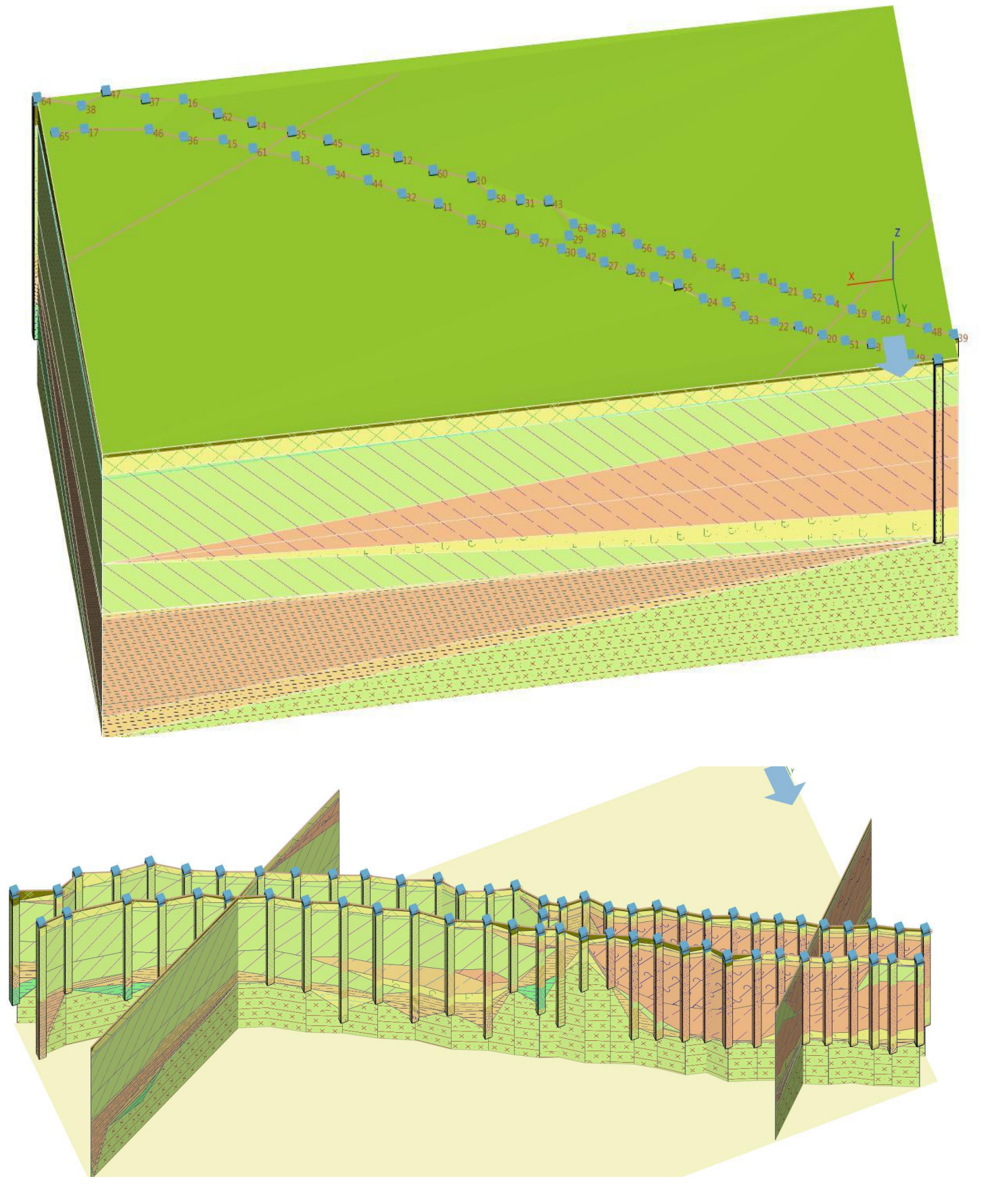

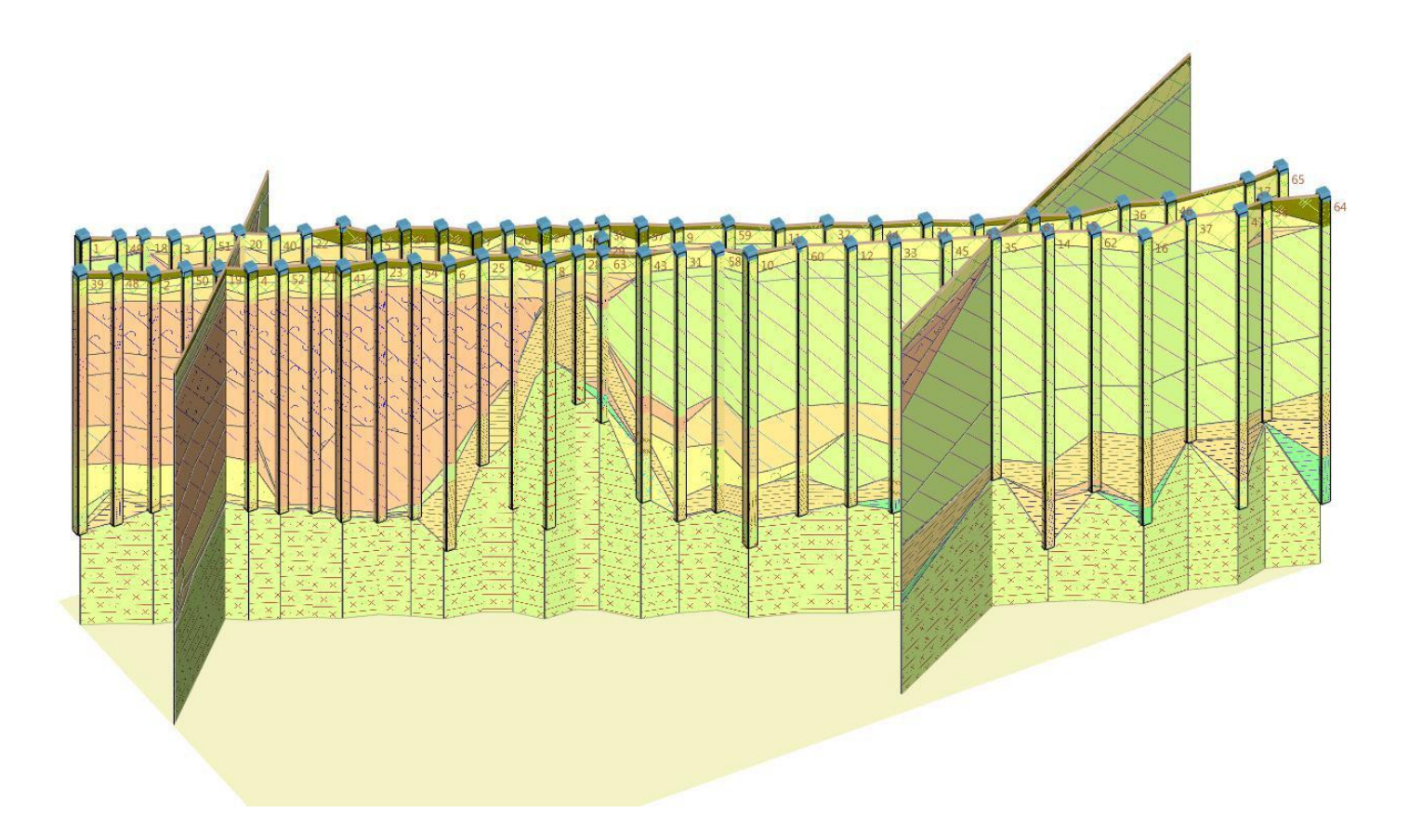

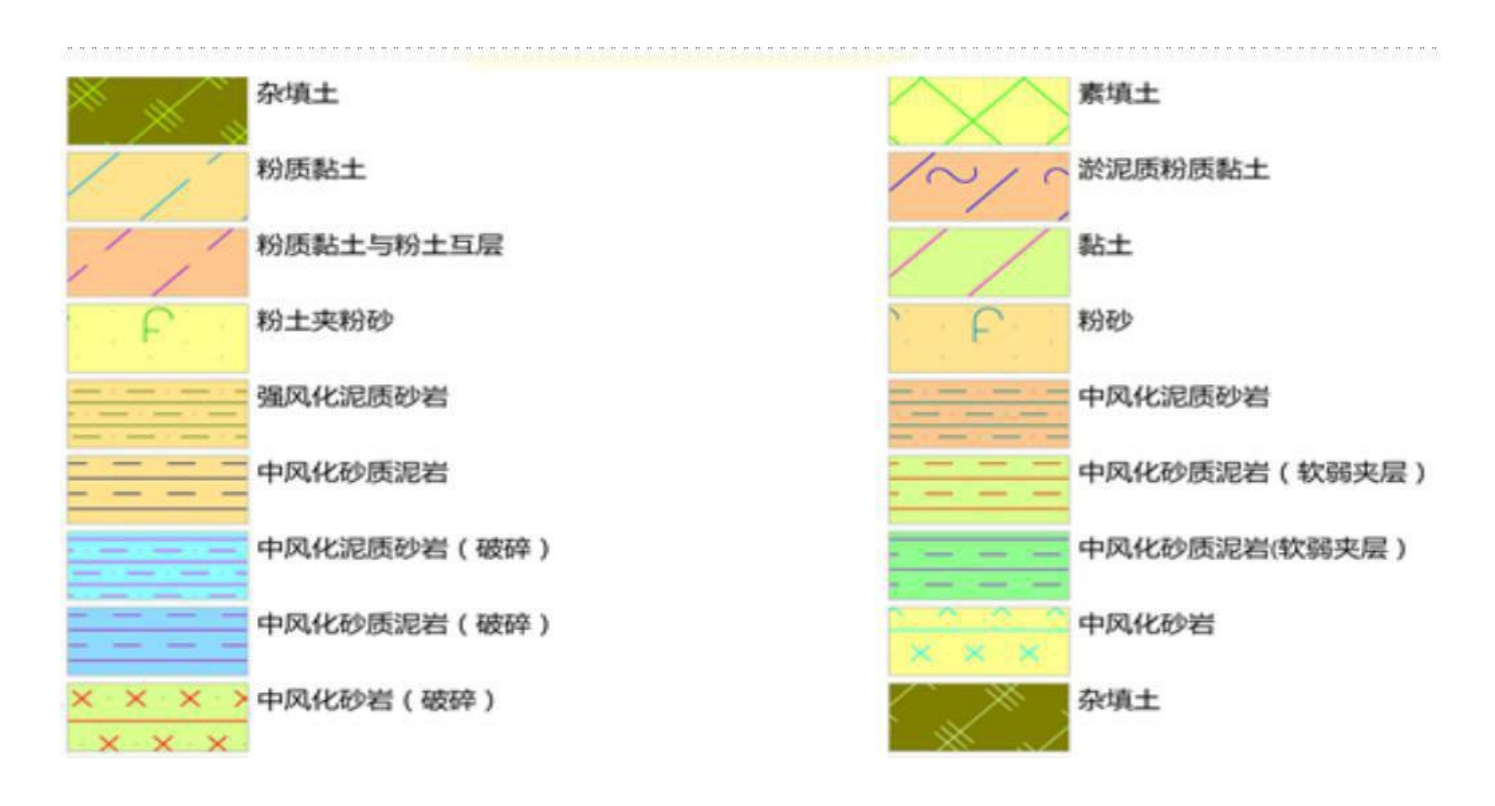

③、某地铁线路区间 2 三维模型

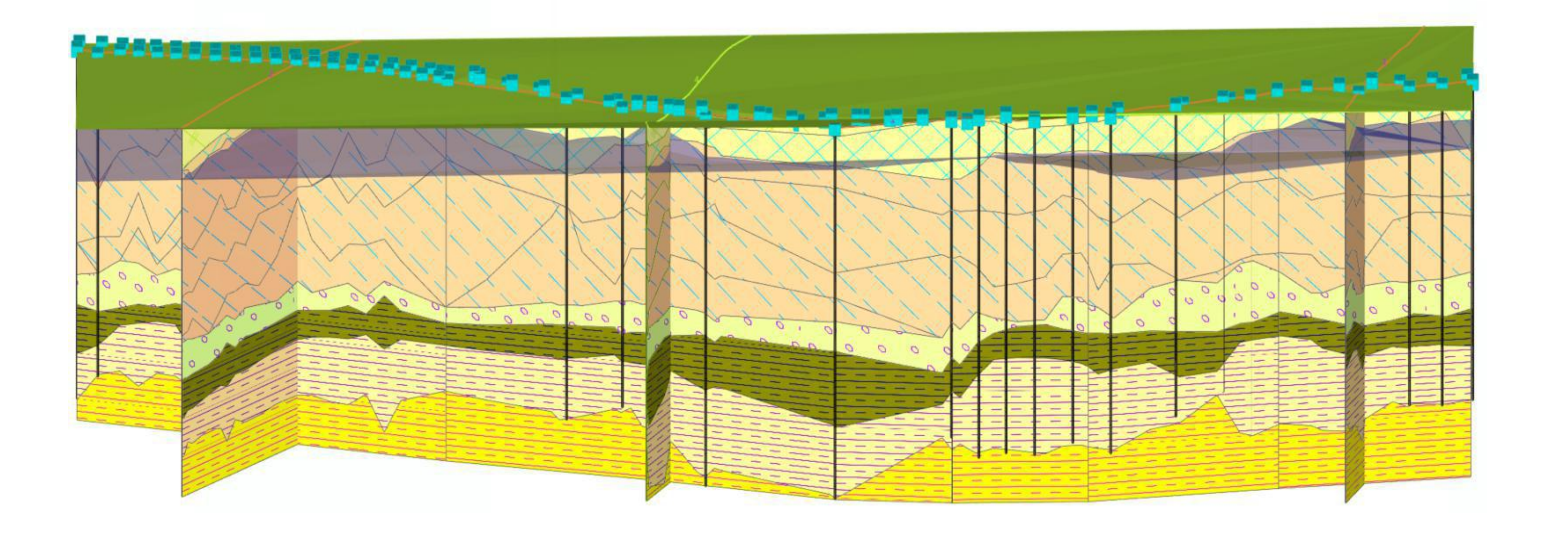

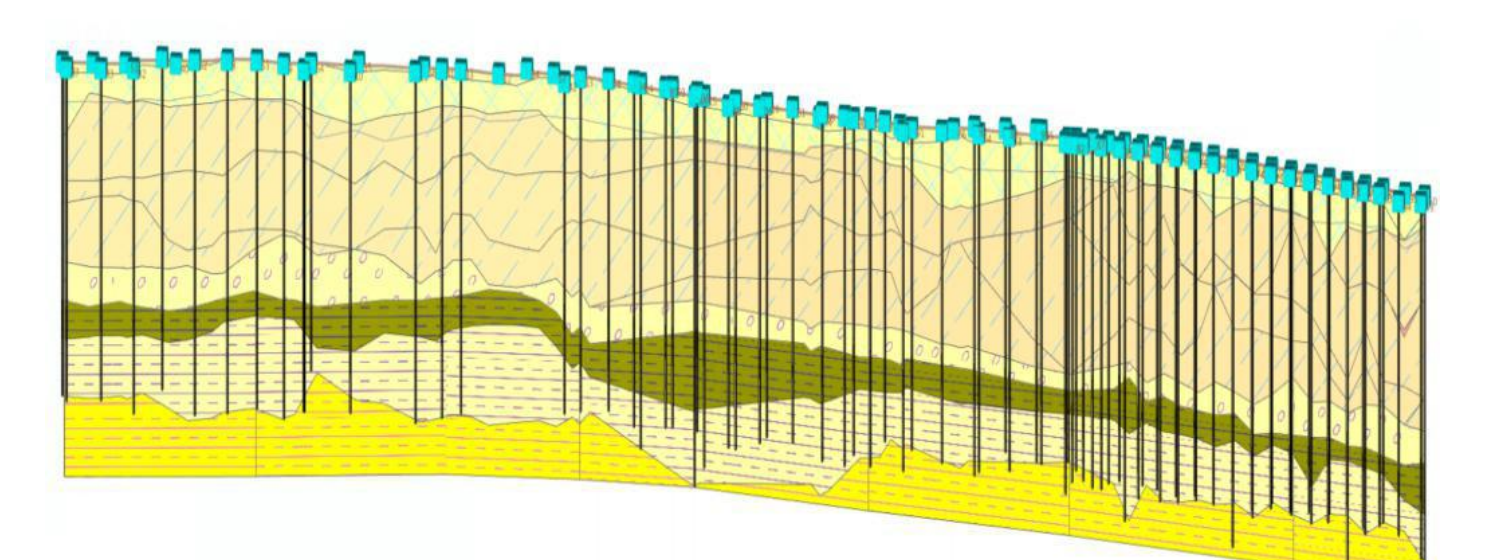

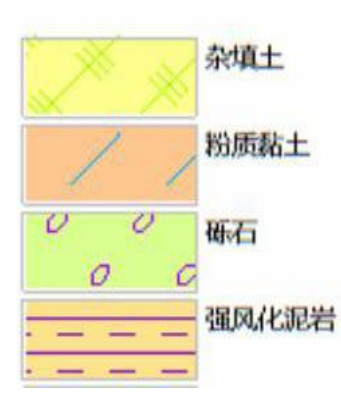

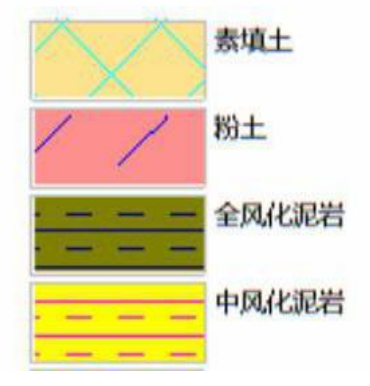

## ④、某岛地质调查三维模型

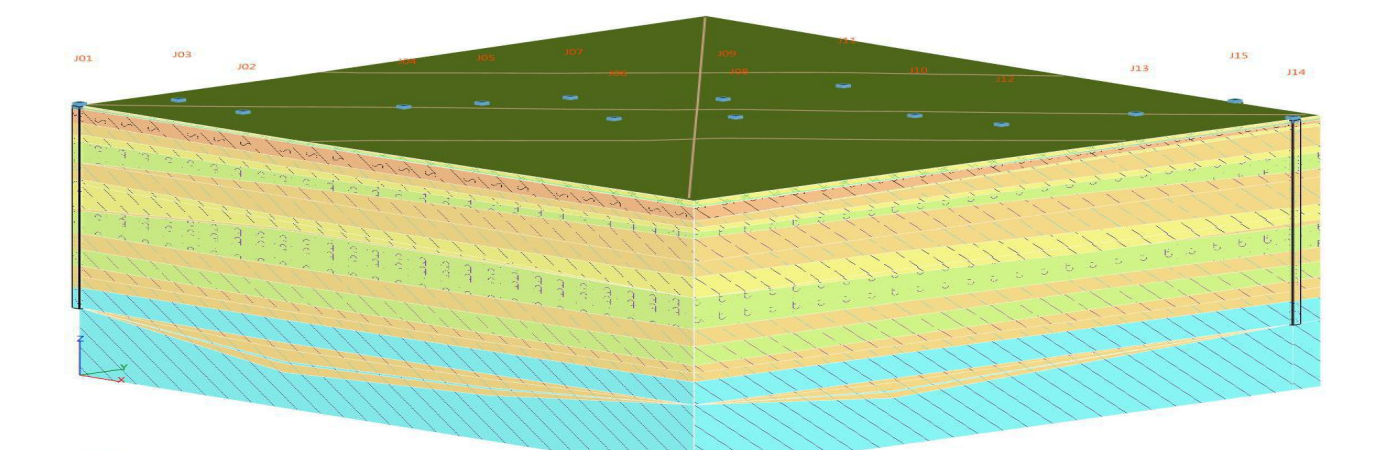

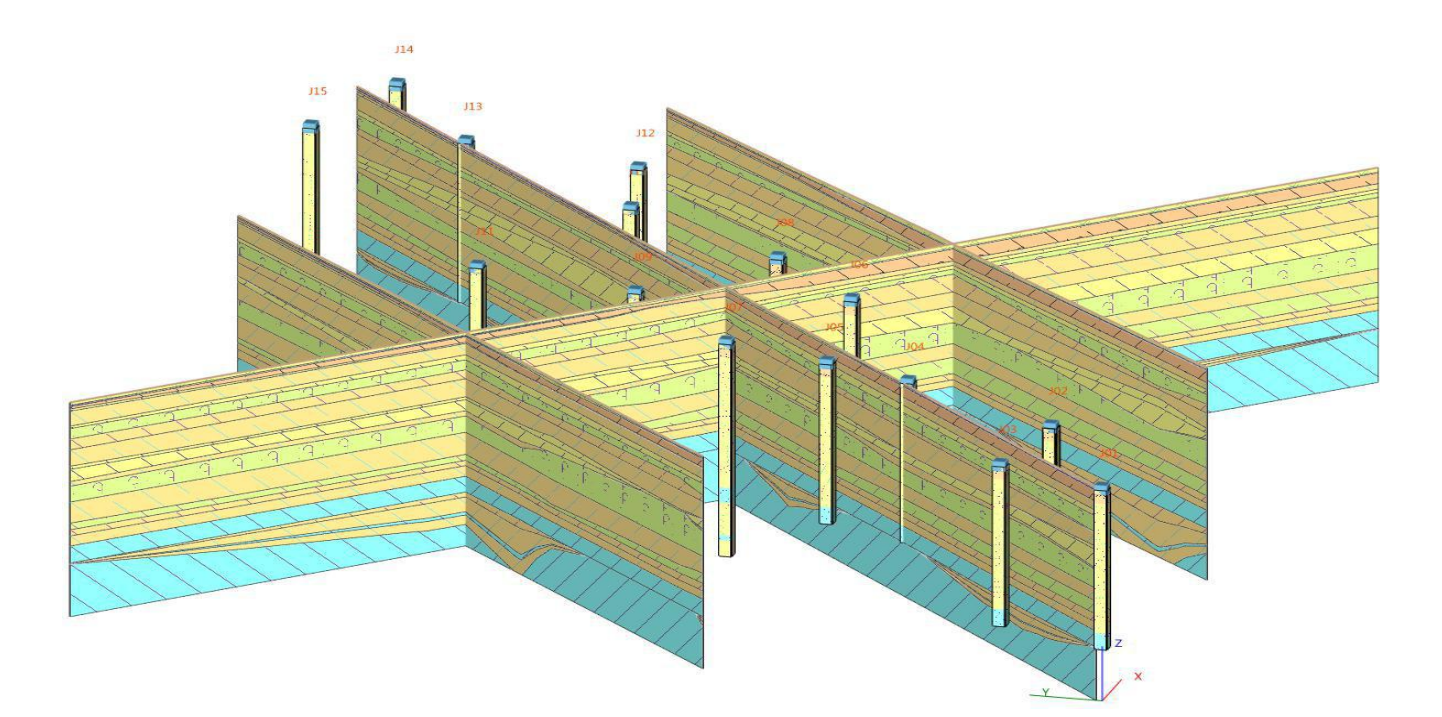

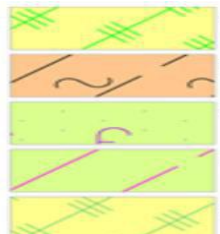

杂填土 淤泥质粉质黏土 粉砂夹粉土 粉质黏土夹粉土

杂填土

粉质黏土
 粉土
 粉土夹粉质黏土
 粘土
 粉质黏土

## ⑤、某光伏工程升压站三维模型

| 0 0 0 0 0 0 0 0 0 0 0 0 0 0 0 0 0 0 0 0 |
|-----------------------------------------|
|                                         |
|                                         |

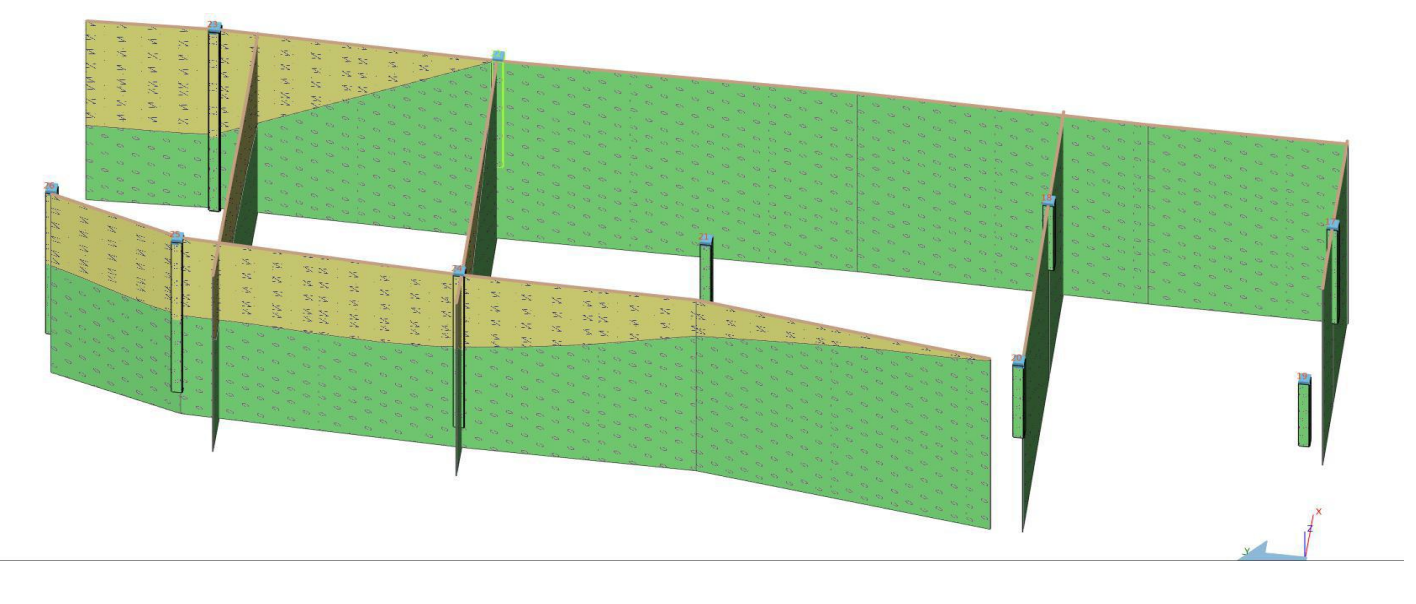

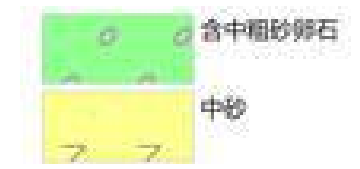

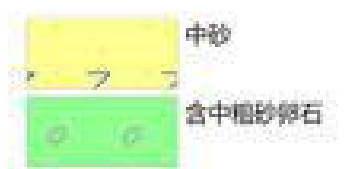

⑥某游泳馆三维模型

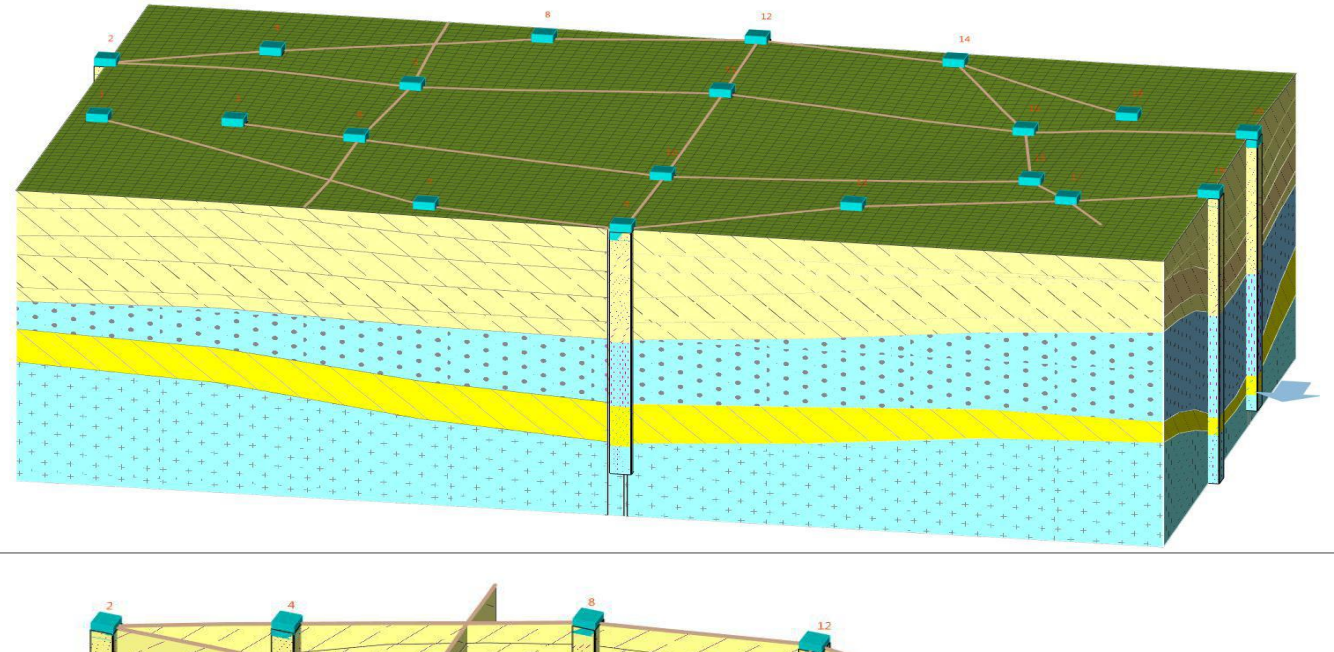

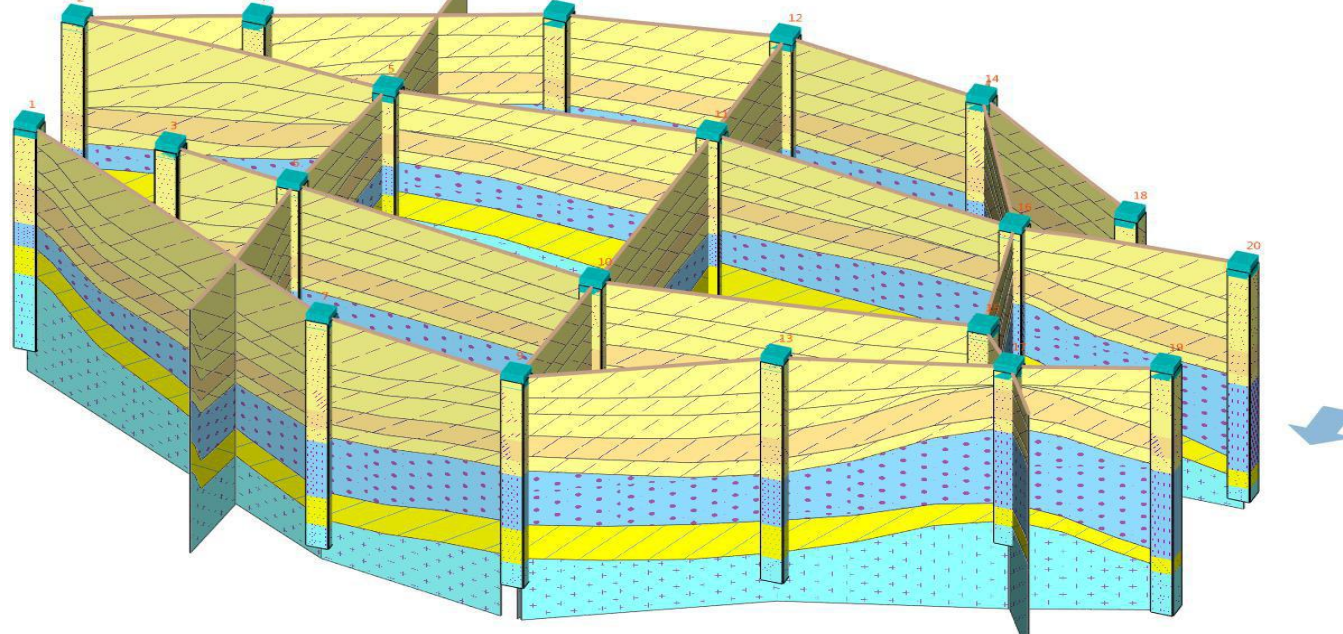

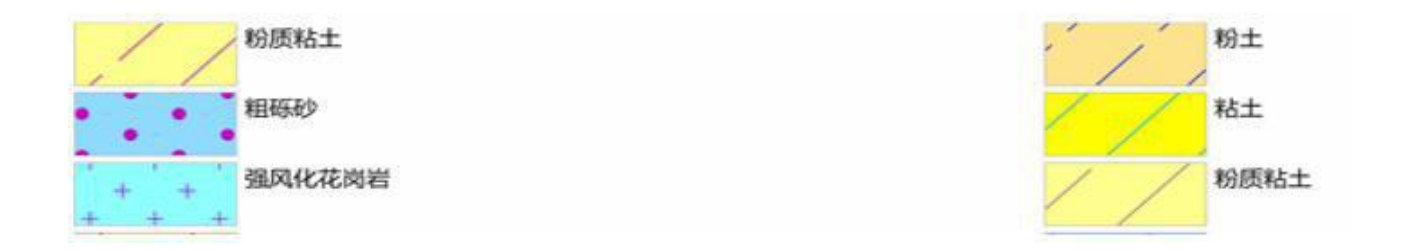

## 五、参考资料

- 1、华宁岩土工程勘察软件包使用手册 HNCAD
- 2、库仑公司\_第四十章: 勘察数据描述与创建三维地质模型
- 3、库仑公司 第四十一章: 三维地质模型的创建与修改
- 4、库仑公司 第四十二章: 勘察模板自定义
- 5、库仑公司 三维地质建模、设计和三维有限元分析应用
- 6、库仑公司 采用地层点在 GEO5 三维地层建模中创建模型
- 7、库仑公司 三维地层建模模块「剖面图层」中 z 轴原点标高的应用
- 8、库仑公司 GEO5 三维地层建模中绘制地层多剖面图
- 9、库仑公司 GEO5 三维地质建模如何处理透镜体问题
- 10、库仑公司 GEO5 案例: 三维地质建模与稳定性分析
- 11、库仑公司\_GEO5 三维地质建模工程实例——山体滑坡
- 12、库仑公司 GEO5 中如何提高三维地形数据的导入效率?